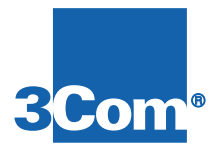

# **NETServer 8/16 Plus**

**User Manual** 

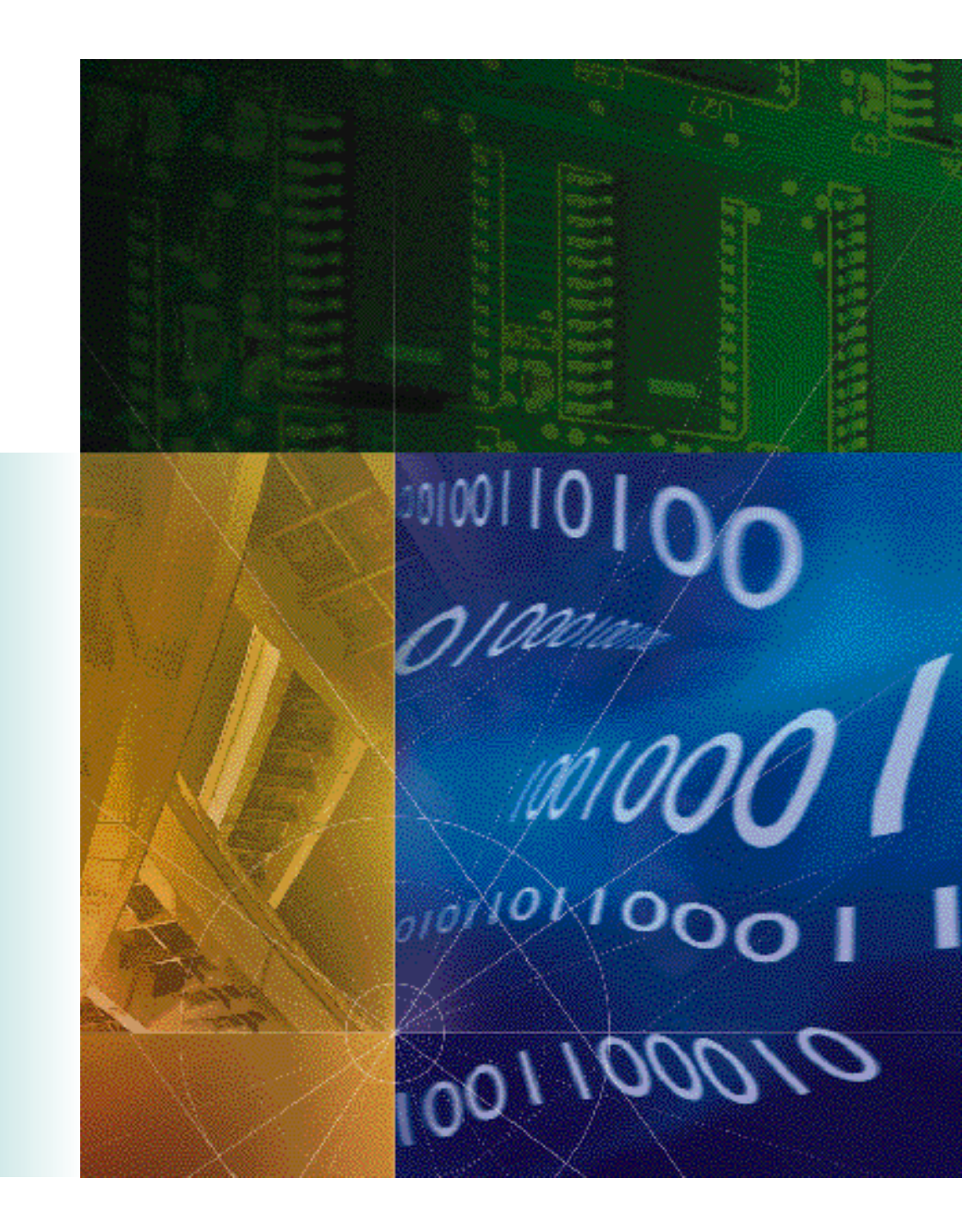

Version 4.0 P/N 1.024.1044 The material contained in this manual is for information purposes only and is subject to change without notice.

No part of this document may be reproduced, transmitted, transcribed, or stored in a retrieval system in any form or by any means, mechanical, magnetic, electronic, optical, chemical, or otherwise without the written permission of U.S. Robotics.

U.S. Robotics, NETServer, NETServer Plus and the U.S. Robotics logo are registered trademarks of U.S. Robotics.

Any trademarks, trade names, service marks, or service names owned or registered by any other company and used in this manual are the property of their respective companies.

U.S. Robotics assumes no responsibility for errors or omissions in this manual. Nor does U.S. Robotics make any commitment to update the information contained herein.

Copyright © 1997, U.S. Robotics Access Corp. 8100 North McCormick Blvd. Skokie, IL 60076-2999 All Rights Reserved

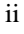

## Warranty and Service

#### U.S. Robotics Access Corp. Limited Warranty

Your U.S. Robotics® product is covered by a Limited Warranty. U.S. Robotics warrants that the product that you have purchased from U.S. Robotics or from a U.S. Robotics authorized reseller is free from defects in materials or workmanship during the Limited Warranty period, identified in the chart below, which is effective on the date of purchase.

During the Limited Warranty period, U.S. Robotics will repair or replace the product with the same or a similar model, which may be a remanufactured unit, at U.S. Robotics option, without charge for either parts or labor. Replacement parts assume the remaining warranty of the parts they replace. This Limited Warranty extends only to the original purchaser and is non-transferable.

The chart below identifies the terms of the factory repair/replacement warranty, as well as software/firmware updates and telephone support services included with the U.S. Robotics Limited Warranty.

|                                | Free<br>Telephone<br>Support               | Free<br>Software/Firmware<br>Updates | Hardware Support                      |
|--------------------------------|--------------------------------------------|--------------------------------------|---------------------------------------|
| NETServer<br>Product<br>Family | For 90 days,<br>effective upon<br>purchase | For 90 days, effective upon purchase | 2 years Factory<br>Repair/Replacement |

## What Is NOT Covered By the Limited Warranty

Items not covered by the Limited Warranty include, but are not limited to, the following:

- Product installation support
- A product purchased from anyone other than U.S. Robotics or a U.S. Robotics authorized reseller
- Routine cleaning, or normal cosmetic and mechanical wear
- A product that is modified, tampered with, misused or subjected to abnormal working conditions, including, but not limited to, lightning and water damage

iii

• Damage from repair or replacement of warranteed parts by anyone other than U.S. Robotics or a U.S. Robotics authorized service provider

THIS LIMITED WARRANTY DOES NOT GUARANTEE YOU UNINTERRUPTED SERVICE. REPAIR OR REPLACEMENT AS PROVIDED UNDER THIS LIMITED WARRANTY IS THE EXCLUSIVE REMEDY OF THE PURCHASER. THIS LIMITED WARRANTY IS IN LIEU OF ALL OTHER WARRANTIES, EXPRESS OR IMPLIED, INCLUDING, BUT NOT LIMITED TO, ANY IMPLIED WARRANT OF MERCHANTABILITY OR FITNESS FOR A PARTICULAR USE OR PURPOSE. U.S. ROBOTICS SHALL IN NO EVENT BE LIABLE FOR ANY INDIRECT, SPECIAL, INCIDENTAL, PUNITIVE OR CONSEQUENTIAL DAMAGES OF ANY KIND OR CHARACTER, INCLUDING, WITHOUT LIMITATION, LOSS OF REVENUE OR PROFITS, FAILURE TO REALIZE SAVINGS OR OTHER BENEFITS, LOSS OF DATA OR USE, DAMAGE TO EQUIPMENT AND CLAIMS AGAINST THE PURCHASER BY ANY THIRD PERSON, EVEN IF U.S. ROBOTICS HAS BEEN ADVISED OF THE POSSIBILITY OF SUCH DAMAGES.

#### **Jurisdiction Laws**

This Limited Warranty gives you specific legal rights. You may have others, which vary from jurisdiction to jurisdiction. Some jurisdictions do not allow limitations on duration of an implied warranty, or the exclusion or limitation of incidental or consequential damages, so the above exclusion or limitation may not apply to you.

© 1997 U.S. Robotics. All rights reserved. U.S. Robotics and the U.S. Robotics logo are registered trademarks of U.S. Robotics.

#### How To Access Your Warranty Services

#### **Telephone Support**

#### Warranty

*For 90 days, effective upon product purchase,* you will have access to our technical support analysts. To obtain telephone support under the conditions of this Limited Warranty, call the appropriate U.S. Robotics number listed below.

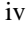

| Area      | North America    | Europe, Middle   | All Other        |
|-----------|------------------|------------------|------------------|
|           |                  | East, Africa     | Locales          |
| Phone No. | 1-800-231-8770   | 353-1-205-7700   | 1-847-797-6600   |
|           | (toll free)      |                  |                  |
| Weekdays  | Monday - Friday  | Monday - Friday  | Monday - Friday  |
| Time      | 7. a.m 8 p.m.    | 9 a.m 7 p.m.     | 7 a.m 8 p.m.     |
| Time Zone | Central Standard | Central European | Central Standard |
|           | Time             | Time             | Time             |

What Information Should I Have Ready Before Calling For Support? To enable U.S. Robotics to respond to your inquiry as efficiently and effectively as possible, please have available as much of the following general and product-specific information as possible before calling for support.

#### **General Information**

- $\sqrt{}$  Serial number & part number (both are contained within the barcode affixed to the unit)
- $\sqrt{}$  Product model name and number
- $\sqrt{}$  Detailed, specific questions

#### **Product-Specific Information**

- $\sqrt{}$  Applicable error messages
- $\sqrt{}$  Add-on boards or hardware
- $\sqrt{}$  Third-party hardware or software
- $\sqrt{}$  Operating system type and revision level

#### **Telephone Support Options**

Customers who require telephone support beyond 90 days from the purchase date will be referred to a U.S. Robotics sales representative to establish a service contract, if desired.

#### Software/Firmware Updates

#### Warranty

*For 90 days, effective upon product purchase*, you will have access to U.S. Robotics' Systems Software/Firmware Updates from the U.S. Robotics' Network Systems Division web site: *http://totalservice.usr.com* 

v

#### Software/Firmware Update Options

Customers who require Software/Firmware updates beyond 90 days from the purchase date will be referred to a U.S. Robotics sales representative to establish a service contract, if desired.

#### Hardware Support

#### Warranty

During the applicable Limited Warranty period, if U.S. Robotics determines your product requires servicing, you will be given a Service Repair Order (SRO) number to help us track your Limited Warranty request.

**IMPORTANT**: Once you have received your SRO number, mail the product, postage prepaid and insured, to the shipping address on page vii. Please be sure your SRO number is clearly visible on the outside of the package and pack your unit securely.

Call the appropriate U.S. Robotics number below for Hardware Support.

| Area      | North America                 | Europe, Middle<br>East, Africa | All Other<br>Locales     |
|-----------|-------------------------------|--------------------------------|--------------------------|
| Phone No. | 1-800-231-8770<br>(toll free) | 353-1-205-7700                 | 1-847-797-6600           |
| Weekdays  | Monday - Friday               | Monday - Friday                | Monday - Friday          |
| Time      | 7. a.m 8 p.m.                 | 9 a.m 7 p.m.                   | 7 a.m 8 p.m.             |
| Time Zone | Central Standard<br>Time      | Central European<br>Time       | Central Standard<br>Time |

#### **Shipping Checklist - Did You Include:**

- $\sqrt{1}$  Your Name
- $\sqrt{}$  Your Company's Name
- $\sqrt{}$  Return Shipping Address
- $\sqrt{}$  A Contact Telephone Number
- $\sqrt{}$  Serial & Part Numbers (contained in barcode attached to the unit)
- $\sqrt{}$  Brief Problem Description
- vi

| Shipping Address                    |                             |
|-------------------------------------|-----------------------------|
| North America and Locations Outside | Europe, Middle East, Africa |
| Europe, Middle East & Africa        |                             |
| U.S. Robotics                       | U.S. Robotics Services, Ltd |
| ATTN: SRO Receiving                 | ATTN: RMA Department        |
| 1800 W. Central Rd.                 | 5 Richview Office Park      |
| Mt. Prospect, IL 60056-2293         | Clonskeagh, Dublin 14       |
| SRO#                                | Ireland                     |

#### **Hardware Support Options**

Customers who require out-of-warranty hardware support will be referred to a U.S. Robotics sales representative to establish a service contract, if desired.

## **Technical Support**

For technical assistance, contact the U.S. Robotics Systems Product Support Department in one of the following ways. Whichever way you contact us, please have the product serial number(s) available.

| Mail           | N. America:                                         |
|----------------|-----------------------------------------------------|
|                | 1800 W. Central Rd., Mt. Prospect, IL               |
|                | Europe, Middle East, Africa:                        |
|                | 5 Richview Office Park                              |
|                | Clonskeagh, Dublin 14, Ireland                      |
| Telephone      | From U.S. or Canada: (800) 231-8770 (toll-free)     |
|                | From Mexico, S. America or Asia:                    |
|                | (Your international carrier code) 847 797-6600      |
|                | From Ireland: 1.205.7700                            |
|                | From Europe (outside Ireland, Middle East, Africa): |
|                | (Your international carrier code) 353.1.205.7700    |
| America Online | Keyword USROBOTICS                                  |
| CompuServe     | GO USROBOTICS                                       |
| Anonymous FTP  | ftp.usr.com* Username=Anonymous                     |
|                | Password=your internet address.                     |
| World Wide Web | http://totalservice.usr.com                         |

\*The FTP is for downloading files only.

Rev. 2/98

vii

viii

## **Table of Contents**

## Overview

| What's New with NETServer 8/16 Plus 1-1            |
|----------------------------------------------------|
| AppleTalk Phase II Support                         |
| Finhanced SNMP Management Support                  |
| PIP Version 2 and Classless Routing (CIDP) Support |
| DTMD Support                                       |
| KTMP Support                                       |
| IPX and Apple Talk Spoofing 1-4                    |
| IPXWAN Support1-5                                  |
| IPX Dialout and Address Pools1-5                   |
| TFTP Download Capability1-5                        |
| Enhanced Event Logging and Accounting 1-5          |
| Command File Support1-5                            |
| Enhanced Link-Layer Compression Support            |
| Enhanced RADIUS Support1-6                         |
| Improved Security                                  |
| Command Line Editing 1-7                           |
| NETServer 8/16 Plus Overview1-7                    |
| IP Terminal Service1-7                             |
| Network Dial In Access 1-9                         |
| Dial-Out Access 1-10                               |
| LAN-to-LAN Routing1-11                             |

## **Basic Installation and Setup**

# What's in the Package.2-1Checklist2-1System Administrator Requirements2-2I-modem Basics.2-3ISDN Basic Rate Interface2-4Inside the NETServer Plus I-modem2-5Ordering ISDN Service2-6The U.S. Robotics I-team2-7Requesting Service2-7

Table of Contents ix

2-1

## 1-1

| Accessing the Configuration Interface           |      |
|-------------------------------------------------|------|
| Establishing Communications with NETServer Plus | 2-9  |
| Automated Quick Setup Programs                  | 2-10 |
| Advanced Management Capabilities                | 2-10 |
| Command Line Interface Conventions              | 2-11 |
| Hardware Installation                           | 2-15 |
| Installing on the Desktop                       | 2-16 |
| Installing on the Rack                          | 2-16 |
| Cabling                                         | 2-18 |
| Setup to Talk to the NETServer 8/16 Plus        | 2-19 |
| Using the CLI Quick Setup Program               | 2-20 |
| Setting Up the I-modems                         | 2-28 |
| Setting Up the System Manually                  |      |
| Manually Configuring the LAN Interface          |      |
| IP Configuration                                | 2-32 |
| IPX Configuration                               | 2-35 |
| AppleTalk Configuration                         | 2-38 |
| Configuring a Manage User                       |      |
| Manually Configuring the WAN Interface          |      |
|                                                 |      |

## **Configuration Overview**

## 3-1

| Setting Up NETServer 8/16 Plus Applications | 3-1 |
|---------------------------------------------|-----|
| Configuration Command Overview              | 3-2 |
| Configurable Table Overview                 | 3-3 |
| Interface Table                             | 3-3 |
| User Table                                  | 3-3 |
| Facilities Table                            | 3-4 |
| Hosts Table                                 | 3-4 |
| Initialization Script Configuration Table   | 3-4 |
| Module Table                                | 3-4 |
| Network Table                               | 3-5 |
| Filter and Associated Tables                | 3-5 |
| Routes Table                                | 3-5 |
| SNMP Configuration Tables                   | 3-5 |
| Syslog Table                                | 3-6 |

Table of Contents

#### х

## **IP Terminal Server Setup**

| Configuring the Remote Computer | 4-2 |
|---------------------------------|-----|
| Configuring Login Hosts         | 4-3 |
| Configuring Login Users         | 4-5 |
| IP Terminal Service Case Study  | 4-9 |

## **Network Dial In Access**

## 5-1

| Overview                                   |      |
|--------------------------------------------|------|
| IP Parameters                              | 5-3  |
| IPX Parameters                             | 5-4  |
| AppleTalk Parameters                       | 5-4  |
| Remote Computer Setup                      |      |
| Configuring Address Pools                  |      |
| Configuring an IP Address Pool             | 5-6  |
| Configuring an IPX Address Pool            | 5-6  |
| Configuring an ARAP AppleTalk Address Pool | 5-7  |
| User Configuration Overview                | 5-7  |
| NETServer Defaults                         | 5-8  |
| Remote Addressing Options                  | 5-8  |
| Network User Types                         | 5-8  |
| Configuring an IP User                     | 5-9  |
| Configuring an IPX User                    | 5-12 |
| Configuring an AppleTalk User              |      |
| Configuring PPP Parameters                 | 5-17 |
| Configuring Additional Parameters          | 5-18 |
| Remote Access Case Study                   | 5-19 |
| Assumptions                                | 5-19 |
| Configuring User_A                         | 5-20 |
| Configuring User_B                         | 5-20 |
| Configuring User_C                         | 5-21 |

Table of Contents xi

## **Network Dial-Out Access**

| Overview                                   | 6-2  |
|--------------------------------------------|------|
| IP/IPX Dial-Out                            | 6-2  |
| Telnet Dial-Out                            | 6-3  |
| Network Dial-Out Configuration Overview    | 6-3  |
| Network Dial-Out Configuration             | 6-4  |
| Add Modem Groups                           | 6-4  |
| Add Dial-Out Service                       | 6-4  |
| Add Dial-Out Users                         | 6-5  |
| Set Global Dial-Out Parameters             | 6-5  |
| Telnet users                               | 6-6  |
| PC Client Software Installation and Setup  | 6-8  |
| NPC Client Installation for DOS            | 6-8  |
| NPC Client Installation for Windows 3.x    | 6-12 |
| NPC Client Installation for Windows 95     | 6-15 |
| Opening an Application                     | 6-18 |
| An Overview of NPC's Windows-Based Options | 6-20 |

## LAN-to-LAN Routing

## 7-1

| LAN-to-LAN Routing Overview7-2              |
|---------------------------------------------|
| Connection Establishment                    |
| Dynamic Routing Settings                    |
| Dialout Scripts                             |
| Bandwidth-On-Demand7-3                      |
| IP Routing7-3                               |
| IPX Routing7-4                              |
| AppleTalk Routing7-4                        |
| Static Routes                               |
| Dynamic Routes7-5                           |
| How Packets are Routed7-6                   |
| Establishing Connections to Remote Gateways |
| Authentication                              |
| PAP Authentication                          |
| CHAP Authentication                         |
| Configuring LAN-to-LAN Routing7-8           |
| LAN-to-LAN Routing Case Study               |
| Assumptions                                 |
| Configuring NETServer A7-19                 |

Table of Contents

xii

| Configuring NET | Server B |  |
|-----------------|----------|--|
|-----------------|----------|--|

## **Packet Filters**

| Filtering Overview                    |      |
|---------------------------------------|------|
| NETServer Filtering Capabilities      |      |
| NETServer Filtering Applications      |      |
| Information Sources                   |      |
| Filter Types                          |      |
| Data Filters                          |      |
| Advertisement Filters                 |      |
| Generic Filters                       | 8-6  |
| Creating Filters                      |      |
| Filter File Components                |      |
| Creating Filter Files                 | 8-11 |
| Configuring Filters                   | 8-14 |
| Interface Filters                     |      |
| User Filters                          |      |
| Assigning Filters                     | 8-15 |
| Managing Filters                      | 8-17 |
| Filter Examples                       | 8-20 |
| IP Packet Filter Rule Examples        | 8-20 |
| IPX Packet Filter Rule Examples       | 8-26 |
| AppleTalk Packet Filter Rule Examples | 8-28 |
| Keywords                              | 8-30 |

## Administrative Tools

| Reconfiguring Your System                 |  |
|-------------------------------------------|--|
| Customizing CLI Parameters                |  |
| Customizing NETServer Plus Parameters     |  |
| Communicating with Remote and Local Sites |  |
| Dial and Connect Commands                 |  |
| Exiting the CLI                           |  |
| Network Services                          |  |
| Troubleshooting Commands                  |  |
| Viewing Facility Errors                   |  |
| Terminating an Active Process             |  |
| Resolving Addresses                       |  |
| Resolving Host Names                      |  |
| -                                         |  |

Table of Contents xiii

## 9-1

## 8-1

| Using Ping                                |      |
|-------------------------------------------|------|
| Using Echo                                |      |
| Viewing Interface Status, Settings        | 9-14 |
| Viewing Netserver Plus System Information | 9-15 |
| Displaying System Information             |      |
| List Commands                             |      |
| Show Commands                             | 9-16 |
| Performing a Software Download            |      |
| DIP Switches                              | 9-18 |
| Installation                              |      |
|                                           |      |

## Notices & Technical Specifications

## A-1

| Notices: United StatesA-1                              |
|--------------------------------------------------------|
| FCC Part 15 Compliance StatementA-1                    |
| For More InformationA-2                                |
| Analog V.34 Model: FCC Part 68 Compliance StatementA-2 |
| BRI U Model: FCC Part 68 Compliance StatementA-3       |
| BRI S/T Model: FCC Part 68 Compliance StatementA-3     |
| Notices: IC (Industry Canada)A-4                       |
| Analog V.34 Model A-4                                  |
| BRI S/T ModelA-4                                       |
| BRI U ModelA-4                                         |
| Canadian InstallationsA-5                              |
| Hardware SpecificationsA-5                             |
| Environmental SpecificationsA-6                        |
| Power SpecificationsA-6                                |
| External Serial Port (Console) SpecificationsA-7       |
| Ethernet Interface Specifications                      |
| Modem Interface SpecificationsA-11                     |
| System Standards and Specifications                    |
| Software Specifications                                |
|                                                        |

## **Addressing Schemes**

## B-1

| IPX Addressing Basics          | B-1 |
|--------------------------------|-----|
| IP Addressing Basics           | B-2 |
| Subnetting                     | B-3 |
| Supernetting (Advanced TCP/IP) | B-6 |

Table of Contents

xiv

| Supernet Example               | B-10 |
|--------------------------------|------|
| Supernetting and the NETServer | B-11 |
| IP Subnet Mask Address Table   | B-12 |

## **LEDs and DIP Switches**

| LED Overview                         | C-1 |
|--------------------------------------|-----|
| Run/Fail LED                         | C-2 |
| Modem Indicators                     | C-3 |
| NETServer Indicators                 | C-4 |
| Flash ROM LED                        | C-4 |
| LAN TX LED                           | C-4 |
| LAN RX LED                           | C-4 |
| LAN STATUS LED                       | C-5 |
| MGT LED                              | C-5 |
| DIP Switches                         | C-5 |
| V.34 DIP Switches                    | C-6 |
| I-modem DIP Switches                 | C-8 |
| NETServer CONFIGURATION DIP Switches | C-9 |

## **Event Messages**

| Event Logging                                                          | D-1                  |
|------------------------------------------------------------------------|----------------------|
| Syslog Host Event Logging                                              | D-1                  |
| Console Event Logging                                                  | D-2                  |
| Local Flash File Event Logging                                         | D-2                  |
| Event Logging Levels                                                   | D-2                  |
| Using Syslog                                                           | D-3                  |
| Configuring Syslog Hosts on the NETServer                              | D-3                  |
| Setting the Event Log Level                                            | D-4                  |
| Event Message Examples                                                 | D-5                  |
| IP Messages                                                            | D-5                  |
| IPX Messages                                                           | D-8                  |
| Call Initiation Process Messages                                       | D-9                  |
| User Manager Messages                                                  | D-10                 |
| Filter Manager Process Messages                                        | D-10                 |
| • •                                                                    |                      |
| UDP Messages                                                           | D-11                 |
| UDP Messages<br>Configuration File Manager Messages                    | D-11<br>D-11         |
| UDP Messages<br>Configuration File Manager Messages<br>Telnet Messages | D-11<br>D-11<br>D-12 |

Table of Contents xv

## D-1

## C-1

## **RADIUS Authentication and Accounting**

| RADIUS Overview                            | E-1  |
|--------------------------------------------|------|
| RADIUS Authentication                      | E-1  |
| RADIUS Accounting                          | E-2  |
| Obtaining RADIUS                           | E-2  |
| Performing Authentication                  | E-2  |
| RADIUS Authentication Process              | E-3  |
| RADIUS Security Server User Table Entries  | E-4  |
| Required Parameters                        | E-4  |
| Optional Parameters                        | E-6  |
| NETServer-Specific Parameters              | E-16 |
| CHAP Authentication Using RADIUS           | E-21 |
| Configuring RADIUS from the CLI            | E-22 |
| Configuring RADIUS Authentication Settings | E-22 |
| Enabling and Disabling Authentication      | E-23 |
| Configuring RADIUS Accounting Settings     | E-24 |
| Configuring RADIUS Accounting Settings     | E-24 |
| Enabling and Disabling RADIUS Accounting   | E-25 |
| RADIUS Accounting Examples                 | E-26 |

## Index

1

Table of Contents

#### xvi

# Chapter 1 Overview

While the NETServer 8/16 Plus release nominally marks the latest upgrade in the NETServer V.34/I-modem family, it truly represents a new phase in product development by the introduction of a brand new code set. This development is a considerable departure from 3.*x* releases in how the NETServer command set works, with enhanced features and greater ease of use.

Generally speaking, the Command Line Interface (CLI) is more versatile than earlier command sets, offering a path to more inclusive management and detailed accounting, a fast and easy configuration wizard and links to an intuitive GUI configurator - the NETServer Manager Plus (NMP).

## What's New with NETServer 8/16 Plus

With a few exceptions, the NETServer 8/16 Plus encompasses all the functionality of the NETServer 3.*x*, and more. NETServer 8/16 Plus adds the following new features:

- AppleTalk Phase II support
- Enhanced (full) SNMP management support
- RIP version 2 and classless routing (CIDR) support
- ARAP dial-in and RTMP support
- IPX and AppleTalk spoofing
- IPXWAN support
- IPX dial-out and address pool capability
- TFTP download capability
- Enhanced event logging and accounting
- Command file support

Overview 1-1

- Enhanced link-layer compression support
- Enhanced RADIUS support
- Improved security
- Command line editing

Each new feature is described generally in the sections below.

## AppleTalk Phase II Support

Full support for AppleTalk Phase II is new in NETServer 8/16 Plus. The following protocols are supported:

- *DDP* Datagram Delivery Protocol is a network-layer protocol that encapsulates and forwards transport layer packets on LANs and WANs
- *RTMP* Routing Table Maintenance Protocol establishes and maintains routing tables for forwarding packets
- *AEP* AppleTalk Echo Protocol allows a node to send a packet to any other node and to receive an echoed copy of that packet in return. It is similar to IP's PING
- *NBP* Name Binding Protocol is a transport-level protocol that converts entity names to addresses, learning which networks belong to a zone
- *ZIP* Zone Information Protocol finds and maps network numbers to zone names
- *AARP* AppleTalk Address Resolution Protocol reconciles addressing discrepancies in networks that support more than one set of protocols
- *ARAP* AppleTalk Remote Access Protocol defines login and authentication as well as the AppleTalk data format
- *AT-PPP* AppleTalk Point to Point Protocol sets up a WAN between two AppleTalk networks

1-2 Overview

## Enhanced SNMP Management Support

NETServer 8/16 Plus includes full Windows-based SNMP version 1 management support that allows you to:

- Configure the NETServer
- Perform accounting functions
- Generate SNMP traps.

The following MIB types are supported:

- Standard MIB I and II
- OSPF MIB
- IPX MIB
- AppleTalk MIB
- Ethernet MIB
- USRobotics proprietary MIBs

Five common SNMP traps are supported by the NETServer:

- Cold starts
- Warm starts
- Link up
- Link down
- Authentication failure

Overview 1-3

## RIP Version 2 and Classless Routing (CIDR) Support

NETServer 8/16 Plus implements RIPv2, an extension of the original RIP protocol. RIPv2 adds the following capabilities to the original RIP protocol:

- Subnet masks
- Specification of next hop
- Authentication
- Multicast support

Classless Inter-Domain Routing (CIDR) is a method for reducing the burden on routing tables in the Internet. CIDR provides a subnetwork for Internet service providers by combining a number of Class C addresses into one. The RIPv2 subnet mask extension allows RIPv2 to be used in CIDR-compliant networks.

#### **RTMP Support**

NETServer 8/16 Plus supports the Routing Table Maintenance Protocol (RTMP) which is used to maintain routing tables that are central to the process of forwarding datagrams from any source socket to any destination socket on the Internet.

## IPX and AppleTalk Spoofing

Spoofing is a cost-saving way to make two sides of a disconnected circuit believe that the connection still exists in order to limit network traffic and preserve the advantages of on demand service. In addition to providing IP spoofing capabilities (RIPv1 and RIPv2) included in previous NETServer versions, NETServer 8/16 Plus supports IPX and AppleTalk spoofing between NETServers.

Spoofing protocols include:

- IPX RIP
- IPX Watchdog
- IPX Serialization
- SPX Keepalives
- AppleTalk RTMP
- 1-4 Overview

## **IPXWAN Support**

NETServer 8/16 Plus supports the IPXWAN protocol used by Novell to negotiate the WAN network number and the transmission delay over the link.

## **IPX Dialout and Address Pools**

NETServer 8/16 Plus now supports dialout over IPX and the creation of address pools to conserve IP address usage.

#### TFTP Download Capability

You can use the Trivial File Transfer Protocol (TFTP) to download files to the NETServer Plus flash memory.

## Enhanced Event Logging and Accounting

NETServer 8/16 Plus supports these new features:

- Critical event logging to flash memory
- Event logging to a UNIX or Total Control<sup>™</sup> accounting server
- Event logging to multiple syslog hosts
- ICMP error message logging to a syslog server
- Accounting information logging to a RADIUS accounting server
- ANI and DNIS call information logging

## Command File Support

NETServer 8/16 Plus lets you create a command file (similar to a \*.BAT file) to spawn any number of CLI commands or processes. You can perform several configuration, maintenance, or diagnostics commands from the console. Simply add the CLI commands using your favorite editor, TFTP the file to the NETServer's flash memory, and run the **do** command.

Overview 1-5

## Enhanced Link-Layer Compression Support

NETServer 8/16 Plus supports these link-layer compression methods:

- *STAC LZS* a compression mode that uses the LZS-based algorithm (the most common PPP algorithm)
- *Microsoft PPC* a compression mode that differs slightly from STAC, utilized by Windows 95 and NT
- Ascend a compression mode based on STAC LZS with differences in the way initial sessions and dictionary resets are negotiated

## Enhanced RADIUS Support

NETServer 8/16 Plus has the following RADIUS-related features:

- RADIUS Challenge support second level authentication
- Settable RADIUS retransmission parameters the number of retransmissions and time-out can be specified on the primary RADIUS server
- Mirroring accounting information is sent to primary and secondary servers

#### Improved Security

NETServer 8/16 Plus supports a wide array of packet filters that can accept or reject packets based on rules that you specify. You can configure the NETServer to filter packets entering and exiting NETServer ports using *input* and *output* filters. In addition, you can apply these filters to a specific user. You can also use *call* filters to allow or prohibit call initiation.

Filter types include:

**Data filters** - Perform filtering based on protocol-specific information for IP, IPX and AppleTalk packets

Advertisement filters - Performs filtering based on information contained in advertisement packets such as IP-RIP, IPX-RIP, IPX-SAP, AppleTalk RTMP, and AppleTalk ZIP protocols

<sup>1-6</sup> Overview

**Generic filters** - Protocol-independent filters can be used to filter packets based on their byte and offset values

## **Command Line Editing**

The NETServer 8/16 Plus supports complete editing from command line including character, word and line deletion.

## **NETServer 8/16 Plus Overview**

The NETServer 8/16 Plus is a multi-protocol, dial-up router and terminal server commonly described as a remote access server. The NETServer Plus can perform four basic applications:

- IP Terminal Service
- Network Dial-in Access
- LAN-to-LAN Routing
- Dial-Out Access

#### **IP Terminal Service**

NETServer 8/16 Plus provides network access for dumb terminals or computers that emulate dumb terminals. The ASCII data stream to and from these remote terminals is converted into a networking protocol (Telnet, Rlogin, or ClearTCP) and a session is established with a host to provide an IP terminal service connection on NETServer's local network.

The NETServer offers extensive access security, dialback, and substantial configurability for terminal service connections. See Figure 1 on the next page.

Overview 1-7

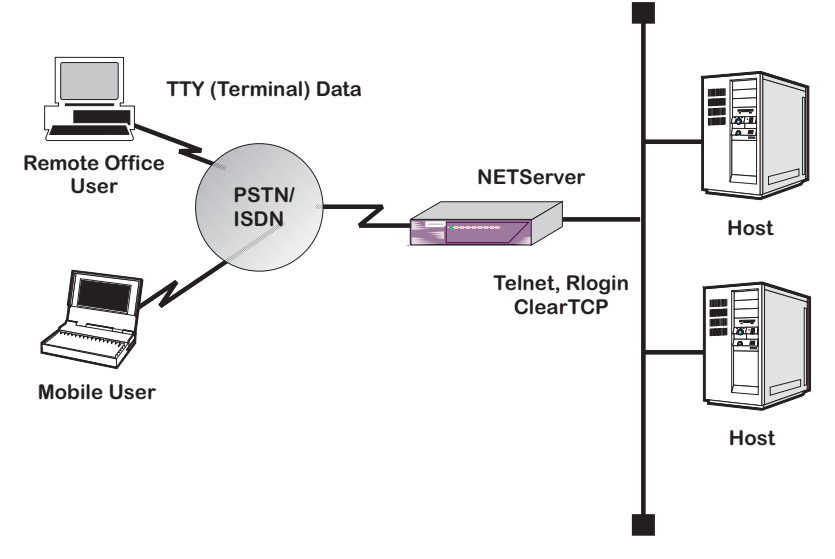

Figure 1. IP Terminal Service Topology

1-8 Overview

#### **Network Dial In Access**

NETServer 8/16 Plus provides dial-in network access for remote users. Remote IP, IPX, or AppleTalk networked users can dial in and attach to the local network as if they were local nodes.

Packets transmitted over the dial-in connection are encapsulated using the following protocols:

- PPP (Point-to-Point Protocol)
- SLIP (Serial Line IP Protocol)
- ARAP (AppleTalk Remote Access Protocol).

NETServer Plus offers access security, dialback, and substantial configurability for dial-in network connections. See Figure 2 below.

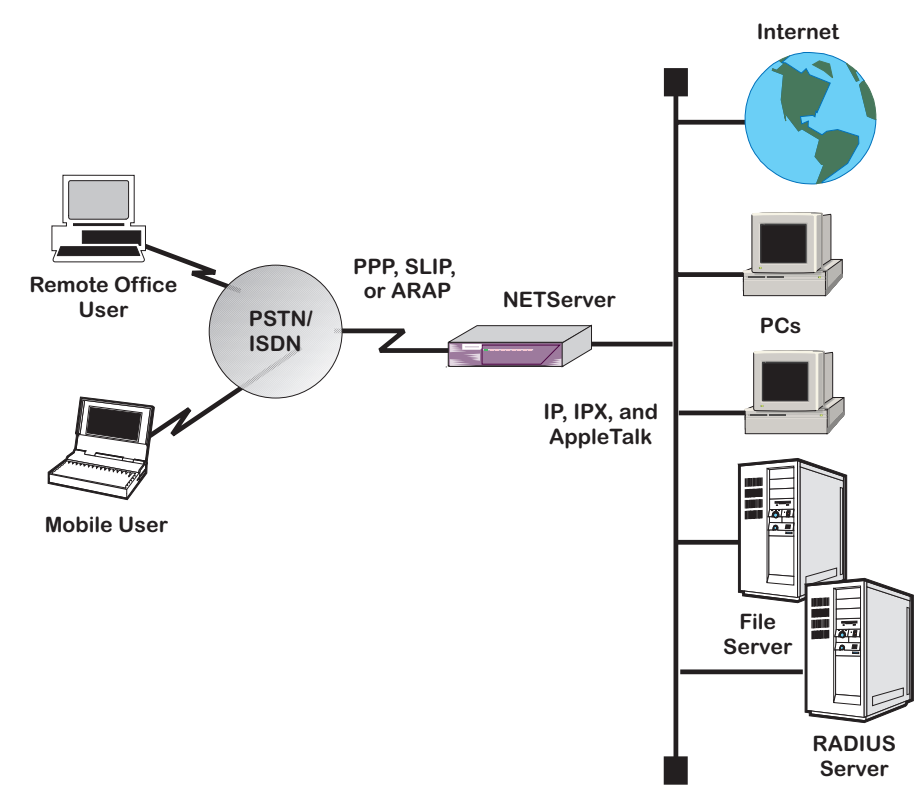

Figure 2. Network Dial In Topology

Overview 1-9

## **Dial-Out Access**

NETServer 8/16 Plus modem ports can be accessed by network PCs and workstations to provide users with dialout services. This allows network users to send faxes, connect to Bulletin Board Systems (BBS), information services such as CompuServe, or the Internet over a dial-up PPP connection. LAN users require an NCSI-compatible communications application to access NETServer Plus modems (see *Chapter 6: Network Dial-Out Access* for more information). See Figure 3 below.

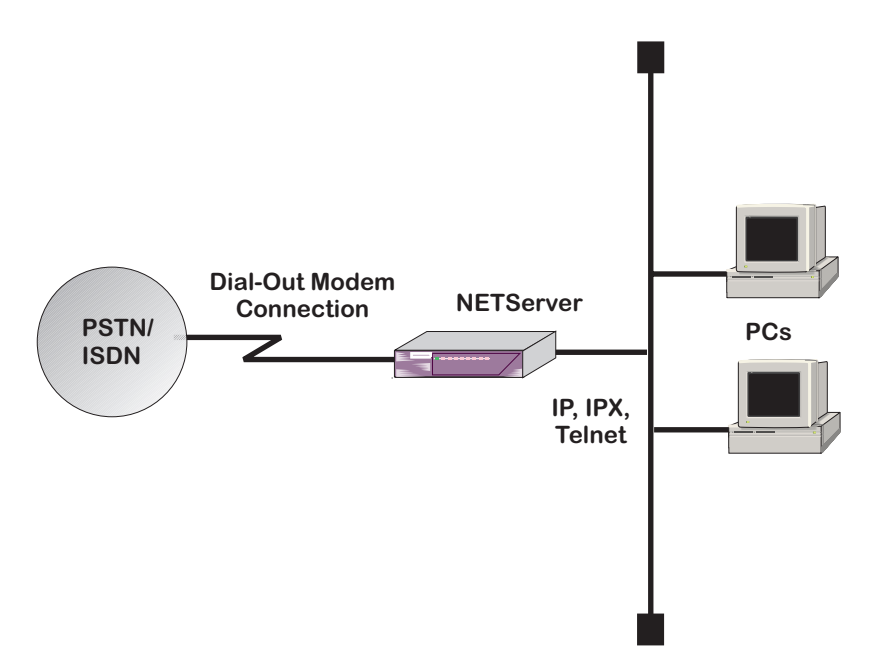

Figure 3. Dial-Out Topology

1-10 Overview

## LAN-to-LAN Routing

NETServer 8/16 Plus performs dial-up routing between facilities. This occurs when one NETServer dials up another and logs in as a user, creating a NETServer - NETServer rather than a user - NETServer connection. See Figure 4 below.

Connections can be set up in a number of ways: manual, ondemand, timed, and continuous. You can configure connections to use various routing and protocol parameters. The NETServer 8/16 Plus is also capable of establishing additional connections to increase bandwidth automatically when traffic increases.

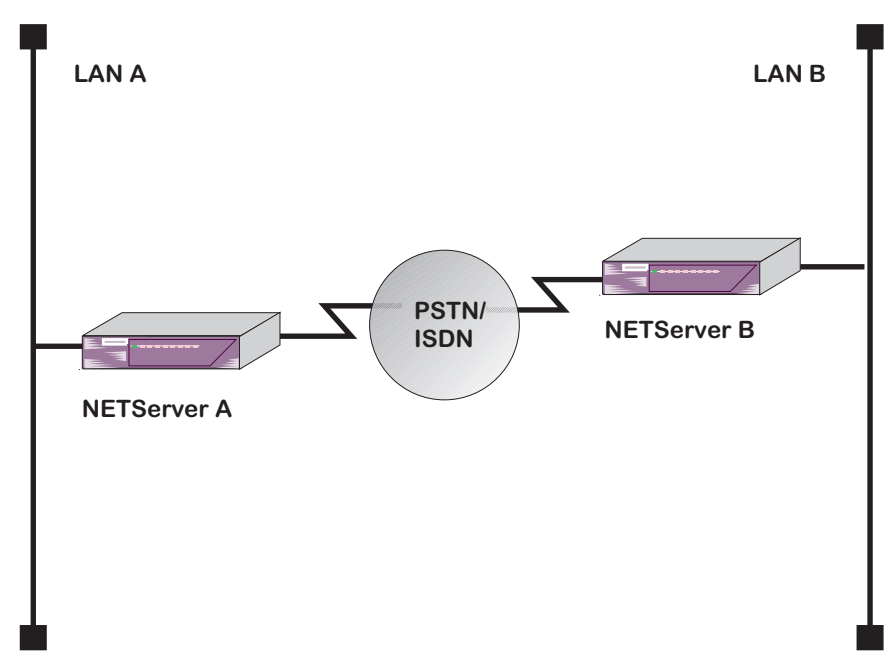

Figure 4. LAN-to-LAN Routing Topology

Overview 1-11

1-12 Overview

# Chapter 2 Basic Installation and Setup

This chapter describes what to do now that you are acquainted with NETServer 8/16 Plus functionality. Read the following sections appropriate to your unit and skip the rest.

## What's in the Package

The following checklist itemizes what you need before you can use NETServer 8/16 Plus. At installation, it is assumed the checklist was completed, so, check off the items now. It will make your installation and set up process easier and quicker.

- □ Inspect the contents of the NETServer 8/16 Plus package.
- □ Obtain an Ethernet connection on your LAN.
- □ Obtain a terminal emulator over the serial port on your PC.

## Checklist

- □ NETServer 8/16 Plus V.34 or I-modem (8 or 16-port unit)
- □ Console cable (RJ45 RS232)
- □ 4/8 I-modem cables (RJ45 RJ45) I-modem unit only
- □ Null modem adapter
- Power cord
- □ Mounting brackets, screws and rubber feet
- Getting Started with NETServer 8/16 Plus card
- □ NETServer 8/16 Plus User Manual

Basic Installation and Setup 2-1

- □ NETServer 8/16 Plus CLI Reference Guide
- NETServer Manager Plus diskette
- □ NETServer 8/16 Plus AT Modem Reference Guide
- □ Customer Support & Warranty/Registration cards
- □ PC Software Download (PCSDL) diskettes (2)
- □ Release Notes (readme.txt file)
- □ Stampede 4.0 Remote Office CD-ROM
- NCSI Client Diskettes (3)

## System Administrator Requirements

This document assumes that you are familiar with Novell, IP and/or AppleTalk networks. Novell offers a variety of programs to certify administrators in network technology. TCP/IP and AppleTalk information is also available from a variety of sources, some of which are covered below.

If you require the assistance of a qualified professional, consult your nearest authorized U.S. Robotics Platinum reseller for advice. For a service fee, U.S. Robotics also offers qualified engineering assistance on site. Contact Net/Sys Product Support at (800) 231-8770 for more information.

#### **TCP/IP Reference Material**

The network manager is typically responsible for devising an addressing strategy appropriate for the size and growth potential of the network. We recommend the following reference material for TCP/IP:

Comer, D.E., Internetworking with TCP/IP Volume I: Principles, Protocols and Architecture, Prentice-Hall, Englewood Cliffs, New Jersey, 1995.

You must obtain registered addresses from the Internet's Network Information Center (InterNIC) for IP machines and networks that will be attached to the Internet. InterNIC can be contacted at the following address and phone number.

2-2 Basic Installation and Setup

Network Solutions InterNIC Registration Services 505 Huntmar Park Drive Herndon, VA 22070 1-703-742-4777

For networks with only a few IP machines, you may be able to contact your local Internet access provider and let them handle the details.

#### AppleTalk Reference Material

For guidance on AppleTalk network administration, we recommend the Apple Communications Library's Apple Communications Technical series. You should specifically consult the following document

> Sidhu, Andrews and Oppenheimer, Inside AppleTalk, Addison-Wesley Publishing Company, Inc., Reading, Mass., 1989

## **I-modem Basics**

An Integrated Services Digital Network (ISDN), is an end-toend telecommunications network that supports a wide range of services including voice and data. ISDN technology is used in both private and public networks across the world.

ISDN is designed to integrate the transmissions from a variety of devices such as computers, telephones, and fax machines into a single digital network.. The advantages of using digital technology over analogue transmission methods are that digital transmissions are more accurate, which improves the reliability of calls. That accuracy, allows for transmission rates of up to 64 kbps per channel. ISDN also has greater bandwidth, fewer errors during transmissions, and increased speed in setting up and tearing down calls.

NETServer Plus I-modems communicate over ISDN Basic Rate Interface (BRI) lines. You need to order the channels from your ISDN service provider before you can use your NETServer's I-modems.

Basic Installation and Setup 2-3

BRI works over the same wiring that is in place for analog telephone lines. The difference is in the equipment you attach and signaling used.

#### ISDN Basic Rate Interface

#### **Physical Appearance**

At your site, the ISDN lines will use RJ45 wall jacks and cables, each of which, in ISDN, make up the *S/T interface*. RJ45 connectors have 8 pins. See Figure 1 below. The connectors, or cables, for attaching the NETServer Plus modems to the jacks installed by your service provider are in the package.

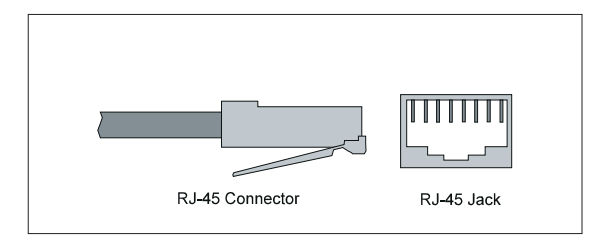

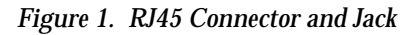

Your ISDN service provider adds a line card at its end of each BRI that adapts the line for ISDN.

2-4 Basic Installation and Setup

#### **B- and D-channels**

BRI typically contains three channels. These channels are created using complex signaling techniques.

Usually BRI is made up of two 64 kbps B (bearer) -channels and one 16 kbps D (delta) -channel. The B-channels carry data or voice traffic. The D-channel is used for call control: the setting up and tearing down of calls. See Figure 2 below.

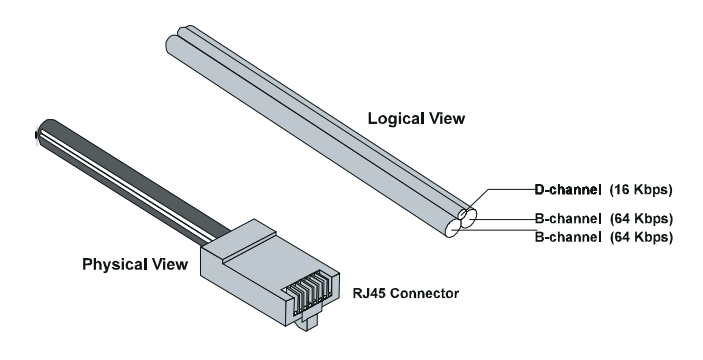

Figure 2. ISDN BRI—Three Channels over One Pair of Wires

#### Inside the NETServer Plus I-modem

Each NETServer Plus 8-port I-modem contains four separate ISDN terminal adapters. While these terminal adapters don't really look like the stack of Courier<sup>™</sup> I-modems in the figure on the next page, they do operate as if they were Courier desktop Imodems plugged into a computing device (in this case, the NETServer routing engine) via a pair of serial cables.

Unlike an analog modem, each I-modem must be able to process a BRI ISDN phone line, containing two separate data channels. An I-modem maps these B-channels to its internal serial interfaces which are in turn connected to ports on the NETServer's routing engine.

To provide the unique emulation of analog modems, I-modems will respond to AT commands received from either serial interface. Keep in mind that each pair of B-channels/serial lines is really serviced by only one device. Certain AT commands will affect both serial interfaces simultaneously. See a later chapter in this *User Manual* and the *NETServer 8/16 Plus Reference Guide* for more details on I-Modem operation and commands.

Basic Installation and Setup 2-5

The NETServer routing engine is a completely separate device from any of the I-modems. Its job is to route data from its ports (all B-channels of all internal I-modems) to its LAN (Ethernet) interface and vice versa. However, it is also able to configure and use the internal I-modems to establish connections with remote devices. See Figure 3 below.

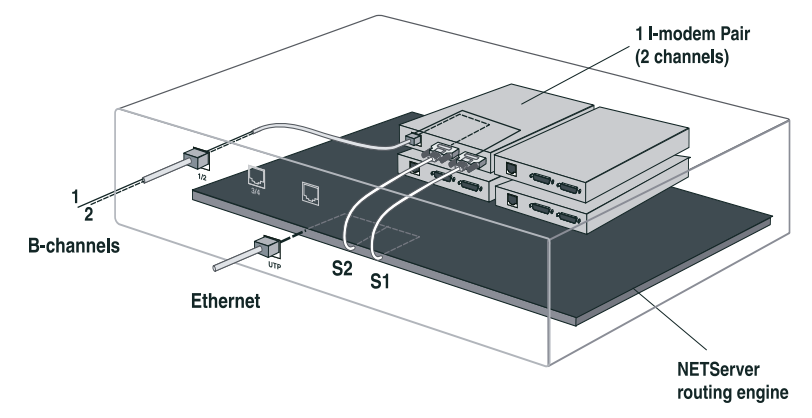

Figure 3. Conceptual view of the NETServer/8 I-modem

## **Ordering ISDN Service**

Although efforts are being made to simplify ISDN ordering, it can still be a complex process. This section should give you and your local telephone company all the information you need to set up your ISDN lines correctly. Here's what to do:

- 1 Call your local telephone company to request your ISDN lines. Explain NETServer 8/16 Plus requirements as described in this section.
- **2** Your local telephone company will give you information about your lines and settings.
- **3** Program the line's settings into your NETServer's internal I-modems.

If, after looking over this chapter, you decide you would like assistance with the ordering process, call the **U. S. Robotics I-Team** at **(800) 550-7800**.

2-6 Basic Installation and Setup

## The U.S. Robotics I-team

The I-team is a group within USR's Customer Support department that provides ISDN ordering and configuring assistance. The I-team helps you determine availability and pricing of ISDN service in your location, installation costs.

They also determine lead time for installation and will help coordinate the configuration of the telephone company's equipment, so your NETServer Plus I-modem will work properly. You can get information about the I-team, as well as local telephone company contacts and pricing, from:

- The I-team on the World Wide Web: http://www.usr.com
- U.S. Robotics Fax on Demand at (800) 762-6163
- The U.S. Robotics I-team at (888) USR-ISDN

You may also access the NETServer 8/16 I-modem Website at:

http://www.insideline.usr.com/function/isdn/index.html#netserver

## **Requesting Service**

Call the ISDN department of your local telephone company. and request the following configuration for each BRI line.

- 1 Request 4 BRI ISDN lines for a NETServer Plus I-modem 8-port (8 lines for 16-port version). Each should be configured with Bellcore Capability Package S (listed in Bellcore SR-3840). If your phone company doesn't recognize Bellcore capability packages, you can also ask for a service package called Intel Blue, which has characteristics similar to Bellcore S. If your telco recognizes neither of these service packages, request the following specific ISDN services and service characteristics for each line:
  - 2 B channels, with no packet mode data on B or D channel
  - Circuit-switched voice and data (CSV/D) call type support for each channel
  - 2 telephone Directory Numbers (Dns) and 2 Service Profile Identifiers (SPIDs)
  - Multipoint bus configuration

- Dynamic TEI assignment
- RJ45 connector preferred (RJ11 is acceptable)
- **2** Specify your preferred long distance provider.
- **3** Ask the type of central office switch at which your ISDN line will terminate, and which protocol controls your calls.

□ If your switch is AT&T 5ESS, running National ISDN-1 or Custom, request Terminal Type A.

□ If your switch is AT&T 5ESS Custom, note that:

The NETServer 8/16 Plus' internal I-modems currently support only one SPID and one DN per channel when the central office switch runs the AT&T 5ESS Custom protocol. The use of one SPID and one DN per channel prevents two analog-based calls from going over the same channel at the same time. Analog-based calls include connections to remote modems or fax machines.

We strongly recommend that you request National ISDN-1 as your switch protocol on the AT&T 5ESS switch, if possible. If you can't get National ISDN-1, be sure to request two SPIDs and two DNs from your telephone company, for future flexibility.

Northern Telecom DMS-100 switch running NT's "Custom" protocol

- **4** Make sure your local telephone company gives you the following information.
  - DN numbers. If the line is provisioned for voice and data there may be a separate number for the voice-carrying B channel.
  - SPID numbers. Not all telephone companies use SPIDs (European customers may disregard), but if so, there'll be one for each B-channel.
  - Central office switch type and protocol
  - If the switch does not auto-assign TEIs (all but the AT&T 5ESS do), then you need one fixed TEI per B-channel.

2-8 Basic Installation and Setup
# Accessing the Configuration Interface

This section explains how to attach to the configuration interface locally via the console port or remotely via the NETServer Manager Plus.

## Establishing Communications with NETServer Plus

Depending on your type of computer (options shown below), configure the terminal emulation communications settings to:

- 9600 baud
- 8 data bits
- no parity
- 1 stop bit
- direct connect

## **IBM-PC** Compatible Computers

Windows Terminal (included with Microsoft Windows) and Procomm Plus are popular communications packages which support VT100 terminal emulation for IBM-PC compatible computers. HyperTerminal, bundled with Windows 95, also supports terminal emulation.

## **Macintosh Computers**

Procomm, MicroPhone, White Knight, Kermit, Red Ryder, VersaTerm and ZTerm (a shareware application available on the Internet and many on-line services) are popular communications programs which carry VT100 terminal emulation service for Macintosh computers. If you don't have a communications package or your program doesn't support VT100 emulation, Zterm will function just as well.

## **UNIX-Based Computers**

Kermit, minicom and tip are typical terminal emulation programs for UNIX-based computers. Depending on the

platform you're using, you may need to modify a configuration file for VT100 settings.

## Automated Quick Setup Programs

As an alternative to the manual configuration described in this manual, NETServer Plus offers two easy, automated configuration programs (described below) to quickly and efficiently get your unit up and running.

## **NETServer Manager Plus Setup Wizard**

A *Setup Wizard* is built into our Windows-based *NETServer Manager Plus* (NMP) which can be accessed remotely (without hooking up the console port) and doesn't require using the Command Line Interface (CLI). We recommend this program for its graphical user interface and means of configuring your unit via SNMP. See the AM pamphlet for easy setup.

## Quick Setup (CLI)

NETServer 8/16 Plus' automated *Quick Setup* program provides user-friendly configuration on the CLI. It performs simple setup for your entire system or for individual sections. Simply answer the mostly yes or no queries and the program does the rest. It is accessed automatically upon installing your hardware and turning on the NETServer. If you prefer, you have the option to start configuration in Quick Setup and continue in the AM.

*Note*: The Quick Setup (CLI) program is designed only for initial setup of the NETServer. When setup is complete, this one-time program will alter your configuration files, which the program cannot edit. If you make an error and need to restart, use the **delete configuration** command to reboot and return to factory-configured defaults.

## Advanced Management Capabilities

You may also download upgraded code to your NETServer using the *PCSDL* program. See the *Performing a Software Download* section in *Chapter 9: Administrative Tools* for more

2-10 Basic Installation and Setup

information. *Filtering*, using the Trivial File Transfer Protocol (TFTP), and *spoofing*, are two other management tools provided. Spoofing is supported when two NETServers are connected only.

## **Command Line Interface Conventions**

The NETServer Plus' Command Line Interface (CLI) is an interactive application that allows you to view information and set system parameters. This section provides general information about CLI command conventions and usage.

#### Most commands are not case sensitive

You can type most commands and parameters in upper or lower case except for *<name>* and *[password]* values which require typing the correct case. AppleTalk zones specified in the wrong case will also return an incorrect value.

# Many commands are position independent, multi-tiered and use keywords

*Multi-tiered* commands let you type the base command (e.g.: **set interface**) and implement many more parameters (**host\_type**, **host\_address**, etc). *Position independence* does not require all parameters to be specified at once, nor in sequence, to work. But typing a *keyword* in the base command such as **network** in **set ip network** is mandatory to enable the command.

#### You can abbreviate commands

You can abbreviate most commands and command options with the first few letters that distinguish that command from any other. For example, while the full command to list TCP connections is **list tcp connections**, you need only type **list tcp c** to invoke the command.

*Note*: The CLI will display an error message if you enter an abbreviated command that is ambiguous.

#### Double quotations distinguish strings

If you want to include white space or special characters in a text string, the string must be enclosed in double quotes.

## Command syntax and CLI rules

This document uses the following CLI command syntax conventions:

• Keywords are in **bold** text. For example:

ping

• Values following keywords are in *brackets*. For example:

[interval]

• Values that are position dependent and do not have keywords are in *arrows*. For example:

<ip address>

• *Position independent* arguments are shown in a vertical array following the command. For example:

set accounting primary\_server <name\_or\_ip\_address> secondary\_server <name\_or\_ip\_address> use\_servers <ONE | BOTH>

• A *vertical* character between two parameters indicates a choice of two options. For example:

<true | false>

• A series of *commas* between a set of choices indicates multiple options. For example:

[login,network,callback,dial\_out,manage,location]

#### **Command completion**

The command completion feature finishes spelling a unique, abbreviated command parameter for you by pressing the Esc key. It is helpful when you're in a hurry or uncertain how to spell a command parameter.

2-12 Basic Installation and Setup

For example, if you type **add ip n** and press <code>Esc</code>, command completion will spell out the keyword **network** without losing your place in the command syntax. If the keyword is *not* unique, you will get an error message.

#### Command retrieval

You can call back a n earlier command by pressing [tm] p (Ctrl p). You can also use [tm] n (Ctrl n) to move forward to the next command. Command retrieval works by consulting the history of previous commands entered, which defaults to the last ten commands.

### Command reprint

This function is useful if you're unsure what NETServer has "seen" up to now. Use it by pressing Crrl l (Ctrl l).

#### **Command Line Editing**

Command line editing allows these options:  $Ctrl \mathbf{b}$  (ctrl b) or  $\leftarrow$  (left arrow) brings you go back one character;  $Ctrl \mathbf{b}$  (ctrl b) or  $\leftarrow$  (left arrow) brings you back one character;  $Ctrl \mathbf{f}$  (ctrl f) or  $\rightarrow$  (right arrow) takes you forward one character;  $Esc \mathbf{b}$  (Esc-b) takes you back one word;  $Esc \mathbf{f}$  (Esc-f) takes you forward one word;  $Ctrl \mathbf{a}$  (ctrl a) takes you to the beginning of a command;  $Ctrl \mathbf{e}$  (ctrl e) takes you to the end of a command and  $Ctrl \mathbf{k}$  (ctrl k) kills the line.

#### Paused output display

When the NETServer outputs more information than your screen can accommodate, you can use the following commands:

more (or carriage return) - continues output display

quit - cancels remainder of output display

#### Using general and positional help

The NETServer includes general and positional help to assist you in determining the proper command syntax.

For general help, you can type the following command:

help <any command>

NETServer provides a cursory list of associated commands and their proper syntax. You can also get *positional* help while entering a command by typing a question mark. The CLI displays possible completions and returns the cursor to the last point in the command before you entered the question mark.

#### First disable, then delete process

Many *delete* commands require that you first *disable* the process or function. For example, commands to delete a network, interface, route, TCP connection, community name, network service must first be disabled.

#### Saving changes

You can save changes using the **save all** command. It is important to remember that most commands may be *accepted* by the NETServer when entered but are not necessarily *enabled* until you use the **save all** command.

#### Running and stopping processes

NETServer encompasses many standard processes. These processes are transparent to the user but administrators can run them using the **do** command, or end them using the **kill** command. This is useful for diagnostic or test purposes. Refer to *Chapter 9: Administrative Tools* for more information.

#### Using network services

The NETServer provides the following network services:

- ClearTCPD a daemon enabling ClearTCP access to a modem group
- SNMPD an SNMP agent utilizing the UDP protocol
- TELNETD a TELNET daemon to access either the CLI or a modem group
- TFTPD a TFTP daemon utilizing UDP on the server side of the network to access files

#### 2-14 Basic Installation and Setup

#### Using add and set commands

You can use the **add** and **set** commands to set and change system parameters. These matched commands are functionally related, but also differ dramatically. Table entries such as user, interface, network, etc., require that you use the **add** command to set the initial parameters. You can then use the **set** command to change parameters that have been added.

## Using list and show commands

You can use the **list** and **show** commands to view table entries or detailed table entries. The **list** command displays a list of table entries only, while the **show** command displays information about *a single line in a table* or a set of *scalars* (nontable items).

#### Reset I-modem Interfaces

If you make changes to any I-modem port, you must reset the port before the changes can take effect. This will close any active connections.

For example:

set imod interface mod:1 call\_type internet at\_command ATZ!

## Rebooting

The only change that requires you to reboot the NETServer is to change its LAN port (eth:1) configuration. If you change the configuration, you must save your work using the **save all** command and type either *reboot* or *shutdown*.

## **Hardware Installation**

You're now ready to install the hardware.

If you want your NETServer Plus to sit on the desktop, continue with the next section. If you plan to rack mount the unit, skip to *Installing on the Rack*.

You'll notice that the following illustrations are of V34 units. Imodem features may be arrayed differently but their functionality is similar.

*Note*: For desktop *and* rack mounting:

- \* DO NOT block the fan on the right side of the unit.
- \* Keep the unit in a dry place at room temperature.
- \* Keep the unit face up and level don't stand it on its side.

## Installing on the Desktop

Carefully remove the NETServer Plus from the box and attach the four rubber feet (supplied) to the recesses in the bottom of the unit. The bottom panels of V.34 and I-modem units are similar. See Figure 4 below.

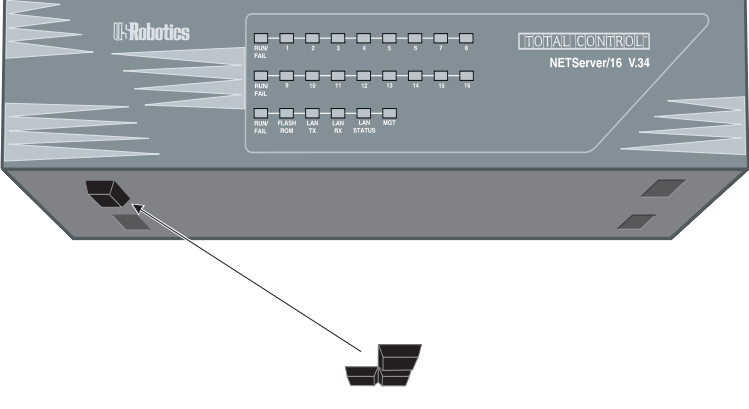

Figure 4. Bottom panel foot recesses

## Installing on the Rack

**1** Use the provided screws to fasten the two flanges to the sides of the NETServer. See Figure 5 below.

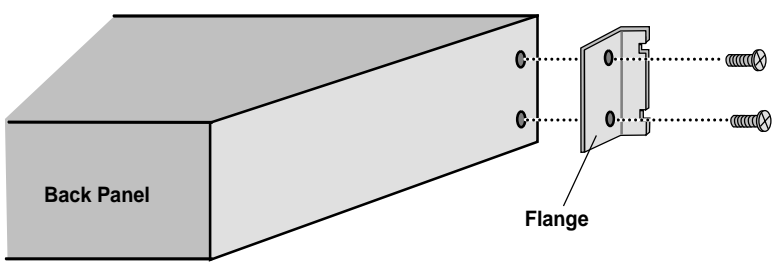

Figure 5. Rack flanges

2-16 Basic Installation and Setup

- **2** Gather four sets of nuts, bolts, and other mounting hardware appropriate for your rack.
- **3** Holding the unit in the rack and supporting it from underneath, insert each screw into the rails of the equipment rack and loosely attach the corresponding nuts/anchors. See Figure 6 on page 2-18.

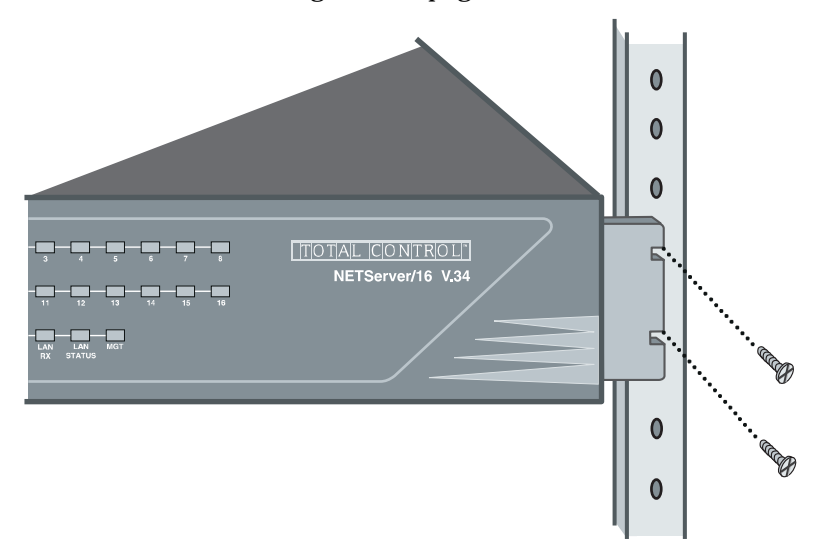

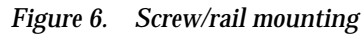

**4** Once all 4 screws have been inserted, tighten beginning with the two **bottom** screws.

## Cabling

Examine the NETServer Plus V.34 back panel illustration below for cable installation. The I-modem back panel offers similar functionality but I-modem, network and console ports may be arrayed differently. See Figure 7 below.

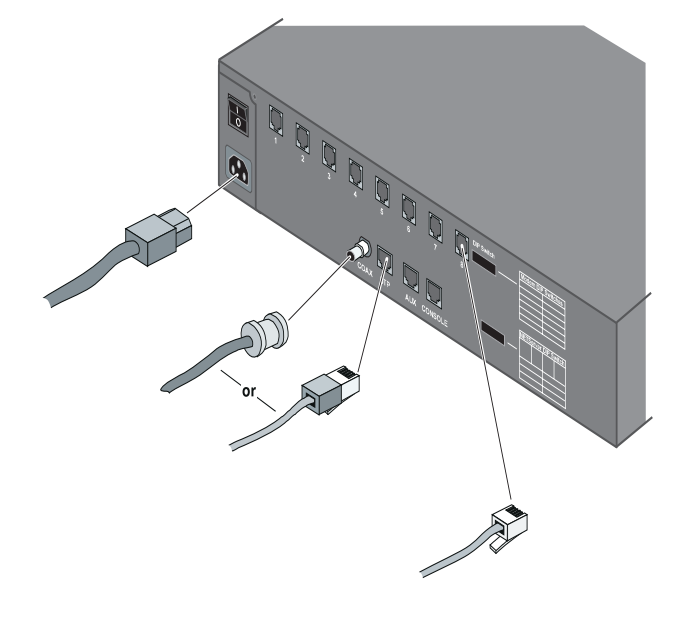

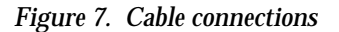

- **1** Be sure the NETServer is turned off. Plug one end of the power cable into the power connector on the NETServer and the other end into a grounded AC outlet or power strip.
- **2** Attach the type of cable that is appropriate for your network. There are Coaxial, UTP or Auxiliary network connectors on the Ethernet rear panel, allowing attachment via Thinnet (10Base-2) or Twisted Pair (10 Base-T). The NETServer automatically detects which type of network cabling you're using.
- **3** Attach a phone cable (supplied) to each of the modem jacks you want to use.
- 2-18 Basic Installation and Setup

*Note*: You may want to install a line noise filter/surge protector between the power source and the NETServer. This protects the NETServer and the data stored in it.

# Setup to Talk to the NETServer 8/16 Plus

**1** Attach the provided serial cable to the Console port. See Figure 8 below.

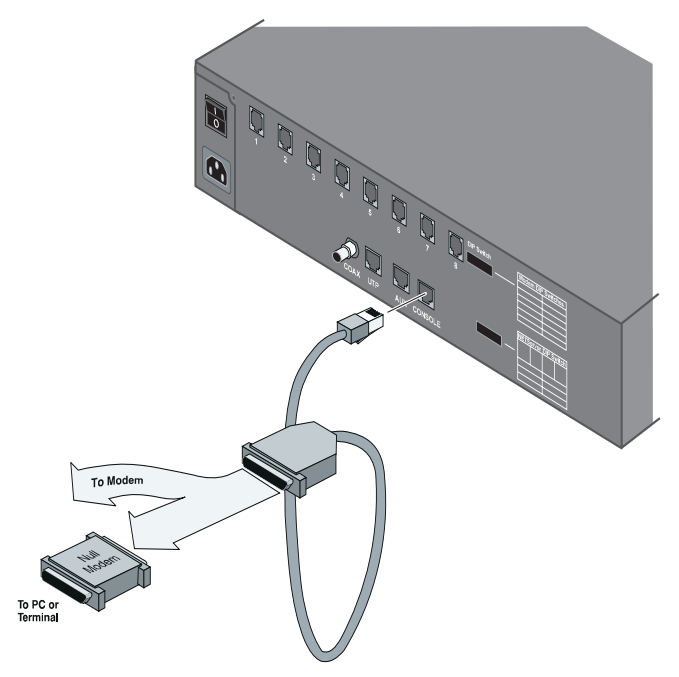

*Figure 8. Console/null modem cable connection* 

- **2** If you want to dial into the Console port, attach a modem directly to the other end of the serial cable. Otherwise, use the provided null modem adapter to attach the serial cable to a PC or terminal.
- **3** If you connected the serial cable or modem to a PC rather than a terminal, run a communications package or terminal emulator (such as Windows Terminal) on the PC. Configure

your communications software for 8 data bits, no parity and 1 stop bit.

**4** Examine the back panel of the NETServer. Find the lower bank of dip switches (next to the NETServer Configuration description). Set DIP Switches 1 and 2 to a baud speed setting of your choice. See Figure 9 below for options.

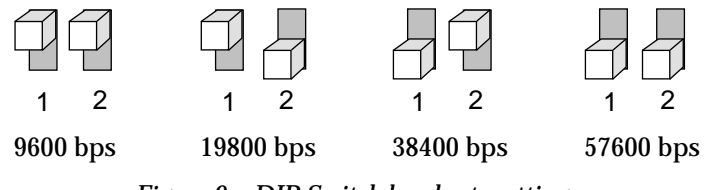

Figure 9. DIP Switch baud rate settings

*Note*: It isn't necessary to change any V34 modem and I-modem (upper bank) DIP Switch settings at this time.

# Using the CLI Quick Setup Program

You're now ready to begin configuration.

If you want to use the CLI to configure your NETServer Plus, we *recommend* you use the *Quick Setup* program on the CLI to get the unit up and running fast. This program incorporates a Wizard to help you step by step through the process. A script of the Quick Setup follows: use it to jot down information you'll be prompted for.

*Note*: If you *don't* want to use Quick Setup, skip to the next section for *manual* configuration.

Power on the NETServer. The following prompt will appear:

NETServer>Welcome to the NETServer Quick Setup

The NETServer Quick Setup will let you set up simple configuration for your whole system or different portions of the system.

2-20 Basic Installation and Setup

Do you want to continue with NETServer Quick Setup?\_\_\_

There are two ways to proceed: You can set up only the basic configuration, which will allow you to continue with the Windowsbased Access Manager. Or you can configure a simple configuration for both the LAN and WAN of IP, IPX, and AppleTalk.

Do you want to configure only enough to use the GUI based system [yes]?\_\_\_\_

Please answer the following questions with "yes" or "no" to indicate which portions of the system you want to configure.

When Quick Setup displays a question it will display a default answer in square brackets, like "[yes]". If you simply press enter, this is the answer that will be used for you.

Network management [yes]? \_\_ IP [yes]? \_\_ IPX [no]? \_\_\_ AppleTalk [no]? \_\_\_

**Quick Setup Identification information** 

>>> Enter the name of your system []: \_\_\_\_\_

>>> Who is the system contact person []?\_\_\_\_\_

>>> Where is this system located [ ]?\_\_\_\_\_

**Quick Setup Management information** 

You can set up your system to require a user to log in via the console or leave it so that the console is always in command line mode.

>>> Do you want a log in required at the console [no]? \_\_\_\_

>>> Do you want to be able to manage the system via SNMP [yes]? \_\_\_

An SNMP community names a group of systems that can manage your system via SNMP. It is a rudimentary form of security.

>>> What SNMP community will manage this system [public]?

Along with a community name, you need to give the IP address of the system using that community. "0.0.0.0" means any system.

>>> What is the address of the station for this community [0.0.0.0]? \_\_\_\_\_

You also need to specify if this community can only read information, or read and write information.

>>> Can this community change management information [yes]?

>>> Do you want to allow command line management via TELNET [yes]? \_\_\_

For TELNET management of the system you need to create a user name and password to control access.

>>> What user name will be allowed to manage this system [administrator]? \_\_\_\_\_

>>> What password will be used for this user [ ]?\_\_\_\_\_

>>> Do you want to set up the syslog daemon [no]? \_\_\_\_

>>> What is the ip address of the syslog []? \_\_\_\_\_

What level of information do you want logged to the syslog? It must be one of the following: "common", "unusual", "critical". >>> What level of logging do you want [unusual]?

>>> Would you like to set up radius accounting [no]? \_\_\_\_ >>> Enter the IP address of the primary radius accounting server []? *n.n.n.n* 

2-22 Basic Installation and Setup

>>> Would you like to set up radius authentication [yes]?\_\_\_

>>> Enter the IP address of the primary radius authentication server [*n.n.n.n*]? \_\_\_\_\_\_

>>> What is the shared secret with this server []? \_\_\_\_\_

Quick Setup IP information

The NETServer uses a network name to identify the network for future management commands.

>>> Enter the network name of your IP network [ip]: \_\_\_\_\_

>>> Enter the IP address for the NETServer [ ]:\_\_\_\_\_

The IP mask can be specified as a class ("A", "B", or "C"), the number of one bits in the mask, or as an address in the format 255.x.x.x

>>> What should the mask be set to [C]? \_\_\_\_

You need to specify the framing for the IP network. It should be either "ethernet\_ii" or "snap".

>>> What is the framing for the IP network [ethernet\_ii]? \_\_\_\_

>>>Do you want to set up a default gateway [yes]? \_\_\_\_

The default gateway gives the address of a router that the NETServer will forward packets to when it has no other route to their destination. It cannot be the same address as the IP address for the NETServer.

>>> Enter the IP address of the default gateway []?

The metric or "hop count" tells the NETServer how far the default router is from the NETServer.

>>> What metric should be applied to the default gateway [1]?

>>> Do you want to configure DNS for this Netserver [yes]?

>>> What is the address of the main DNS server for this Netserver [ ]? \_\_\_\_\_

>>> What is the default DNS domain name for this Netserver []? \_\_\_\_\_

You can either assign each user his or her own address or you can set aside a pool of addresses for dynamic allocation.

>>>Do you want to set up an address pool [yes]? \_\_\_\_

The address pool is a continuous range of addresses.

>>>What is the initial address in the pool []? \_\_\_\_

>>>How many addresses should be in the pool [16]? \_\_\_\_\_

It is possible to restrict access to the TFTP server to a specific system or a list of systems. Quick Setup will allow you to enter one system that is allowed or allow all systems access.

>>>Do you want to allow all systems to access the TFTP server [no]?\_\_\_\_

>>>From what IP address will you allow access to your TFTP network server []? \_\_\_\_\_

IP setup is completed.

**Quick Setup IPX information** 

The network name is used by the NETServer to identify your IPX network

>>> Enter the name of your network [ipx]: \_\_\_\_\_

The network number is a non-zero hexadecimal number of up to 8 digits.

>>> Enter the ipx network number []:\_\_\_\_\_

2-24 Basic Installation and Setup

You need to specify the framing for the IPX network. It should be one of the following: "ethernet\_ii", "snap", "dsap", "novell\_8023."

>>> What is the framing for the IPX network [ethernet\_ii]? \_\_\_\_

You can either assign each user his or her own address or you can set aside a pool of addresses for dynamic allocation.

>>>Do you want to set up an address pool [yes]? \_\_\_\_

The address pool is a continuous range of addresses.

>>>What is the initial address in the pool []? \_\_\_\_\_

>>>How many addresses should be the pool [16]?\_\_\_\_\_

Quick Setup AppleTalk information

The network name is the name by which the AppleTalk network will be identified and configured in the future.

>>> Enter the name of your AppleTalk network [appletalk] :

All AppleTalk addresses should be between 0 and 65280.

>>> Enter the start of the network range []: \_\_\_\_\_

The end address must be greater than or equal to the start address. If the start address is zero, the end address must also be zero.

>>> Enter the end of the network address []: \_\_\_\_\_

>>> Enter the default zone name []: \_\_\_\_\_

>>> Would you like to enter more zone names [no]? : \_\_\_\_

You need to specify the default AppleTalk network range of the router on the other "side" the WAN. This must be the same as configured for the other router.

>>> Enter the start of the network range of the other router []:

>>> Enter the end of the network range of the other router []:

\_\_\_\_\_

| [yes]?                                  |  |
|-----------------------------------------|--|
| Identification Information:             |  |
| System Name:                            |  |
| System Contact:                         |  |
| System Location:                        |  |
| Management Information:                 |  |
| Console Login::                         |  |
| SNMP Management:                        |  |
| SNMP Community:                         |  |
| SNMP IP Address:                        |  |
| SNMP Read&Write:                        |  |
| TELNET Management:                      |  |
| User name:                              |  |
| Password:                               |  |
| Syslog Daemon:                          |  |
| Syslog IP Address:                      |  |
| Syslog Level:                           |  |
| Radius Accounting:                      |  |
| IP Address:                             |  |
| Radius Authentication:                  |  |
| IP Address:                             |  |
| Radius Secret:                          |  |
| IP Information:                         |  |
| IP Network Name:                        |  |
| IP Network Address:                     |  |
|                                         |  |
| IP Network Name:<br>IP Network Address: |  |

Would you like to review your current settings before executing [yes]? \_\_\_\_

2-26 Basic Installation and Setup

| IP Frame Type:           |  |
|--------------------------|--|
| IP Def Gateway Addr:     |  |
| IP Def Gateway Metric:   |  |
| DNS Server Information:  |  |
| DNS Server Address:      |  |
| DNS Server Domain Name:  |  |
| IP address pool:         |  |
| IP pool address:         |  |
| IP pool size:            |  |
| IP WAN Information:      |  |
| TFTP Client Information: |  |
| TFTP Access:             |  |
| IPX Information:         |  |
| IPX Network Name:        |  |
| IPX Network Number:      |  |
| IPX address pool:        |  |
| IPX pool address:        |  |
| IPX pool size:           |  |

Do you want to change any answers [no] \_\_\_\_

Do you want to actually execute these commands [yes]? \_\_\_\_

NETServer>

NETServer configuring networks.....

Configuring Network Services.....

Starting the CLI.....

Command Line Interpreter Started - Please Wait...

NETServer system configuration complete.....

Configuring default Network Services (telnet and tftp).....

# Setting Up the I-modems

Unlike V.34 modems, *each* I-modem must be configured before you can use them. Follow the steps below.

**1.** Taking the information given you by your local telephone company, specify the *interface* name (mod:1, mod:2, etc.), *switch protocol type, SPIDs* and *directory numbers*.

*Note*: If you check the back panel, you'll notice there are *two* interfaces per connector. You can select *only* one switch type per connector but a SPID (European customers disregard), directory number and TEI for each *interface* (mod:1/mod:2) on that connector.

It's unlikely you'll have to change *terminal end type* (TEI) and *call type* values from the factory defaults. TEIs are assigned only by your telco: if you telco supports PPP, the TEI is 0, if it supports Multilink Protocol, set the value given you.

The *auto* call type (default) option chosen by default will automatically handle whatever call you choose to make.

Providing an AT command string is not necessary at this time.

Use the following command to configure each I-modem:

```
set imodem interface <interface_name>
    at_command <string>
    call_type [auto | clear | internet | modemfax | v110 | v120]
    directory_number <string>
    spid <string>
    switch [att | dms100 | ni1 | euro-isdn]
    terminal_endpoint_id <string>
```

For example (abbr.):

set imod mod:1 dir 551000 spid 0555100001 swit ni1 Emer

- **2.** When the Switch Settings screen appears, *check* your configuration to be sure it's correct. If not, go back to step 1.
- **3.** Save each I-modem's configuration to its FLASH memory with an AT&W command. (Repeat for *each* I-modem.) Type:

set imodem interface mod:1 at\_command at&w Enter

2-28 Basic Installation and Setup

**4.** Reset *each* I-modem by issuing an ATX! command. Your new configuration won't take effect until you do so. Type:

set imodem interface mod:1 at\_command ATZ! Enter

When the LEDs start blinking green, an ATI12 command is sent to the I-modem, responding with a configuration report. Watch the I-modems' LEDs closely. They should follow this pattern:

| LED Status                                          | State                                                                                                 |  |
|-----------------------------------------------------|----------------------------------------------------------------------------------------------------|--|
| Blinking Amber (8 per second)                       | Searching for U interface                                                                             |  |
| Blinking Amber (1 per second)                       | Searching for S/T interface                                                                           |  |
| Blinking green (1 per second)                       | Physical connection active                                                                            |  |
| Off                                                 | Ready to make or receive calls                                                                        |  |
| These are error conditions and suggested solutions: |                                                                                                    |  |
| Blink red (1 per second)                            | Incorrect SPID. Check the SPIDs<br>given to you against the ATI12<br>report sent back by the I-modem. |  |
| Solid red                                           | No physical connection. Make sure<br>the U-interface cable is plugged into<br>the Telco-ISDN port.    |  |

*Reminder*: Whenever you change any I-modem setting, be sure to issue *AT&W* and *ATZ*! commands immediately afterwards to save the change and reset the I-modem. For further information on using the set imodem interface command, see *Chapter 9: Administrative Tools* in this manual and the *set imodem interface* command in the *CLI Reference Guide*.

# Setting Up the System Manually

This section describes how to manually set up your system. If you want to use our Windows-based NMP application, refer to the *NETServer Plus Wizard Planning Guide* for instructions.

To begin *manual* configuration:

- **1.** Power on the NETServer. The "NETServer>" prompt appears. When you're prompted by the Quick Setup Program to continue, type: *no*
- **2.** Name your NETServer and specify additional system information. The name you enter serves as the NETServer's DNS name and SNMP system name. The name will also be the name that the NETServer advertises in SAP broadcasts.

The name must be unique - no other device on your network can share it. You should also indicate the following information:

- location where the NETServer actually resides
- contact the person to contact about NETServer issues

Use the following command:

set system name <"NETServer name" (up to 64 characters)> location ["system site"] contact ["contact information"] Emer

You can enter the command all at once or in separate commands. For example:

set system name "total control" location "boston" contact "Keyser Sosay @ 508 123-4567 666x" [mer]

Or you can type:

set system name "total control" Enter set system location "boston" Enter set system contact " Keyser Sosay @ 508 123-4567 666x" Enter

**3.** *Optional.* Set the system *date* and *time* using this command:

set date <dd-mon-yyyy> time <hh:mm:ss> Enter

For example:

set date 01-jan-2001 time 01:01:01

*Note*: If you plan to use our Windows-based NMP application to manage your NETServer, continue. If not, skip to step 4.

2-30 Basic Installation and Setup

**4.** *Optional.* If you plan to use an SNMP application to configure and manage the NETServer, you must specify *SNMP community* values.

SNMP community names segregate administrative management groups and should match the community settings of your generic SNMP software.

You must set the following SNMP community values:

- *name* community name
- address IP address of the Windows SNMP manager
- access either read-only or read-write access

*Note*: To retain a public community with read-only privileges, assign the address to any station (0.0.0.).

To add the SNMP community values, use this command:

add snmp community <name> address <IP address> access [RO | RW] [mer

For example:

add snmp com mis add 192.77.202.30 acc rw

*Note*: Command keywords can be abbreviated, as long as they are unique to the command.

**5.** Save your work. This command saves to flash memory.

save all Enter

# Manually Configuring the LAN Interface

This section describes how to manually configure the NETServer's LAN interface (eth:1) for IP, IPX or AppleTalk networks.

*Important*: Even if your network uses only the IPX protocol, you must still set up an IP address for the NETServer if you want to use our NMP or an SNMP later.

## **IP Configuration**

To manually configure the NETServer's LAN interface on an IP network:

**1.** Enter *IP Network* information. The *network address* consists of the station address and a subnet mask using this format:

nnn.nnn.nnn.nnn/A, B, C, H, 8-30 or nnn.nnn.nnn

The first four octets describe the IP station address, followed by the subnet mask (contiguous) designator. You can specify the subnet by class, numerical designation or in the IP address format. If you specify a Class C mask, for example, this command will generate a 255.255.255.0 subnet value for you. If you specify the number of 1 bits in the mask, the acceptable range is 8-30 (or 8-32 if a host). For help counting the bits, see *Appendix C: Addressing Schemes* for a handy bitmask table.

The network address will be considered invalid if the portion of the station address not covered by the mask is 0, or if the station address plus the mask is -1 (all 1's). Defining a numerical subnet is useful when your classification falls in between classes.

To enter the IP network information, type:

add ip network <network name> address <station address/mask> interface [eth:1] frame [ETHERNET\_II | SNAP] Emer

For example:

add ip net backbone add 192.75.202.99/C int eth:1 fra ethernet\_II

A numerical mask example:

add ip net backbone add 192.75.202.99/24 int eth:1 fra ethernet\_II

2-32 Basic Installation and Setup

*Note*: To verify your network settings, use the **list networks** command. You can also check the connection by using the **ping** <ip address> command.

**2.** Set a *default gateway*. If the NETServer does not know where to send a packet, it forwards the packet to the default gateway or router addressed in this step. Default gateways must be on the same subnet as the NETServer.

You also need to supply a *metric* (hop count) for each type of default gateway. Possible values range from 1 (default) to 15. Note that since the actual metric of a default gateway is only 1 hop, the value entered here is used to control the perceived cost of the gateway to other routers on your network. For example, a high metric will limit the number of hops that the route is broadcast and may cause other routers to see it as a less preferable route.

If the NETServer is configured to listen for IP default route the IP Default Gateway can be overridden by a default route broadcast with a lower hop count.

To add the default gateway, use the following command:

add ip defaultroute gateway <defaultrout gateway ip address> metric <integer>

For example:

add ip defaultroute gateway 192.75.202.40 metric 1 Emer

Note: Check the default router setting with list ip routes.

*Important*: If you want to use a Domain Name Server (DNS), continue below. If not, skip to step 6.

**3.** Specify the IP address of the server you want to function as the DNS server. The DNS server translates your host names into their corresponding IP addresses - when queried - and saves that information in its local host table.

NETServer supports one name service only - DNS. You can name up to ten DNS servers using the command shown

below but you must also specify the order you prefer they be employed. This value is the *preference* number. Type:

add dns server preference <number> address <ip address>

For example:

add dns server preference 1 address 192.75.222.182 Enter

*Note:* The DNS server is only consulted to resolve host names not found in the hosts table. If you are using a name service, the hosts table may be left empty. Also, you may use the **resolve name** command to learn DNS host names or numbers. See *Chapter 9: Administrative Tools* for more information.

**4.** Specify your *default domain* - the Ethernet segment where your system resides and where you are defaulted to should you forget to name the DNS server. Adding this entry to the Hosts Table avoids you having to always specify the domain. Use the following command:

set dns domain\_name <string>

For example:

set dns domain\_name usr.com Enter

**5.** Save your work by entering the following command:

save all Enter

If your network does not use the IPX protocol, you may now go to *Configuring a Manage User*; otherwise complete the steps in the *IPX Configuration* section.

2-34 Basic Installation and Setup

## **IPX Configuration**

To configure the NETServer's LAN interface on an IPX network, you must:

- Determine the IPX network number
- Set the NETServer IPX parameters

*Important*: Even if your network uses only the IPX protocol, you must still set up an IP address for the NETServer if you want to use our NMP software or SNMP application later.

## **Determining the IPX Network Number**

If your network uses the IPX protocol, you must first enter the IPX network number of the segment connected to the NETServer's LAN port. You can find this network number using the Novell CONFIG utility.

## For File Servers Running Novell Version 3.xx

- **1.** Go to the console of a file server that is on the same network segment as the NETServer.
- **2.** From the Novell Console program press CTRL-ESC, then ESC, until the : (colon) prompt appears. Select System Console and press the **Enter** key.
- **3.** Type the following:

config Enter

A display similar to the one shown below appears:

| File server name: USR_SERVER_ONE                                  |
|-------------------------------------------------------------------|
| IPX internal network number: 0000000A                             |
| Western Digital Star EtherCard PLUS Driver v2.05 (910424)         |
| Hardware setting: I/O Port 300h to 31Fh, Memory CC000h to Cffffh, |
| Interrupt Ah                                                      |
| Node address: 0000C0488D28                                        |
| Frame type: ETHERNET_802.3                                        |
| Board name: TENBASE_802.3                                         |
| LAN protocol: IPX network 00000255                                |
| Western Digital Star EtherCard PLUS Driver v2.05 (910424)         |
| Hardware setting: I/O Port 300h to 31Fh, Memory CC000h to Cffffh, |
| Interrupt Ah                                                      |
| Node address: 0000C0488D28                                        |
| Frame type: ETHERNET_802.2                                        |
| Board name: TENBASE_802.2                                         |
| LAN protocol: RPL                                                 |
| LAN protocol: IPX network 00000684                                |

This is an example of the information returned for one version 3.xx card that has two different frame types. The card has one port address, but two LAN protocol network addresses, one for each frame type. The network number for 802.3 is 00000255, and for 802.2 it is 00000684.

**4.** Write down the LAN protocol IPX network number for the frame type you want to use.

## For File Servers Running Novell Version 2.xx

- **1.** Go to the console of a file server that is on the same network segment as the NETServer.
- **2.** Press CTRL-ESC until the : (colon) prompt appears.
- **3.** Type the following:

config Enter

2-36 Basic Installation and Setup

A display similar to the one shown below appears:

```
LAN A Configuration Information:
Network Address: [0788] [002608C0D53F4z]
Hardware Type: [3Com 3C505 EtherLink Plus (Assy 2012 only)
V2.30EC (880813)]
Hardware Setting: IRQ=5, IO=300h, DMA 5
```

The above example only has one frame type, so the network address is 0788.

**4.** Jot down the network address for a frame type you'll use.

## **Setting IPX Parameters**

To configure the NETServer's LAN interface for an IPX network:

**1.** Specify *IPX network* information including the network *name, address, interface* and *frame* type of the network segment connected to NETServer's LAN port.

Note that the same physical network segment will have a different network number for each frame type used. Be sure to enter the network number associated with the chosen frame type. Use the following command:

add ipx network <network name> address [ipx address] interface [eth:1] frame [ethernet\_ii | snap | dsap | novell\_8023]

For example (abbr.):

add ipx net segment2 add 00000576 int eth:1 fra ethernet\_ ii Ener

*Note*: You can omit preceding zeros - NETServer will accept "**576**" as the correct IPX network number.

**2.** Set the IPX default gateway with the format xxxxxxxxxxxxxxxxxxxxx is the IPX network address and xx:xx:xx:xxxxxx is a MAC address.

set ipx default\_gateway <network number.mac address>

For example:

set ipx system default\_gateway 11.11.01.11.00.11 Enter

Note: To verify network settings, use list networks command.

**3.** Save your work by typing:

save all Enter

## AppleTalk Configuration

*Important*: Even if your network uses only the AppleTalk protocol, you must still set up an IP address for the NETServer if you want to use our NMP program or SNMP later.

To configure the NETServer's LAN interface for an AppleTalk network:

**1.** Specify *network* information.

The *address range* is the range of nodes from start to end address, expressed as <sss-eee>. The start address:

- Can only be 0 if the end address is 0
- Can be 1-65280, as can the end address
- Must be less than or equal to the end address

Use the following command:

add appletalk network <network name> address\_range <number of nodes> interface <eth:1>

For example (abbr.):

add apple network pixie address\_range 1-5 interface eth:1 Emer

**2.** Provide *zone* information. Be aware that the first zone specified is the *default* zone. Use the following command:

add appletalk zone <zone\_name,zone\_name ...> network <name>

For example:

add appletalk zone west,east,south network pixie Ener

2-38 Basic Installation and Setup

**3.** Enable the network by typing the following command:

enable appletalk network <name>

For example:

enable appletalk network pixie Enter

Note: Verify network settings with list appletalk networks.

**4**. Save your work by typing:

save all Enter

## **Configuring a Manage User**

This section describes how to create an administrative user with *manage* privileges to establish a secure, centrally administered NETServer. You can configure a *remote login* user, or, if you prefer to *dial in* to the NETServer, you can create a manage user *locally* through the NETServer console port - you can not do so via TELNET at this point in configuration.

- **1**. Create a manage user. You have these options:
  - If you want the manage user to login to the NETServer, use the command below, set the type to *manage,login* and login service (Telnet is the default service; make a choice only if you want to choose Rlogin or ClearTCP). Then go to step 2.
  - If you want a manage user to access NETServer via a *dial-in* (network) connection, use the command below. The network service default is PPP; if you want to select another option, add it. When finished adding a user locally, skip to step 3.

add user <"user name"> network\_service [ARAP | PPP | SLIP] password [password] type [LOGIN,NETWORK,CALLBACK,DIAL\_OUT,MANAGE]

Network example:

add user predator password aliens type manage, network Emer

Login example:

add user predator password aliens type manage, login Enter

**2**. Save your work.

save all Enter

# Manually Configuring the WAN Interface

Setting up a protocol over the WAN begins by creating and editing a user profile. With the user profile you can specify the call type, protocols, addresses, and bandwidth management parameters that determine how you connect and communicate to that user (remote site) over the WAN.

User profiles are detailed in chapters 4-7.

When you save user profiles you've just created, you're finished configuring the NETServer side of the link. Configuration of the router on the remote side of the link will vary with your product, but set up will include the local NETServer IP address. See your product manual for more information.

2-40 Basic Installation and Setup

# Chapter 3 Configuration Overview

The NETServer 8/16 Plus lets you manage and configure the NETServer by typing commands. The configuration information that you set using these commands is stored in a number of *tables* that reside in the NETServer flash memory.

This chapter includes the following sections:

- Setting Up NETServer 8/16 Plus Applications
- Configuration Command Overview
- Configurable Table Overview

# Setting Up NETServer 8/16 Plus Applications

The NETServer 8/16 Plus is designed to perform four basic applications. Refer to the appropriate chapter for more information:

- IP terminal service (see Chapter 4)
- Network dial-in access (see Chapter 5)
- Dial-out access (see Chapter 6)
- LAN-to-LAN routing (see Chapter 7)

Configuration Overview 3-1

# **Configuration Command Overview**

NETServer configuration data is stored in several tables, (User and Interface tables, e.g.). You can change most parameters in these tables using the generic *set* command:

set [user | interface | system | etc.] <parameter name> <value>

For example:

set user maximillian message "Mexico is Mine"

Most objects, like interfaces and users, must be created before they can be configured. Use the generic *add* command:

add [user | interface | filter | etc] <name>

Anything that you can add can also be deleted. Use the generic *delete* command:

delete [user | interface | filter | etc.] <name]

You can view current configuration information with either the **show** or **list** command. For example:

show network backbone show user John show ipx settings list networks list ipx services list users

A complete list of commands and options may be found in the *CLI Reference Guide*. Also, help for these commands is available online using the **help** command. For example:

help set user

3-2 Configuration Overview

# **Configurable Table Overview**

This section briefly describes some of NETServer's internal databases, or *tables*, which contain configuration information.

## Interface Table

This table contains information about all NETServer interfaces, including modem ports and the Ethernet interface.

## User Table

This table contains authentication and configuration information for five types of users: *Login, Network, Callback, Dial out,* and *Manage* users.

- *Login* Login users are remote users dialing in to request terminal service from an IP host. Once such a user is authenticated, he or she is connected to a host with a login service such as Telnet or Rlogin
- *Network* Network users are remote users dialing in to become a virtual node of the local network. Such a user may be an individual attaching to the network or an entire LAN dialing in to route packets onto the local network
- Callback Callback users are remote users who dial into the NETServer. Once the user is authenticated, the NETServer disconnects and dials users back, using a pre-defined telephone number
- Dial out Users are local or remote users who singly login then connect to a remote host
- Manage Manage users have administrator-level privileges

*Note*: User table entries *override* the settings for the interface the user is connected to.

Configuration Overview 3-3

## Facilities Table

You can check the this table to judge system performance. The Facilities Table contains each NETServer event facility and its associated log level. Each facility generates unique event messages during processing which can be sent to a syslog server you define.

Facilities are configurable in that you can change log levels from the defaults shown below. Available log levels are: *debug, verbose, common, unusual* and *critical,* with critical being the most severe event. For more, refer to *Appendix D, Event Messages.* 

## Hosts Table

This table contains a list of local hosts. The table is used to translate names to IP addresses and vice versa. This allows users and administrators to type host names rather than addresses.

The Hosts Table is especially useful if your network does not have a name service such as DNS. If your network has a name server, the NETServer first tries to match the host name with an IP address using the Hosts Table before using the name server.

Note that IPX networks do not use this table since SAP automatically provides the functionality of a name service.

## Initialization Script Configuration Table

This table contains serial interface initialization scripts sent to a modem each time the port is reset (a modem resets itself every time it disconnects).

Initialization scripts for modems will probably contain the AT commands needed to configure them for use on your network.

## Module Table

This table contain information used by *processes* or management features that run in the background. Display a list of these items using the **list processes** command.

3-4 Configuration Overview
#### Network Table

This table contains all generic protocol information entered through the **add** (**ip**, **ipx** and **appletalk**) **network** command.

#### Filter and Associated Tables

Filters may be created to control packets you permit to pass through given interfaces. You can create filters that work on a per-user or per-interface basis. Filters that you create are stored in the Filter Table. Also, the Access Filter Table determines whether user filters take precedence over interface filters.

### Routes Table

This table contains static *and* dynamic routing information. Dynamic routes are updated by broadcasts received from other routing devices on the network using routing protocols such as RIP, IPX RIP, SAP, and RTMP. Static routes are added to the table by hand. A static route to a given site will override a dynamic route.

Static routes to a given site are required when the site is not running a dynamic routing protocol or when the NETServer is not listening for dynamic routing protocol broadcasts on the given interface. Without dynamic routing protocol messaging, the NETServer cannot gather information on the location of other routers, gateways, and remote hosts and must know exactly where to send a packet.

### SNMP Configuration Tables

The NETServer provides support for the Simple Network Management Protocol (SNMP) version 1 and industry standard MIB-II variables. These variables are fully described in your MIB-II documentation.

The SNMP Community Table stores information about which SNMP servers (if any) are permitted to make SET and GET requests, as well as Read and Write Communities.

The SNMP Trap Community Table saves names and addresses of trap communities.

Configuration Overview 3-5

### Syslog Table

This table contains IP addresses of syslog hosts to which event messages are sent. You can define multiple syslog hosts that record event messages by the message's log level.

3-6 Configuration Overview

# Chapter 4 IP Terminal Server Setup

Remote users can dial into the NETServer 8/16 Plus to establish a terminal session with a host on the local network using a login service such as Telnet, Rlogin, or ClearTCP. See Figure 1 below for a sample network topology.

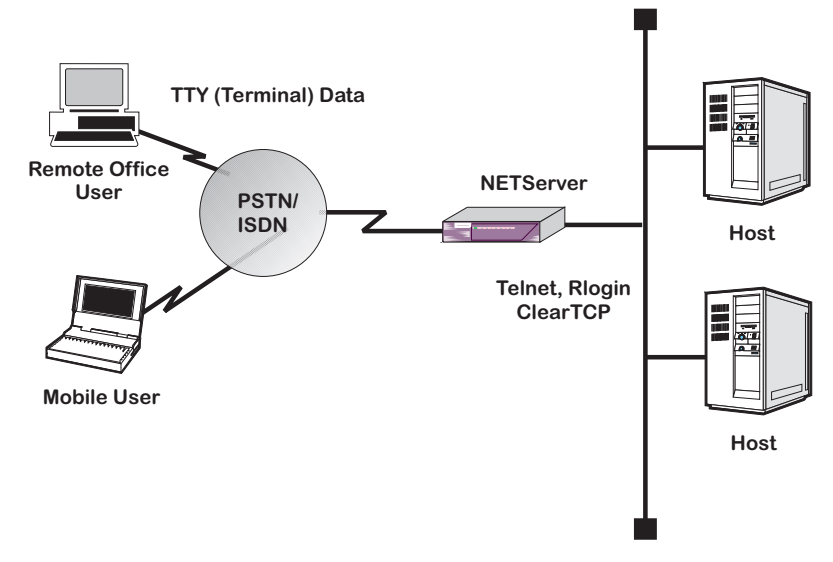

Figure 1. .IP Terminal Server Topology

IP Terminal Server Setup 4-1

### **Configuring the Remote Computer**

Remote terminal users are known as *login users* in the NETServer system. The NETServer system administrator should provide the remote login user with the following information:

- A user name and password
- A telephone number for the NETServer
- Login host address or name

The remote computer should be configured for the following communications parameters:

- 8 bits, no parity, and 1 stop bit
- Hardware (RTS/CTS) flow control
- Normal Carrier Detect

*Note*: These settings are the defaults. If you change the NETServer's communications settings, you must provide the remote user with the appropriate settings as well. See the *CLI Reference Guide* for more information.

4-2 IP Terminal Server Setup

### **Configuring Login Hosts**

For a login host to be available to a login user, you must define it in the NETServer login hosts table. This table contains the host name, address, selection preference, and login service port for each login host.

*Note*: To allow the user to access a login host using a host name, you must first configure a DNS server using the *add dns server* command. For example: add dns server 7.7.7.7 name boston preference 1

To set up login host table entries in the NETServer:

### Step 1 - Configure Login Hosts

Add as many hosts as necessary to support your login users. Use the following command:

add login\_host <host\_name> address <ip\_address> preference <number> rlogin\_port <TCP\_port\_number> telnet\_port <TCP\_port\_number> clearTCP\_port <TCP\_port\_number>

Host Name

Name of the login host.

#### Address

Optional. This is the IP address of the login host. If you specify an IP address here, it will be added to the DNS host table. If you do not specify an address, the NETServer will consult the DNS server to resolve the address.

#### Preference

Priority for the login host. The preference number must be unique for each host entry.

IP Terminal Server Setup 4-3

#### **Rlogin Port**

Optional. The Rlogin port number of the host.

#### Telnet Port

Optional. The Telnet port number of the host.

#### ClearTCP Port

Optional. The ClearTCP port number of the host.

For example:

add login\_host detroit address 6.6.6.6 preference 1

### Step 2 - Check Your Work

Check you host entries using the following command:

list login\_hosts

Each login host you add that includes a name and IP address is also added to the NETServer DNS host table. To display a list DNS hosts, use the following command:

list dns hosts

### Step 3 - Save Your Work

Use the following command:

save all

4-4 IP Terminal Server Setup

### **Configuring Login Users**

Remote login users can use login services such as Telnet, Rlogin, or ClearTCP by dialing into the NETServer. Login users can connect directly, or be configured as callback users, meaning the NETServer will call the user back at a phone number specified in their user profile.

You can configure the user to use a specific login service and access a specific login host, or you can configure the user to determine the login service and login host.

*Note*: You can also specify login user information in RADIUS. When RADIUS authenticates a user, it can also pass on user configuration information to the NETServer. For more information, refer to *Appendix E*, *RADIUS Authentication and Accounting*.

To configure a login user:

### Step 1 - Add the User

Use the following command:

add user <name>

password <password> login\_service [rlogin | telnet | cleartcp] type [login | Inetwork | callback]

#### Password

Unique user password.

#### Login Service

Specifies the default login service. The default is *Telnet*. This parameter can be one of the following:

TelnetSupported by most TCP/IP computers,<br/>Telnet lets the user log in to hosts that<br/>support it.

IP Terminal Server Setup 4-5

| Rlogin   | Although Rlogin was originally a UNIX<br>protocol, it is now supported by some non-<br>UNIX machines as well. Unlike Telnet,<br>Rlogin allows a user logged into a host to<br>access their accounts on other (trusted) hosts<br>without re-entering a password. |
|----------|----------------------------------------------------------------------------------------------------|
| ClearTCP | Unlike Telnet and Rlogin, ClearTCP is not<br>actually a login service, it is a direct<br>connection to a given TCP port number. 8-bit<br>data is exchanged without interpretation.                                                                              |

*Note*: The host type setting may override this setting. See step 2 for more information.

#### Туре

Valid types for a login user are:

- login
- login,callback

If you include callback in the user type, you need to specify a phone number at which the user is called back using the following command:

set user <name> phone\_number <number>

*Tip*: At this point, it may be helpful to use the **show user** command to display the user's default parameters. This allows you to decide which parameters you need to set, and which parameters you can leave as defaults.

4-6 IP Terminal Server Setup

### Step 2 - Configure Login User Parameters

Use the following command:

set login user <name>

host\_type [prompt | select | specified] login\_host\_ip\_address <ip\_address> login\_service [rlogin | telnet | cleartcp] tcp\_port <port\_number> terminal\_type <string>

#### Host Type

Determines how the user is connected to a login host. The default is *select*.

| prompt    | If the user is prompted, this setting overrides<br>the <i>login service</i> setting. At the prompt, the<br>user can enter the login service (for example,<br>Telnet) and the host name or address, or<br>"connect" and the host name or address to<br>use the default login service |
|-----------|----------------------------------------------------------------------------------------------------|
| select    | (Default) The user is automatically connected<br>to the host defined in the Login Hosts Table.<br>The method of selecting the host is set using<br>the <i>set connection</i> command (RANDOM or<br>ROUND ROBIN).                                                                    |
| specified | The user is connected to the host specified in the <i>login_host_ip_address</i> setting                                                                                                    |

#### Login Host IP Address

If the login user's host type is specified, you must enter the IP address for the host to which they will connect.

#### Login Service

Specifies the default login service. See Step 1 for details.

IP Terminal Server Setup 4-7

#### TCP Port

Optional. If the login host uses a TCP port number other than 23 (the default for Telnet), you can set the TCP port number using this command. For ClearTCP connections, make sure that the host's TCP port number matches the TCP port number you enter here.

#### **Terminal Type**

Optional. Set the terminal type for the remote connection. The default is VT100.

### Step 3 - Save Your Work

Use the following command:

save all

4-8 IP Terminal Server Setup

### **IP Terminal Service Case Study**

This section provides an example how to configure a login user to dial-in to the NETServer and establish a Telnet session with a host machine on the network. The user will be prompted for the login service and host address.

Figure 2 below depicts the remote terminal connection for a user named Jack to the corporate LAN. Jack's home computer uses VT100 terminal emulation software to establish a IP terminal session with any host on the LAN that he is authorized to access. In this example, Jack will use Telnet to access a host named "quartz".

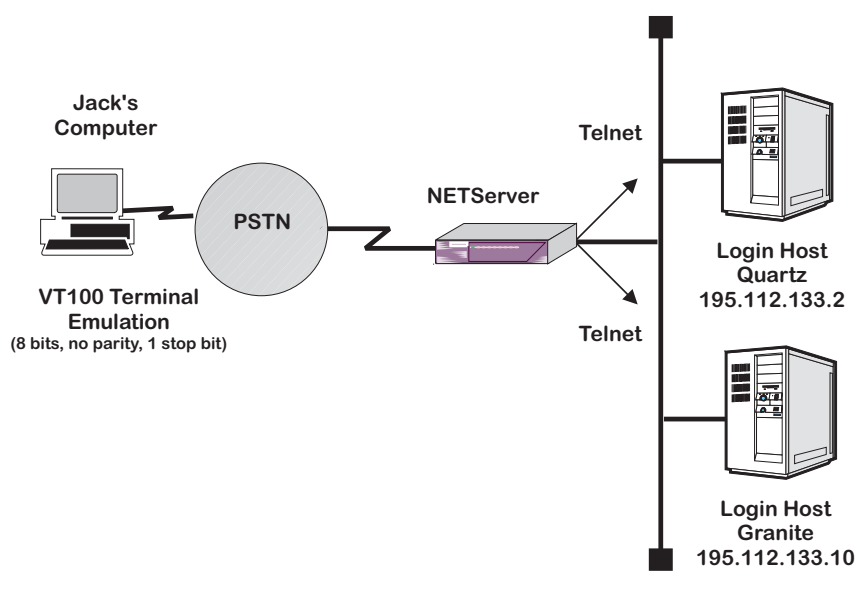

Figure 2. IP Terminal Service Example

*Note*: Many of the commands and keywords shown in this case study are abbreviated. For detailed information about command syntax, refer to the *CLI Reference Guide*.

IP Terminal Server Setup 4-9

Assuming that a DNS server is already configured for the NETServer, follow these steps to configure the login host and login user:

**1.** Add a user called *jack* with the password *agent86* that is a *login* user type.

add user jack password agent86 type login

**2.** The login host that Jack will access has not been added yet. This host is the one that most users will be logging into on a daily basis, so set the preference to "1".

add login\_host quartz address 195.112.133.2 pref 1

**3.** We want Jack to be able to enter the login service and host name at the NETServer command prompt.

set login user Jack host\_type prompt

**4.** Save your work.

save all

When Jack dials in to the NETServer, he is prompted for his login name and password. After he is successfully authenticated, the system prompt appears.

At this point, Jack can connect to the host using the following command:

#### telnet quartz

Since Jack's default login service is Telnet, he could also enter the following command to connect to quartz:

#### connect quartz

When Jack ends his host session, he is returned to the system prompt. He can access another login host, or he can exit the NETServer command line by typing a valid exit command (bye, exit, leave, quit).

4-10 IP Terminal Server Setup

# Chapter 5 Network Dial In Access

The NETServer 8/16 Plus allows remote PC and Macintosh users to dial in over analog or ISDN lines and connect to the local network. The NETServer supports the following network protocols:

- Internet Protocol (IP)
- Internet Packet Exchange (IPX)
- AppleTalk Remote Access Protocol (ARAP)

The remote user can use one of the following protocols to communicate with the network:

- Point-to-Point Protocol (PPP)
- Serial Line Internet Protocol (SLIP)
- AppleTalk Remote Access Protocol (ARAP)

The NETServer provides the remote user with access to all network services such as file servers, electronic mail, Internet services, and printers as if the remote user were connected locally to the network.

The NETServer V.34 supports 8 or 16 simultaneous analog connections, while the NETServer I-modem supports 8 or 16 simultaneous ISDN *or* analog connections.

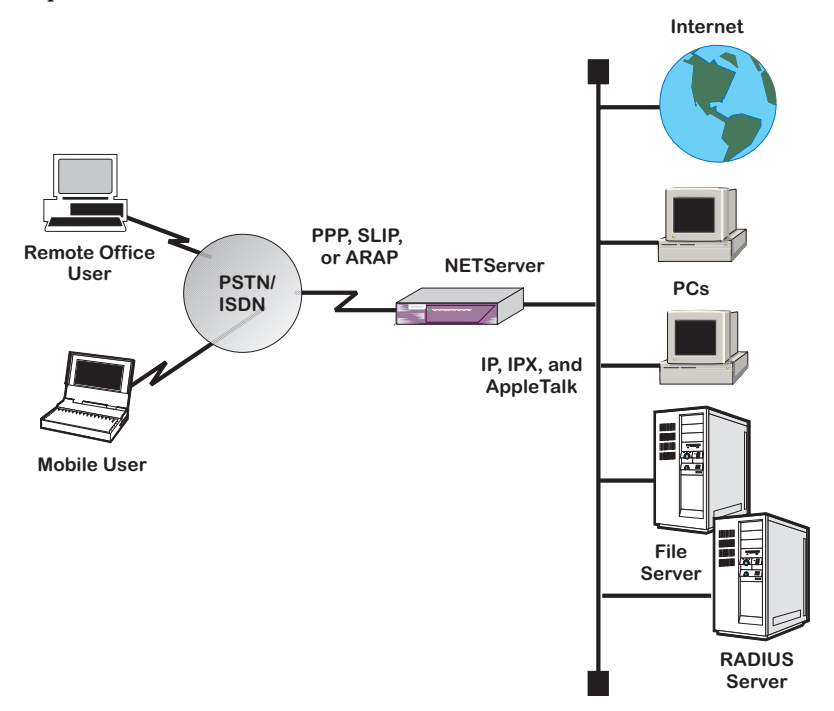

Figure 1 below depicts the NETServer's remote network access capabilities.

Figure 1. NETServer's Remote Access Capabilities

5-2 Network Dial In Access

### Overview

This section describes how to set the NETServer up to provide remote access services to dial-in network users.

Configuring the NETServer for dial-in access simply involves setting up a *network user* profile for each remote user. The network user profile contains all of the information necessary for the user to connect to the network, such as protocols, remote addresses, and other unique settings.

NETServer configuration differs slightly depending on the protocol (IP, IPX, and AppleTalk) the user will use to connect. This section provides an overview of some of the protocolspecific information you will need to know.

#### **IP** Parameters

IP remote access sessions can use either the PPP or SLIP remote access protocols. You can specify a unique IP address, or you can configure the NETServer to simply assign the user an address each time he or she dials in. The address can also be negotiated by the NETServer and the user's machine.

You should know:

- The connection protocol (PPP or SLIP) that users will employ
- The dial-in user's subnet mask
- The MTU for PPP is 1500, and is negotiated between the client and the NETServer. If the client uses SLIP, the Maximum Transmission Unit (MTU) is 1006, and should match on both sides of the connection
- Whether or not the dial-in user is configured with TCP/IP (Van Jacobson) header compression

### **IPX Parameters**

You can configure the user profile to specify a unique IPX network number that will represent the link between the remote system and the local network for the duration of the connection, or you can configure the NETServer to assign an IPX network number from a pool.

You should know:

- IPX remote access sessions must use the PPP protocol.
- The MTU for IPX is 1500 and is negotiated between the client and the NETServer

#### AppleTalk Parameters

AppleTalk remote access sessions use the ARAP remote access protocol. The AppleTalk dial-in connection is treated like an extension of the local LAN. The NETServer will negotiate a station address on the dial-in user's behalf (AppleTalk station numbers are dynamic) and provide a proxy-AARP service on the LAN.

You should know:

- You can specify a range of addresses within your LAN network range that you want to make available for the remote connection
- The default ARAP MTU is 600 and is negotiated between the client and the NETServer
- AppleTalk uses Data Encryption Standard (DES) authentication. DES is a National Institute of Standards & Technology (NIST) encryption technique that scrambles data into an unbreakable code for public transmission.

#### 5-4 Network Dial In Access

### **Remote Computer Setup**

The remote user's computer must have a modem or ISDN connection and communications software that supports the remote access protocol that they are using (PPP, SLIP, or ARAP). A protocol driver must be loaded on the remote user's computer for these types of connections.

Provide the user with a:

- User name and password
- Telephone number to access the NETServer

Some other considerations:

- If set to EITHER, the NETServer will auto-detect the remote computer's PAP/CHAP settings and MTU size. NETServer will attempt CHAP authentication first, then PAP.
- The remote computer may specify an IP address that will be used for the session. If the NETServer is configured to negotiate an IP address with the remote computer, it will automatically detect this address.

*Note*: If the remote computer does *not* have an IP address configured and the address selection type is *negotiate*, the NETServer will terminate the call.

• The remote user can also configure the protocol that he or she will use (for example, IP or IPX).

The remote computer should be configured for the following communications parameters:

- 8 bits, no parity, and 1 stop bit
- Hardware (RTS/CTS) flow control
- Normal Carrier Detect

*Note*: These settings are the defaults. If you change the NETServer's communications settings, you must provide the remote user with the appropriate settings as well. See the *CLI Reference Guide* for more information.

### **Configuring Address Pools**

If you want network users to be assigned an IP or IPX address from a pool each time they connect, you must configure address pools on the NETServer.

### **Configuring an IP Address Pool**

To configure an IP address pool:

**1.** Set the initial pool address:

set ip system initial\_pool\_address <ip\_address>

**2.** Set the number of pool members. The maximum is 8 or 16, depending on the number of ports your NETServer has.

set ip system pool\_members <number>

For example:

set ip system init 195.221.15.112 pool 16

### Configuring an IPX Address Pool

To configure an IPX address pool:

**1.** Set the initial pool address:

set ipx system initial\_pool\_address <ipx\_address>

**2.** Set the number of pool members. The maximum is 8 or 16, depending on the number of ports your NETServer has.

set ipx system pool\_members <number>

For example:

set ipx system init 100 pool 16

5-6 Network Dial In Access

### Configuring an ARAP AppleTalk Address Pool

While a NETServer configures an ARAP AppleTalk address pool by default, you can set a desired range of network numbers to be included in this pool. For example, the default value of 0 - 0 can be changed to 1 - 1, allowing a user to be assigned a node from network 1. The ARAP node network must be a subset of the range defined for the LAN.

**1.** Specify the range of network numbers you want the address pool to span using the sss-eee format where sss is the network number and eee the end of the range.

set appletalk arap\_node\_network\_range [sss-eee]

For example:

set appletalk arap\_node\_network\_range [1-1]

**2.** Optional. You may specify the minimum and maximum ARAP nodes configured for this pool. If you don't set these values, they default to 16. Use this command:

set appletalk max\_arap\_nodes\_reserved <number>

set appletalk min\_arap\_nodes\_reserved <number>

For example:

set appletalk max\_arap\_nodes\_reserved 5

set appletalk min\_arap\_nodes\_reserved 1

### **User Configuration Overview**

You configure all remote networking parameters within the profile of the user that is dialing in. A user profile specifies the user's protocol, address parameters, and other unique settings.

*Note*: You can also specify network user information in RADIUS (except AppleTalk users). For more information, refer to *Appendix E, RADIUS Authentication and Accounting.* 

#### **NETServer** Defaults

A remote access user is defined as a *network user* in the NETServer database. When you create a network user, the NETServer builds an extensive user profile that includes many default parameters. These defaults reflect most common types of user configurations. This makes user configuration easier, as you may only need to change a few parameters from their default settings.

*Note*: When you add a network user, IP and IPX protocols are enabled by default. AppleTalk is disabled by default (zones must be entered before manually enabling the protocol). You should disable any protocols that will not be used.

#### **Remote Addressing Options**

The options for assigning a network address to a remote user vary according to protocol. The following table summarizes the addressing options:

| Network   | Datalink | Addressing Options            |
|-----------|----------|-------------------------------|
| IP        | PPP      | From pool, negotiate, specify |
|           | SLIP     | From pool, negotiate, specify |
|           | CSLIP    | From pool, negotiate, specify |
| IPX       | PPP      | From pool, negotiate, specify |
| AppleTalk | ARAP     | Dynamically assigned          |

#### Network User Types

A network user can be one of the following types:

- network Access to network services only
- network, login Access to network or login services
- *network,callback* NETServer dials the user back and provides access to network services only
- *network,login,callback* NETServer dials the user back and provides access to login and network services

<sup>5-8</sup> Network Dial In Access

## **Configuring an IP User**

To configure an IP user:

### Step 1 - Add the User

Create a standard network user, specifying the user's *password*, *type*, and default *network service*. Use the following command:

add user <name> password <password> type [network | login | callback] network\_service [slip | ppp]

#### Password

Unique user password.

#### Туре

A network user type can be one of the following:

- network
- network,login
- network,callback
- network,login,callback

#### **Network Service**

IP users can use either SLIP or PPP as their remote access protocol. Choose one of the following:

| slip | SLIP (Serial Line IP) provides remote access support for IP only            |
|------|-----------------------------------------------------------------------------|
| ррр  | PPP (Point-to-Point Protocol) provides remote access support for IP and IPX |

*Tip*: At this point, it may be helpful to use the **show user** command to display the user's default parameters. This allows you to decide which parameters you need to set, and which parameters you can leave as defaults.

For example, to add a network user employing PPP over IP, type:

add user kay password howe type network network\_service ppp

### Step 2 - Specify a Remote Address

If you want to explicitly *specify* the network user's remote IP address, follow the instructions in this step. If you want the remote IP address to be selected from a pool or negotiated, go to step 3.

Use the following command:

set network user <name> address\_selection specified remote\_ip\_address <ip\_address>

If you define the address selection method as specified, you must also specify the remote IP address in the same command.

For example (abbr.):

set net user kay add spec rem 195.114.123.16

5-10 Network Dial In Access

### Step 3 - Set the Address Selection Method

If the network user's address is not specified, you need to define whether the user's remote IP address is *assigned* or *negotiated*:

| set network user <name><br/>address_selection [assign   negotiate   specified]</name> |                                                                                                    |  |
|---------------------------------------------------------------------------------------|----------------------------------------------------------------------------------------------------|--|
| assign                                                                                | Configure an IP address from the IP address<br>pool, which is set globally using the<br><i>set ip system</i> command (see Configuring an IP<br>Address Pool on page 5-6)                                                                                                    |  |
| negotiate                                                                             | PPP connections only. The remote computer<br>must have an IP address configured. The<br>NETServer tries to learn the remote<br>computer's IP address using IPCP address<br>negotiation. If the remote computer does not<br>have an address configured, the user is<br>disconnected |  |

For example:

set network user kay address\_selection negotiate

### Step 4 - Save Your Work

Use the following command:

save all

Continue with one of the following sections of this chapter for more information on setting other network user parameters:

- Configuring PPP Parameters
- Configuring Additional Parameters

### **Configuring an IPX User**

To configure an IPX user:

### Step 1 - Add the User

Create a standard network user, specifying the user's *password*, *type*, and default *network service*. Use the following command:

add user <name> password <password> type [network | login | callback] network\_service ppp

#### Password

Unique user password.

#### Туре

A network user type can be one of the following:

- network
- network,login
- network, callback
- *network,login,callback*

#### **Network Service**

Since only PPP can provide remote access support for IPX, and is the default, there is no need to set the network service parameter.

5-12 Network Dial In Access

### Step 2 - Specify a Remote Address

If you want to explicitly specify the network user's remote IPX address, follow the instructions in this step. If you want the remote IP address to be selected from a pool or negotiated, go to step 3.

Use the following command:

set network user <name> ipx\_address <ipx\_address>

For example:

set network user glenn ipx\_address 100

*Note*: If the IPX address specified in a user's profile is in use when the user dials in, the call will be dropped.

#### Step 3 - Set the Address Selection Method

When you create a network user, the default IPX address is set to 00000000.

- If the remote computer has an IPX address configured on it, and an IPX address is not specified in the user profile, the NETServer will negotiate the remote address.
- If the NETServer cannot negotiate an IPX address an IPX address will be selected from the pool, which is set globally using the **set ipx system** command (see Configuring an IPX Address Pool on page 5-6).

### Step 4 - Configure IPX Routing

Configure how you want the NETServer to handle IPX RIP and SAP packets. The default is RESPOND.

| <pre>set network user <name> ipx_routing [all   listen   send   respond   none]</name></pre> |                                                                |  |
|----------------------------------------------------------------------------------------------|----------------------------------------------------------------|--|
| all                                                                                          | Detects, sends, and answers with RIP and SAP packets           |  |
| listen                                                                                       | Listens for RIP packets destined for this NETServer's networks |  |
| send                                                                                         | Transmits RIP and SAP packets destined for the remote system   |  |
| respond                                                                                      | If requested, answers with IPX RIP or SAP data                 |  |
| none                                                                                         | Ignores all routing packets (default)                          |  |

### Step 5 - Save Your Work

Use the following command:

save all

Continue to one of the following sections of this chapter for more information on setting other network user parameters:

- Configuring PPP Parameters
- Configuring Additional Parameters

5-14 Network Dial In Access

### Configuring an AppleTalk User

Unlike IP and IPX, AppleTalk dynamically assigns a station address for the remote computer. An AppleTalk dial-in connection is treated as an extension of the local LAN. The NETServer negotiates a station address on the dial-in user's behalf (AppleTalk station numbers are dynamic) and provides a proxy-AARP service on the LAN.

*Note*: RADIUS does not support AppleTalk user authentication. You must configure an AppleTalk user locally.

### Step 1 - Add the User

Create a standard network user, specifying the user's *password*, *type*, and default *network service*. Use the following command:

add user <name>

password <password> type [network | login | callback] network\_service arap

#### Password

Unique user password.

#### Туре

A network user type can be one of the following:

- network
- network,login
- network, callback
- network,login,callback

#### **Network Service**

AppleTalk users use ARAP as their remote access protocol.

#### Step 2 - Set the AppleTalk Range

Specify the range of addresses within your LAN network range that you want to make available for the remote connection:

set network user <name> range\_appletalk\_address <range>

#### Step 3 - Disable Zone Filtering (optional)

This setting determines the AppleTalk zones that the remote user will see. By default, AppleTalk zone filtering is enabled, which means that zone filtering occurs based on filter rules that you defined in the filter file. Refer to *Chapter 8, Packet Filters* for more information on creating and using filters.

You can disable zone filtering using the following command:

set network user <name> filter\_zones disable

#### Step 4 - Save Your Work

Use the following command:

save all

Continue to the Configuring Additional Parameters on page 5-18 for information on setting additional network user parameters.

5-16 Network Dial In Access

### **Configuring PPP Parameters**

If the remote user connects using PPP, you can also define several PPP parameters that control how the remote access session is handled.

*Note*: This section describes only the parameters that are applicable for network dial-in users. Many of the configurable PPP parameters are used for LAN-to-LAN routing only. These parameters are described in *Chapter 7, LAN-to-LAN Routing*.

Use the following command:

set network user <name> ppp compression\_algorithm [ASCEND | AUTO | MICROSOFT | NONE | STAC] expansion\_algorithm [CONSTANT | LINEAR] min\_size\_compression [value from 128-1514] receive\_acc\_map [hex\_number - array of 4 bits] reset\_mode\_compression [AUTO | EVERY\_PACKET | EVERY\_ERROR] transmit\_acc\_map [hex\_number - array of 4 bits]

#### **Compression Algorithm**

Specifies which proprietary compression algorithm PPP should use. Default: *auto*.

#### Expansion Algorithm

Specifies which type of expansion algorithm should be used to decompress incoming PPP data. Default: *linear*.

#### Minimum Compression Size

Specifies the minimum size at which PPP compresses a packet. Data packets smaller than this value are not compressed. Default: *256*.

#### Receive Asynchronous Character Control Map

Determines whether the NETServer uses the asynchronous control character map to filter incoming data. Default:ffffffff.

#### **Reset Compression Mode**

Determines how often PPP should examine packets to decide when to re-negotiate the optimum compression algorithm. Default: *auto*.

#### Transmit Asynchronous Character Control Map

Determines whether the NETServer uses the asynchronous control character map to filter outgoing data. Default: *fffffff.* 

### **Configuring Additional Parameters**

In addition to the protocol-specific parameters that you configure for IP, IPX, and AppleTalk, you can also set several standard network user parameters.

#### ΜΤυ

Determines the Maximum Transmission Unit (MTU), or largest packet size the NETServer will accept. The default setting is *1514.* PPP and ARAP connections will negotiate the MTU. For SLIP, the MTU on both ends of the connection must match.

- PPP 1500 bytes
- SLIP 1006 bytes
- ARAP 600 bytes

Use the following command:

set network user <name> mtu <number>

#### **PAP/CHAP** Authentication

By default, the NETServer is configured globally to use either PAP or CHAP authentication for PPP connections.

The default setting is *either*. When a user dials in, the NETServer first tries to authenticate the user using CHAP. If the remote computer does not respond, the NETServer attempts to use PAP. If the remote computer doesn't respond, the connection is dropped.

5-18 Network Dial In Access

Change the authentication setting by typing:

set ppp receive\_authentication [chap | pap | either | none]

#### Phone Number

If the network user is a callback user, use the following command to set the user's phone number. Note: this value does not apply to other dialin users.

set user <name> phone\_number <number>

### **Remote Access Case Study**

In this case study, three network users are configured, one for each protocol supported by the NETServer. The following table lists the users we will create and provides a profile of each user.

| User<br>Name | Profile                                                                                                    |
|--------------|----------------------------------------------------------------------------------------------------|
| User_A       | This IP user connects the NETServer using PPP.<br>After this user dials in and is authenticated using<br>CHAP, the call is disconnected and the user is<br>dialed back by the NETServer. This user's IP<br>address is negotiated. |
| User_B       | This IPX user connects to the NETServer using<br>PPP and is authenticated using PAP. Once<br>authenticated, this user's IPX address is selected<br>from a pool.                                                                   |
| User_C       | This AppleTalk user connects to the NETServer<br>using ARAP, and is authenticated locally. This<br>user needs access to all AppleTalk zones on the<br>LAN.                                                                        |

### Assumptions

This case study assumes the following:

- The NETServer has the correct IP address and netmask
- IP, IPX, and AppleTalk networks have been configured

- All necessary protocols are enabled
- All other settings remain at factory defaults

### Configuring User\_A

To configure User\_A:

**1.** Add a user called "User\_A" that is a network/callback user type (the password is the same as the user name):

add user User\_A password User\_A type network,callback

*Note*: The default network service for any network user that you add is PPP. Therefore, there is no need to set the network service parameter for this user.

**2.** Enter the phone number at which the NETServer calls the user back:

set user User\_A phone 5085524438

**3.** User\_A's home PC has an IP address configured on it. The NETServer will detect this address by setting the address selection method to *negotiate*:

set network user User\_A address\_selection negotiate

**4.** Save the changes to flash memory. Type:

save all

*Note*: By default, the NETServer will autodetect the authentication method the remote computer is using (CHAP or PAP). The NETServer will first attempt CHAP, then PAP authentication. If the remote computer does not support one of these methods, the call will be dropped.

### Configuring User\_B

User\_B's configuration is simple, since he uses the NETServer defaults to connect remotely. To configure User\_B:

5-20 Network Dial In Access

**1.** Add a user called "User\_B" that is a network user type (the password is the same as the user name):

add user User\_B password User\_B type network

*Note*: The default network service for any network user that you add is PPP. Therefore, there is no need to set the network service parameter for this user.

**2.** User\_B's IPX address will be assigned from a pool. Configure the address pool using the following command:

set ipx system initial\_pool 100 pool\_members 8

Since we didn't change User\_B's default IPX address, it will automatically be selected from the pool.

**3.** Save the changes to flash memory. Type:

save all

### Configuring User\_C

To configure User\_C:

**1.** Add a user called "User\_C" that is a network user type (the password is the same as the user name):

add user User\_C password User\_C type network

**2.** Set the user's network service to ARAP:

set network user User\_C network\_service arap

**3.** By default, AppleTalk zone filtering is enabled. However, this user need to be able to see all AppleTalk zones on the network. Disable zone filtering:

set network user User\_C filter\_zones disable

**4.** Save the changes to flash memory. Type:

save all

5-22 Network Dial In Access

# Chapter 6 Network Dial-Out Access

NETServer 8/16 Plus modem ports can be accessed by network PCs and workstations to provide dialout services. This allows network users to send faxes, connect to Bulletin Board Systems (BBS), information services such as CompuServe, or the Internet over a dial-up PPP connection.

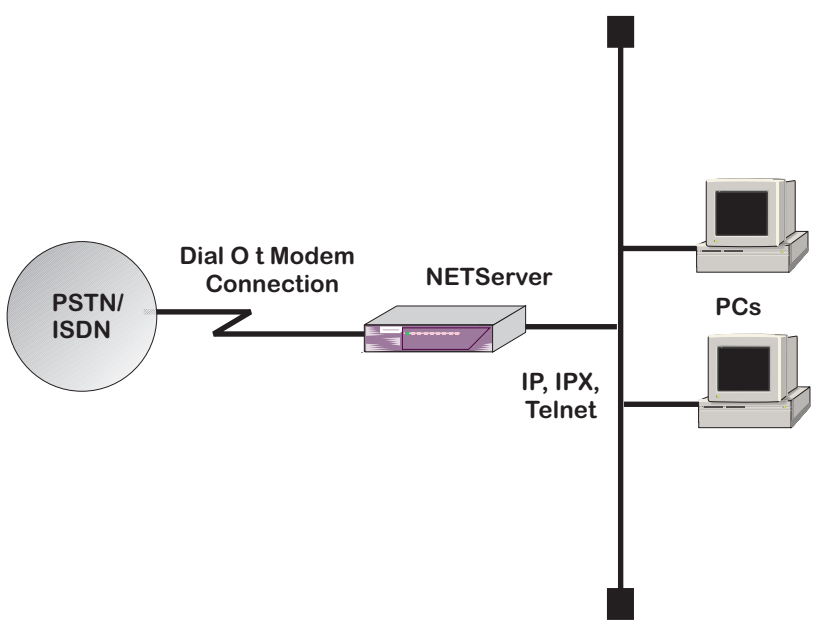

Figure 1. Dial-Out Topology

Network Dial-Out Access 6-1

### Overview

The NETServer provides these network dial-out services:

- IP/IPX dial-out
- TELNET dial-out

### **IP/IPX** Dial-Out

IP/IPX dial-out is commonly referred to as *modem sharing*, meaning that any number of NETServers installed on your network can provide network users with quick access to a modem connection.

#### **Network Communications Services Interface (NCSI)**

To perform IP/IPX dial-out, a client PC can use any Network Communications Services Interface (NCSI)-compatible application to gain access to the NETServer on the network.

IP users can use any NCSI-compatible Windows 95 communication application, while IPX users can use any NCSIcompatible communication application that runs on Windows 95, Windows, and DOS.

#### NCSIPort

Most Windows 3.x and Windows 95 communication applications support NCSI. In case you happen to have an application that doesn't support NCSI, you can bridge that gap by using Network Products Corporation's NCSIPort application. This application allows non-NCSI-aware communication applications to connect to the NETServer. NCSIPort is a Windows application that redirects data meant for a local COM port to the NETServer without the communication application knowing the difference.

#### How It Works

When a network user wants to use a NETServer modem port to dial-out, the user executes the communication application from the client PC (with the assistance of NCSIPort if necessary).

6-2 Network Dial-Out Access
NCSI provides a network naming service that allows you to name each NETServer on your network, as well as the ability to name ports by both the type of service they perform (for example, MODEM) and by a specific name (for example, PORT01\_NS1). The user can then select a specific NETServer, service, modem group, or modem port from a list.

A modem port is made available to the user. If authentication is required on that port, the user is prompted for a login name and password. Once authentication is successful, you can issue AT commands or initialization scripts to dial out the modem port.

# **Telnet Dial-Out**

The NETServer also supports modem sharing for TELNET users who want to dial-out. A network user can TELNET to the NETServer and allocate one or more modems for dial-out.

Once a modem is allocated to a user, it is connected to a TELNET session. All characters received from the user are sent to the modem (for example, AT command strings) and all characters received from the modem are sent to the user.

# Network Dial-Out Configuration Overview

To configure the NETServer to support network dialout services, you must follow these general steps:

- 1. Add a modem group to your NETServer
- 2. Add a dialout network service to your NETServer
- 3. Add a dialout user to your NETServer
- 4. Set global dialout service parameters to your NETServer
- 5. Load and configure NCSI Client software on your PC
- 6. *Optional* set TELNET parameters
- 7. Optional edit network service on your NETServer

*Note*: This section assumes you have completed basic system configuration, including adding and enabling IP/IPX networks.

# **Network Dial-Out Configuration**

### Add Modem Groups

By default all modem ports on your NETServer belong to a default modem group called *all*. However, you can define several *modem groups* that contain any number of interfaces. Modem interfaces can belong to more than one modem group.

When a network user requests the use of a modem group, he or she will be assigned the first available modem from that group. If all modems in the modem group are being used, the user will receive an message indicating a modem could not be made available. The user can either re-submit the request for a modem, or select another modem group.

Configure modem groups by specifying the interfaces that you want to belong to the group:

add modem\_group <group\_name> interface mod:1,mod:2,mod:3, etc.]

For example, to configure two modem groups, one called abc, the other xyz, you might enter the following commands:

add modem\_group abc interface mod:1,mod:9,mod:10,mod:12 add modem\_group xyz interface mod:2,mod:[3-7]

# Add Dial-Out Service

Adding a dial-out service configures the NETServer to listen for client requests for access to NETServer modems. Use the following command (Telnet users refer to page 6-6):

| add net     | work service <name></name>                       |
|-------------|--------------------------------------------------|
|             | server_type dialout                              |
|             | data <modem group="" information=""></modem>     |
|             | socket <number></number>                         |
| name        | Name (sent via SAP) you specify for the service. |
| server_type | Designates the type of service. The parameter    |
| data        | Used to assign a modem group to the dialout      |

|        | service. <i>Trote</i> : You may <b>not</b> assign more than |
|--------|-------------------------------------------------------------|
|        | one modem group to DialOut service.                         |
| socket | The port the server listens on. For TELNET, tftp,           |
|        | or cleartcp, it is the TCP or UDP port number.              |

6-4 Network Dial-Out Access

To specify a modem group, the *data* parameter uses this format:

data modem\_group=<group\_name>

Note: If any data string value includes a space, enclose it in double quotations and forward slashes. For example: data modem\_group=\"boston crew\" See the CLI Reference Guide for more information.

For example, to add the network service "modems", server type "dialout", that specifies modem group abc, type:

add network service modems server\_type dialout data modem\_group=abc

# Add Dial-Out Users

To create a dial-out user, use the following command:

add user <name> password <password> type dial\_out

For example:

add user gill password fish type dial\_out

# Set Global Dial-Out Parameters

Dialout service has two *optional* and one *mandatory* global configuration value to set using the following command:

set dialout

idle\_timeout <minutes>
recovery\_timeout <minutes>
security no

| idle_    | Sets the interval NETServer waits before closing an     |
|----------|---------------------------------------------------------|
| timeout  | inactive dialout connection. Default: 5 minutes         |
| recovery | When a connection is terminated by the client, this     |
| _timeout | setting sets the interval NETServer waits before        |
|          | closing the session. If a user accidentally disconnects |
|          | the LAN link, he can plug it back in without losing     |
|          | his session with the NETServer. Default: 5 minutes      |
| security | Determines whether to require a user name and           |
|          | password to dial out. Default: yes. Set to no and use   |
|          | the NCSI Security Login to build a secure link.         |

For example:

set dial\_out idle\_timeout 2 recovery\_timeout 2 security no

### Telnet users

If you want to TELNET to a NETServer modem and have already added a modem group and dialout user, you *must* configure network service as follows: *telnetd* as *server\_type*, a *socket* number above 1024 (to avoid conflicts with existing socket numbers), and *DATA* parameter *type=dialout*, at a minimum.

Optionally, you can set a *login banner* or *login prompt* as follows:

- login\_banner=<string>
- login\_prompt=<string>

If you don't want this user to require authentication, add a*uth=off* to the data values. **Auth=on** is the default. Also, *do not* add a user when setting this value.

*Important*: You cannot assign **more than one** modem group to a TELNET network service.

*Note*: If any *data* string value includes a space, enclose it in *double quotations* and *forward slashes*. Also, adding control characters  $\r n$  to banners or prompts places a carriage return after the string.

For example:

add network service modems server\_type telnetd socket 6666 data service\_type=dialout,modem\_group=all login\_banner=\"Hi y'all\r\n\'

*Note*: Type **list services** to review your network service settings.

The above example makes available *all* modem ports (8 or 16) assigned to the default modem group *all*. If you want to make only *one* port available to this TELNET user, create a modem group with only one modem assigned to it. For example:

add modem\_group "telnet users" interface mod:5

Next, TELNET to the NETServer's IP address with a TCP Port number matching the previously set socket number.

*Note*: Windows 95 users: replace Telnet with the socket number in the *Port*: field of the *Connect* dialog box.

6-6 Network Dial-Out Access

Or from the WIN95 Run dialog box, type in the Open field:

telnet 199.56.203.5 6666

You'll be prompted for login and password and after a moment you can issue AT commands to the modem.

*Note*: Callers with the data value *auth=off* are not prompted to login after authentication.

For example:

atdt18479825092

*Note*: The modem LED lights only when you dial out, not before.

### **Editing Network Service**

You can change network service values using the **set network service** command. But two caveats apply:

- Some DATA parameters may be lost when you reissue the **set network service** command. So re-enter any unsaved options.
- Before using the **set network service** command, you must first disable the network service. Enable the network service again once the change is made. The network service is enabled by default when you add it. To disable the service:

disable network service <service\_name>

To enable network service, type:

enable network service <service\_name>

*Note*: You cannot change the service name using the **set network service** command. To change the service name, you must delete the network service using the **delete network service** command and add it again with the new service name.

# PC Client Software Installation and Setup

The NPC Client Setup program is designed to run on any LAN workstation using the Novell IPX protocol connected to a NETServer. See the appropriate section listed on the following pages for procedures to set up on various platforms.

**WARNING**: Before installing or running NPC Client programs, make sure that Novell's VLM environment is loaded beforehand. Issuing the NCSI command in a non-VLM environment may cause your system to lock-up.

# **NPC Client Installation for DOS**

To install the Client software for DOS:

**1.** Make a sub-directory on your PC's root directory by typing:

md ncsi Enter

**2.** Change to the newly created sub-directory by typing:

cd ncsi Enter

**3.** At the c:\ncsi\> prompt, place the DOS Client disk provided into your floppy disk drive (for this exercise, assume disk drive A) and issue the following command to install the necessary files:

xcopy a: \*.\* /s/e Enter.

After installing the Client software, execute the commands needed to configure and use the DOS Client program.

### **Using NPC's DOS Client**

There are two ways you can use NPC's DOS Client software.

- Use the NTERM<sup>2</sup> terminal emulator software
- Issue commands through the command line interface using the BTTY command line terminal emulator
- 6-8 Network Dial-Out Access

For either method, first load the TSR program.

**1.** Load the TSR (Terminate and Stay Resident) part of the Client program. This is done by issuing this command:

ncsi Enter

Once the NCSI software is loaded, your screen will display a message similar to the one shown below, which includes the version of NCSI and the sub-network version.

Network Communications Services Interface (NCSI) Ver: 1.22.02 05-12-96 Copyright © 1987-1996 Network Products Corporation Sub-Network Version ELS

The NCSI TSR has several command line options that affect the way the program is loaded. The default configuration of NCSI loads with no command line options and is capable of 9 simultaneous NETServer connections from a single workstation. It also loads the built-in Command Interpreter. Since very few applications would require this many connections, or need the Command Interpreter, you can disable these features with the options below.

| Option | Description                                                                                                    |
|--------|----------------------------------------------------------------------------------------------------|
| -C     | This disables the integrated Command                                                                                               |
| -Vn    | Interpreter if not needed.<br>This sets the number of (n) simultaneous<br>virtual circuits that NCSI will support.                 |
|        | <i>Note</i> : Some applications will require the use of more than one virtual circuit.                                             |
| -W     | This enables Microsoft Windows functions<br>from within NCSI and permits it to load in<br>various Windows configurations.          |
| -D     | This permits dynamic socket allocation for IPX clients. This option allows multiple instances of NCSI to be loaded simultaneously. |

For example, using these command line options, the command to load NCSI without the Command Interpreter and only one virtual circuit would look like this:

ncsi -c -v1

To obtain help on available NCSI command line options from the DOS prompt, type: **ncsi** -**h** or **ncsi** -?.

Now you can choose to establish an IPX Dial-out session in one of two ways. To use NPC's NTERM<sup>2</sup> program, go to Step 2. To go to a DOS prompt, skip to Step 3.

**2.** Load the terminal emulation software by typing:

nterm Enter

This brings up the NTERM<sup>2</sup> program's Main Menu. You can configure the terminal emulator by pressing the  $\langle F2 \rangle$  key while the Main Menu is active. This context sensitive option will allow you to add or delete stored configurations and save any changes you make.

*Note*: The NTERM<sup>2</sup> program has an on-line help feature which can be displayed by pressing the <F1> key.

Now you can use pop-up menus to connect to, and issue AT commands to, NETServer's modems. Skip steps 3 and 4.

**3.** To access NPC's terminal emulator software from the command line, type:

btty Enter

**4.** To connect to the first available *Idle Device* port:

c port Enter

Now you can issue AT commands directly to NETServer's modem.

*Note:* You can save memory overhead by placing the NCSI program, along with any command line options, into your workstation's upper memory. To do this, place the command line into your autoexec.bat file, network startup batch file, or from the DOS prompt using the DOS **loadhigh** command.

Another command, used to display the available NETServers, is:

clist Enter

A sample display is shown below.

| Known Communications Servers | Network | Node Address |
|------------------------------|---------|--------------|
| NS_8I                        | [ 3]    | [ C0490205C] |

#### 6-10 Network Dial-Out Access

# NPC DOS Command Overview

The following table shows basic NPC DOS commands.

| Command      | Purpose                                                                                                    | Syntax (how to use it)                                                                                                    |
|--------------|----------------------------------------------------------------------------------------------------|----------------------------------------------------------------------------------------------------|
| NCSI.exe     | This command loads the<br>DOS TSR. (Terminate and<br>Stay Resident) program.                                                           | At the ncsi:\> prompt,<br>type <b>ncsi</b> and press [mer].                                                                                    |
| NCSI_REL.exe | This command removes<br>the DOS TSR from<br>memory.                                                                                    | At the ncsi:\> prompt,<br>type <b>ncsi_rel</b> and press<br>Enter.                                                                             |
| CLIST.exe    | This utility is used to view<br>the NETServer and display<br>all available modems<br>(devices) in the<br>NETServer.                    | At the ncsi:\> prompt,<br>type <b>clist</b> and press Enter.                                                                                   |
| NTERM.exe    | This is the menu-driven<br>terminal emulator<br>program that enables you<br>to connect to and use the<br>modems in your<br>NETServer.  | At the ncsi:\> prompt,<br>type <b>nterm</b> and press<br>Enter.                                                                                |
| BTTY.exe     | This is the command line<br>terminal emulator<br>program that enables you<br>to connect to and use the<br>modems in your<br>NETServer. | A the ncsi\util\><br>prompt, type <b>btty</b> and<br>press <u>Enter</u> .<br>Pressing the <f10> key<br/>exits this emulator<br/>program.</f10> |
| TTYC.exe     | This utility performs a<br>loopback test.                                                                                              | At the NCSI\UTIL\><br>prompt, type TTYC and<br>press Inter. Pressing the<br><f1> key will display a<br/>help screen for this<br/>option.</f1>  |

# NPC Client Installation for Windows 3.x

To install the NPC Client software for Windows 3.x:

- 1. Start Windows and go to the Program Manager screen.
- **2.** Insert the NPC Client for Windows 3.x Installation diskette in the floppy disk drive.
- **3.** Click <u>**F**</u>ile, then click <u>**R**</u>un. At the Run command line, type:

a:\setup.exe Enter

- 4. Click the <u>Install</u> button, and click on <u>Yes</u> at the *Install NCSI* for Novell based Networks prompt. Accept the default directory of c:\ncsi or enter a specific directory. The software will now be installed on your system.
- **5.** After the software is loaded, click on the <u>Stay Here</u> option when asked whether or not to restart your computer.
- **6.** Use Windows File Manager to copy the **ncsi.exe** and **ncsirel.exe** files from the installation diskette to the directory where you installed the rest of the NCSI Client software (c:\ncsi for example) on your PC.
- **7.** Use the Text Editor to edit your system's autoexec.bat file and add the directory where you just installed the Client software to your path statement. Then, add the **ncsi** command, with any command line options, to load the TSR program during the boot-up sequence. After saving the file, your autoexec batch file should look something like:

```
@echo off
prompt $p$g
path=c:\;c:\dos;c:\windows;c:\ncsi
c:\ncsi\ncsi -C -V4 -W
c:\windows\win /3 :
```

This will ensure that the NCSI TSR program is loaded each time, before you load Windows.

*Note:* You *must* load the NCSI program before you start Windows 3.X after installation using the -**w** command line option. To remove the NCSI TSR program, you need to go to the MS-DOS prompt and issue the command **ncsi-rel**.

<sup>6-12</sup> Network Dial-Out Access

**8.** Return to and exit Windows, then reboot your client workstation. After Windows has been restarted, proceed to the next section explaining setup and use of NCSIPort.

### NCSIPort for Windows 3.x Program Setup

Before you setup NCSIPort for Windows 3.x, there are three items you should check concerning your Windows configuration:

- The IPX version of NCSI requires extra dynamic sockets in order to function properly when file and printer sharing is enabled. It is advisable to check this setting through the Network Settings option under the Windows Control Panel before installing the NCSIPort Client.
- Examine your Windows SYSTEM.INI file and, if not already there, add the following lines under the [386Enh] section. This allows COM3 and COM4 to be available for re-direction by NCSIPort.

| [386Enh]         |  |
|------------------|--|
| Com3AutoAssign=0 |  |
| Com4AutoAssign=0 |  |

• Examine your Windows WIN.INI file and, if not already there, add the following lines under the [ports] section. This will allow some applications, such as the Windows Terminal program to "see" COM Ports 3 and 4.

| [ports]            |  |
|--------------------|--|
| COM3:=9600,n,8,1,p |  |
| COM4:=9600,n,8,1,p |  |

After you have made any needed changes to the items above, **<u>Exit</u>** and restart Windows.

To setup the NCSIPort program:

In Windows, double-click the NCSIPort icon. The current status of your communications ports will be displayed. Click on the **Ports** option and select the port that you want to re-direct to NCSI. This NCSIPort option screen is shown below. A check mark (√) will appear beside either the word *Local* or *NCSI*, depending on whether the assigned port is to be re-directed or handled by the Windows communication driver.

| Nesiport - Ready      |                         |     |
|-----------------------|-------------------------|-----|
| Bie Boas Sterrie Help |                         |     |
| - Com 1 Status        | Com 3 States            |     |
| COM: Local            | COM: NCS                |     |
| General Name : NOA    | General Name : 21212121 |     |
| Specific Name : N/A   | Specific Name : *       |     |
| - Con 2 Stater        | Care 4 Dialas           |     |
| COM: Leas             | COM: Local              |     |
| General Name : N/A    | Connend Name : N/A      |     |
| apears None : NUN     | Speanc Name : N/A       |     |
|                       |                         |     |
|                       |                         |     |
|                       |                         |     |
|                       |                         |     |
|                       |                         |     |
|                       |                         |     |
| Heady                 |                         | NUM |

- **2.** Click on <u>NCSI</u> so the selected COM Port will be re-directed. A list of available *idle device* ports will appear. Simply click on the number of the port you want to use for the re-directed output.
- **3.** In your communications program, specify the re-directed port (e.g. COM3) and it will now use the NETServer instead of a "physical" COM3 port that really doesn't exist.
- **4.** Click on the *idle device* port of the NETServer that you want to re-direct COM3 to and click <u>File</u> and <u>Minimize</u> on the NCSIPort menu bar to minimize this option.

*Note*: If you would like to save this setup after minimizing the NCSIPort option so that it can be used again without reconfiguring NCSIPort, click and hold your primary mouse button as you drag and drop the minimized option into your Windows Startup group.

6-14 Network Dial-Out Access

**5.** To test your setup, load the Windows Terminal program found in the Accessories group. Set the communications port to the re-directed COM Port and click on <u>Ok</u>. You should now see a blinking box.

Type **at&f**, press Enter, and you should get an OK response. This response means that NCSIPort is configured correctly and ready to be used.

Click on **<u>P</u>hone**, then click on **<u>H</u>angup** to disconnect. Then, click on **<u>File</u>** and click on **<u>Exit</u>** to end this test.

### Using NPC's Client for Windows 3.x

Once NCSIPort. has been setup and saved into your Windows Startup group, you can begin using IPX Dial-out by setting up a NCSI-compatible communications program such as ProComm Plus or non-NCSI compatible HyperTerminal to use the specified NCSI-redirected COM Port and modem settings. After you have configured your communications software, simply use it as you normally would.

# NPC Client Installation for Windows 95

To install the NPC Client software for Windows 95:

- **1.** Start Windows 95, click on the **Start** button on the Windows Taskbar, then click **<u>R</u>un**.
- **2.** Insert the Windows 95 Client Installation diskette into the floppy disk drive. At the Run command line, type:

a:\setup.exe Enter

- **3.** In the **Welcome** screen, click **Install**. If you are installing the NPC client on an:
  - IPX network, click **Yes** at the *Install NCSI for Novell based Networks* prompt.
  - IP network, click **No** at the *Install NCSI for Novell based Networks* prompt and then click **Yes** at the *Install NCSI for IP based Networks* prompt.

Accept the default directory (*c*:\*ncsi95*) or enter a directory name. The software will then be installed on your system.

**4.** Remove the Installation Diskette, click on the **Restart** option to restart your computer and Windows 95.

*Note*: You *must* reboot Windows after the NCSI software has been installed. Do this before setting up NCSIPort.

**5.** Go to the NCSIPort for 95 Program Setup section below.

### NPC's NCSIPort for 95 Program Setup

NCSIPort for 95 is the 32-bit Windows application that redirects communications calls to NCSI. This provides support for:

- NCSI-compatible DOS applications
- 16-bit Windows applications that support NCSI
- Native 32-bit Windows 95 applications

To set up NCSIPort for 95, follow the steps below:

- Click on Start on your Taskbar, click on <u>Settings</u>, then click on <u>Control Panel</u>. In the Control Panel window, click on <u>Add New Hardware</u>, then click <u>Next</u>.
- **2.** At the next screen, click on the <u>No</u> option. This instructs Windows 95 that you *do not* want to search for new hardware. Click <u>Next</u> again.
- **3.** Double-click on the **Ports** option in the list provided. Then click **Next**.
- **4.** Click on the <u>Have Disk</u> option found on the middle righthand side of the dialog box. Click the <u>Browse</u> option to find the sub-directory where NCSI95 is installed, or simply enter the directory name in the area provided. Next, click the **OK** option.
- **5.** The next menu screen displays the *NCSI Shared Port* facility. When you see this facility appear, click **<u>Next</u>**.
- **6.** Click on the **<u>F</u>inish** option. The NCSI Port Driver will appear as COM 4 on the Windows 95 operating system.

6-16 Network Dial-Out Access

7. In the NCSI program group, click Port Setup for NCSIPort 95 option to select a specific port on NETServer. Selecting a General name is not supported. When you select a specific name option, the screen displays as follows. Be sure to scroll down to the NETServer port you specified in the earlier configuration, otherwise NCSI may fail. This completes installation of the NCSIPort for 95 driver. Click on Save.

| KNCSIDRV Port Selector                                        | ×                                                                                                    |
|---------------------------------------------------------------|----------------------------------------------------------------------------------------------------|
| Any Available Port<br>□ NETNCSI_<br>□ ModGNCSI<br>□ mod:1<br> | Current Setting for COM4<br>Server NETNCSI_<br>General ModGNCSI<br>Specific mod:4<br>Special Options<br>Check to force CTS/RTS |
| Save                                                          | <u>C</u> ancel                                                                                                    |

Once you have configured NCSIPort 95, it will be available for any communications applications every time.

# **Setting Up Security**

If you are going to set up security, you must set it up after each time you reboot your system. You can setup security for nonterminal applications as follows:

- **1** Double click on the **Security** icon in the NCSI95 program group.
- **2** Enter a **User Name** and **Password**. This data is used by non-terminal applications when accessing NETServer.

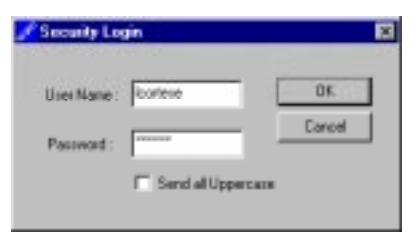

# **Opening an Application**

You can open a NCSI on non-NCSI compatible communications application to use the dialout client. But, Windows BTTY is provided as part of the dialout client software.

#### **Opening a non-NCSI Compatible Application**

You can open a non-NCSI compatible application to use the dialout client. Follow the instructions provided with the non-NCSI compatible application.

## **Opening a NCSI-compatible Application**

You can open an NCSI-compatible application to use the dialout client. The Windows BTTY application, a NCSI-compatible application, is provided as part of the dialout client software.

- **1** Double click on the **CLIST** icon to check accessible NETServers. A list of available servers displays.
- 2 Double click on the BTTY icon to attach to the appropriate port on NETServer. At the BTTY for NCSI screen, click on <u>Settings...</u> At this screen, select the appropriate <u>COM</u> Options, <u>B</u>TTY Options and Port Type for your setting. Click on the Specific button and select a *particular* port on NETServer. Keeping the default <u>Port</u> name (with <u>G</u>eneral Port Type selected) is *not* supported. Click Ok.

| COM Options: |            |              |
|--------------|------------|--------------|
|              |            | BITY Options |
| Bot St       |            | Autownap     |
| Bead Bate    | 9600       | C New Line   |
| Data Bits:   | - <u>-</u> |              |
| Pathy        | None 💌     | Font         |
| Stop Bits:   | 1 🗵        |              |
| Fjow:        | R RTS/CTS  | Ok           |
|              | 00N/00FF   | Cancel       |

6-18 Network Dial-Out Access

3 You will be returned to the BTTY main menu. Click on <u>Action</u>, and <u>Connect</u> in the pop-up screen. When OK displays at the screen, you have successfully connected to NETServer 8/16 Plus.

| BTTY for NCSI                                              | _ 🗆 × |
|------------------------------------------------------------|-------|
| Action Settings About                                      |       |
| <u>Connect</u> Shift+PgUp<br><u>D</u> isconnect Shift+PgDn |       |
| E <u>x</u> it                                              |       |
|                                                            |       |
|                                                            |       |
|                                                            |       |
|                                                            |       |
|                                                            |       |
|                                                            |       |
|                                                            | -     |
|                                                            | • //  |

For a complete list of commands available using **BTTY**, select **HELP** from the menu bar.

*Note*: Windows 95 has a feature that disables whatever protocol you are using over a Dial-Up connection on the Local Area Network. Since the NPC Client program for Windows 95 uses IPX to communicate with the NETServer, you can only use a server type of NETBUI or TCP/IP. If you select IPX/SPX, this will cause your PC to lock because that protocol will be disabled on the LAN.

# An Overview of NPC's Windows-Based Options

| Option                                                      | Purpose                                                                                                    |
|-------------------------------------------------------------|----------------------------------------------------------------------------------------------------|
| NCSIPort<br>and<br>NCSIPort 95                              | These COM Port re-directors re-route Windows<br>communications calls to the NCSI driver. This<br>allows 16-bit Windows applications that are not<br>NETServer aware to access the NCSI interface.<br>NCSIPort 95 supports 16 and 32-bit applications. |
| Windows Btty                                                | Allows you to connect to the first available idle<br>device dial-out port and issue AT commands to<br>that modem or dial-out port.                                                                                                    |
| Uninstall                                                   | Un-installs, or removes, the Client software from your Windows environment and any related files.                                                                                                    |
| Monitor                                                     | Lets you "monitor", or view, the activity on a specified port.                                                                                                    |
| Clist - for Windows<br>3.x and<br>Clist32 for<br>Windows 95 | Display the communications servers available for use by NCSI and IPX Dial-out.                                                                                                    |
| Security                                                    | Allows you to password protect the NCSI Client programs                                                                                                    |
| NCSIPort<br>Information                                     | Provides an overview of the NCSIPort program and instructions on its setup.                                                                                                    |

6-20 Network Dial-Out Access

# Chapter 7 LAN-to-LAN Routing

The NETServer can perform IP, IPX, and AppleTalk LAN-to-LAN routing with a remote NETServer or third party router over analog or ISDN lines.

*Note*: This chapter assumes that the basic installation of all involved routing devices has already been performed, and that networks on the LAN (Ethernet) side of the NETServer have been configured.

Figure 1 depicts a typical LAN-to-LAN routing scheme using two NETServers.

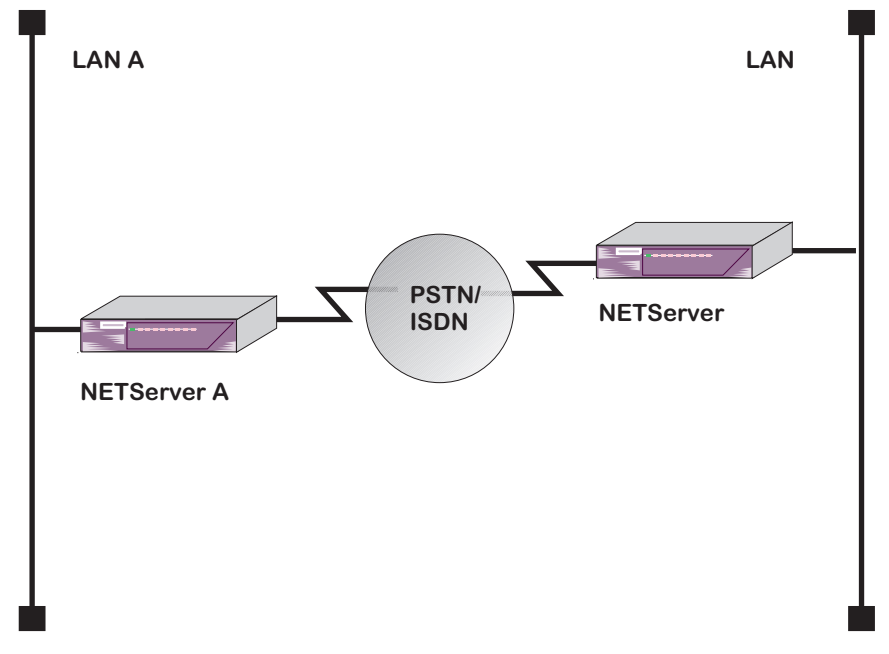

Figure 1. LAN-to-LAN Topology

# LAN-to-LAN Routing Overview

The concept of NETServer *users* is not limited to end users who connect to the NETServer from a terminal or PC. You can also configure users that represent remote routing devices. The remote routing device and the NETServer work together to create a LAN-to-LAN routing link over analog lines, or with the NETServer I-modem, over ISDN or analog lines.

A remote routing device is defined as a *network/dialout* user in the NETServer system. Therefore, configuring a LAN-to-LAN routing connection is very similar to configuring a network user, with some additional dial-out and routing parameters such as:

- How the connection is established: on-demand, timed, continuous, manual
- How dynamic routing protocol packets (RIP, SAP, RTMP, etc.) are handled
- What dialout scripts are used to connect to the remote location
- How bandwidth can be increased or decreased automatically

# **Connection Establishment**

You can establish remote LAN connections in the following ways:

*On-Demand* - An on-demand connection is established when a user attempts to access an address that is located at a remote site. The connection is automatically closed once data transfer to the remote location is complete

*Timed* - A timed connection is established and closed at a particular time of the day

*Continuous* - A continuous connection is always open, as long as the NETServer is on line

*Manual* - A manual connection is initiated by the system administrator using a **dial** command

#### 7-2 LAN-to-LAN Routing

# **Dynamic Routing Settings**

When the NETServer establishes a remote connection to an ordinary user (i.e., a user endstation) it is usually not necessary to send periodic router updates such as RIP, SAP, and RTMP messages. However, during a LAN-to-LAN connection, when the NETServer's remote connection is to a routing device, these messages *may* be needed. The NETServer can be configured to send and receive these messages on a per "user" (router) basis for IP, IPX, and AppleTalk protocols.

# **Dialout Scripts**

All dial-out users can have a number of dial-out scripts defined in the user profile. The script can consist of up to six send/receive pairs. The script can contain all of the AT commands and other login commands needed to access the remote location.

# Bandwidth-On-Demand

You can configure the NETServer to provide additional bandwidth automatically depending on the amount of traffic to be delivered. The Bandwidth-On-Demand (BOND) capability is provided using multi-link PPP.

# **IP** Routing

To perform IP routing, you should know the following:

- The IP address to be used for the point-to-point routing link. Both a local and remote address are specified for the configured user. You can use an *un-numbered* interface or a *numbered* interface:
  - *un-numbered interface* defaults to the address of the unit itself. The advantage is that you save addresses
  - *numbered interface* the traditional specification of an address for each end of the link

*Note*: Some routing devices have an IP address assigned to each interface rather than just one IP address for the entire device. If this is the case with the remote device, use the address of the interface you want to connect to.

- The remote access protocol (PPP or SLIP) the NETServer will use
- The remote system's netmask
- The MTU for PPP is 1500, and is negotiated between the client and the NETServer. If the client uses SLIP, the Maximum Transmission Unit (MTU) is 1006, and should match on both sides of the connection
- Whether or not the remote device is configured TCP/IP (Van Jacobson) compression

# **IPX** Routing

You can configure the user profile to specify a unique IPX network number that will represent the link between NETServer and the remote device for the duration of the connection, or you can configure the NETServer to assign an IPX network number from a pool.

You should know:

- IPX remote access sessions must use the PPP protocol.
- The MTU for IPX is 1500 and is negotiated between the remote device and the NETServer

# AppleTalk Routing

AppleTalk routing is performed over PPP. You must assign an AppleTalk network range to each end of the connection.

7-4 LAN-to-LAN Routing

### Static Routes

Static routes are user-defined. By adding entries to the Routes Table, you tell the NETServer how to forward packets bound for specific networks.

# **Dynamic Routes**

Fortunately, most networks do not require you to build routing tables by hand. All IP, IPX, and AppleTalk networks can use a dynamic routing protocol that builds routing tables dynamically to reflect changing network conditions. Dynamic routing protocols supported by NETServer include:

- IP RIPv1
- IP RIPv2
- IPX RIP
- AppleTalk RTMP

Although these are different protocols, they accomplish the same thing in roughly the same manner. The NETServer handles all dynamic routing protocols identically.

For example, network devices running RIP (either version) broadcast the destination addresses to which they can forward packets. Routing tables are built by listening to the broadcasts of other devices.

If the NETServer does not periodically hear a broadcast for a given (dynamic) route, the route will be assumed unavailable and deleted from the table. Static routes remain in the table until removed by the administrator.

If you have defined a static route to a given location, the NETServer assumes you want that route used and ignores dynamic routing broadcasts pointing to the same location.

# How Packets are Routed

When the NETServer receives a packet, it looks up the packet's destination in its routing table. If a static route is found, the packet is sent to the gateway listed. If a static route is not found, the NETServer will use a dynamic route. If the routing table contains no routes to the destination, it will send the packet to the default gateway. If no such gateway has been defined, the packet is discarded.

### Establishing Connections to Remote Gateways

The NETServer can easily forward a packet to a gateway for which there is an established connection, such as a gateway on the same segment of the local LAN or at the other end of an active dial-up connection. All the NETServer has to do in these situations is send the packet out the right interface.

However, when there is no existing connection, the NETServer has to do a bit more work. When you define a dial-out user in the NETServer that is intended to connect to another routing device, the entry contains a list of remote gateways that the NETServer can dial into. When the NETServer does not have a connection to a packet's next hop, it looks up the address of the gateway in the user table. The user table should contain *a dial script* and other information which tells the NETServer how to contact the remote location.

Dial scripts are most useful for on-demand routing sessions. In these situations, the NETServer connects to a remote gateway only when it has packets queued for that location.

7-6 LAN-to-LAN Routing

# Authentication

The NETServer supports auto-detecting the PAP and CHAP methods of login authentication on PPP connections.

*Note*: The NETServer also provides comprehensive RADIUS authentication support for PPP connections. For more information on using RADIUS to provide authentication services, refer to *Appendix E, RADIUS Authentication and Accounting.* 

# PAP Authentication

The Password Authentication Protocol (PAP) requires the dialing user or system to respond to the User Name and Password prompts given by the authenticating system. Although the NETServer will not initiate dial out PAP authentication, you can accomplish the same effect by creating a dial script containing the expected prompts and the required responses.

However, the NETServer will respond to a dial-in PAP authentication request. All that is needed is a User Table entry for the remote device.

# **CHAP** Authentication

The Challenge Handshake Authentication Protocol (CHAP is a bit different from PAP. Instead of actually sending a password over the link, CHAP relies on a "shared secret", a password that both sides of the connection know, but never send. When a remote system requests CHAP authentication, the authenticating host replies with a challenge packet. The challenge packet contains (among other things):

- A user name for the host. The challenged system needs this to look up the correct "shared secret" password.
- A "challenge value" (a randomly generated string of characters)

The challenged system then concatenates the challenge value with the shared secret and passes the new string through a hashing algorithm. When the hashing algorithm has formed a response based on this string, the challenged system replies with a packet containing both the response value and a user name.

The authenticating host looks up the correct password for the user name received and then performs the same calculations the client performed, comparing the result to the response value received. If the results match, the challenged system is allowed to pass through. However, the authenticating host can issue additional CHAP challenges at any time during the connection.

*Note*: Both ends of the connection must be using the same hashing algorithm for the connection to succeed. The NETServer uses an algorithm called MD5.

# **Configuring LAN-to-LAN Routing**

This section provides instructions and examples for setting the required parameters necessary to perform LAN-to-LAN routing. Since connecting to a remote LAN is really no different than connecting to a remote user station (with the requirement that a few more parameters must be defined), remote LANs are simply defined as *users*.

*Note*: For detailed information about CLI command options and descriptions, refer to the NETServer *CLI Reference Guide*.

To configure a LAN-to-LAN routing connection:

### Step 1 - Add the User

Create a standard network user, specifying the user's *password*, and *type*. Use the following command:

add user <name> password <password> type dialout,network

7-8 LAN-to-LAN Routing

#### Password

Unique user password.

Туре

A LAN-to-LAN user is always a *dialout* and *network* user type, since the NETServer will be dialing out to the remote router and performing framed network services.

*Tip*: At this point, it may be helpful to use the **show user** command to display the user's default parameters. This allows you to decide which parameters you need to set, and which parameters you can leave as defaults.

# Step 2 - Configure Network Parameters

Configure the network parameters you'll need to perform LAN-to-LAN routing using the following command:

set network user <name>
 network\_service [PPP | SLIP]
 ip [enable | disable]
 ipx [enable | disable]
 appletalk [enable | disable]
 address\_selection specify
 remote\_ip\_address <ip\_address>
 remote\_ipx\_address <ipx\_address>
 range\_appletalk <range>
 mtu <number>

#### **Network Service**

IP, IPX, and AppleTalk connections use PPP. IP connections can also use SLIP. The default is *PPP*.

#### IP

Enables or disables IP. The default is enable.

#### IPX

Enables or disables IPX. The default is enable.

#### AppleTalk

Enables or disables AppleTalk. The default is enable.

### Step 3 - Specify a Remote Address

Unlike a remote end user connection, you must specify a remote address for the type of LAN-to-LAN connection you are configuring.

You can use an *un-numbered* interface or a *numbered* interface:

- *un-numbered interface* uses the address of the unit itself. The advantage is that you save addresses
- *numbered interface* uses the address of a specific port on the remote device

#### **Remote IP Address**

To specify an remote IP address:

set network user <name>
 address\_selection specified
 remote\_ip\_address <ip\_address>

#### **Remote IPX Address**

To specify a remote IPX address:

set network user <name> ipx\_address <ipx\_address>

*Note*: If the IPX address specified in the profile is in use when the user dials in, the call will be dropped.

#### Remote AppleTalk Range

To specify a remote AppleTalk range:

set network user <name> range\_appletalk <range>

#### ΜΤυ

The Maximum Transmission Unit specifies the size of the largest packet that may be sent to this location. The default is *1514*.

7-10 LAN-to-LAN Routing

Specify the remote device's phone number using the following command:

set user <name> phone\_number <number>

You can also specify an alternate phone number that the NETServer will dial if it cannot connect using the primary phone number. Use the following command:

set user <name> alternate\_phone\_number <number>

### Step 5 - Configure Dial-Out Parameters

Dial-out parameters determine how the NETServer will initiate and handle the dial-out connection to the remote router. Use the following command:

set dial\_out user <name>
 site type [on\_demand | timed | manual | continuous]
 start\_time <time>
 end\_time <time>
 modem\_group <name>
 idle\_timeout <seconds>

#### Туре

Determines when the NETServer will dial out to the remote device. The default is *manual*.

| On Demand | The NETServer dials out to the remote device                                                      |
|-----------|---------------------------------------------------------------------------------------------------|
|           | when it has packets queued for that location. It<br>then maintains the connection only as long as |
|           | there is traffic on the line. Note that dynamic                                                   |
|           | routing information is updated while there is a                                                   |
|           | connection between the two devices, but not                                                       |
|           | before the NETServer dials or after it hangs up.                                                  |
| Timed     | The NETServer dials out at times of the day that                                                  |

*Timed* The NETServer dials out at times of the day that you specify. See the **start time** and **end time** parameters for more information.

| Manual     | (Used for debugging) The NETServer dials out<br>only when it receives a <i>dial</i> command from the<br>command line. |
|------------|----------------------------------------------------------------------------------------------------|
| Continuous | The NETServer will attempt to maintain the connection at all times. If the connection is broken it will dial again.   |

#### Start Time

Specifies the time to start a timed connection. The default is *00:00:00*.

#### End Time

Specifies the time to end a timed connection. The default is *00:00:00*.

#### Modem Group

Specifies which pool of modems will dial out to the remote location. The NETServer will only use ports that belong to this group to dial out to the remote location. If you do not configure a modem group, the NETServer will use any available port to dial out. The default is *all*.

Use the following command:

set user <name> modem\_group <group #>

#### Idle Time-out

Applies to Manual and On-Demand locations only. This field specifies how many minutes a dial out connection to this location can remain idle (no packets being sent or received) before the NETServer disconnects. The idle timer ignores RIP, RTMP, SAP and keepalive packets, allowing ports to time-out even though these protocols are running. The default is *0* (disable idle time-out).

*Note*: You *must* set the Idle Time-out field to something other than its default (no time-out) for On-Demand locations. If not, the initial connection will stay up permanently.

#### 7-12 LAN-to-LAN Routing

# Step 6 - Configure Routing Parameters

Routing parameters determine how to handle router specific parameters (spoofing, IPX WAN) and periodic router updates (RIP, SAP, RTMP).

Use the following command:

set network user <name> rip [ripv1 | ripv2] ip\_routing [listen | send | both | none] ipx\_routing [listen | send | all | respond | none] ipx\_wan [enable | disable] spoofing [enable | disable] header compression [none | tcp/ip]

#### RIP

| Specifies the RIP version used. |                      | The default is <i>RIPv1</i> . |
|---------------------------------|----------------------|-------------------------------|
| RIPv1                           | <b>RIP Version 1</b> |                               |

| RIPv2   | <b>RIP Version 2</b> |
|---------|----------------------|
| 1011 12 |                      |

#### **IP** Routing

Sets the level of RIP messaging that the two devices will exchange during the connection. The default is *none*.

| Listen  | Listen for RIP packets destined for this NETServer's networks (but do not send)                                          |
|---------|----------------------------------------------------------------------------------------------------|
| Send    | Send RIP packets destined for the remote network (but do not listen)                                                     |
| All     | Listen for RIP packets destined for this<br>NETServer's networks and send RIP packets<br>destined for the remote network |
| Respond | If requested, answers with IPX RIP or SAP packets. <b>Default</b> .                                                      |
| None    | Ignore all RIP packets                                                                                                   |

*Note*: If IP routing is set to *none*, you will need to enter static routes to networks that aren't directly connected.

#### **IPX Routing**

Sets the level of IPX RIP messaging that the two devices will exchange during the connection. The default is *none*.

| Listen                                                                             | Listen for IPX RIP packets destined for this NETServer's networks                                                                |  |
|------------------------------------------------------------------------------------|----------------------------------------------------------------------------------------------------|--|
| Send                                                                               | Send IPX RIP packets destined for the remote network                                                                             |  |
| Both                                                                               | Listen for IPX RIP packets destined for this<br>NETServer's networks and send IPX RIP packets<br>destined for the remote network |  |
| None                                                                               | Ignore all IPX RIP packets                                                                                                    |  |
| <i>Note</i> : If IPX routing is set to <i>none</i> , you will need to enter static |                                                                                                    |  |

# routes to networks that aren't directly connected.

#### IPX WAN

This protocol is used when two IPX networks wish to negotiate the IPX network number for the WAN connection. Both ends of the WAN connection must enable this protocol for it to work. The default is *disable*.

#### Spoofing

Some network protocols send frequent packets for management purposes. These can be routing updates or keep-alive messages. In a WAN this can introduce significant overhead, due to the typically smaller bandwidth of WAN connections.

Spoofing reduces the required bandwidth by having devices, such as bridges or routers, answer for the remote devices. This fools (spoofs) the LAN device into thinking the remote LAN is still connected, even though it's not. The spoofing saves the WAN bandwidth, because no packet is ever sent out on the WAN.

Spoofing is proprietary. This means that both ends of the routing connection must be U.S. Robotics routers for spoofing to work. The default is *disable*.

#### 7-14 LAN-to-LAN Routing

# Step 7 - Configure Dialing Scripts

You can configure up to six send scripts and six reply scripts for the connection. Send and reply scripts specify modem commands required to establish and terminate the remote connection.

Set up dialing scripts using the following command:

set dial\_out user <name> send1\_script <"string"> send2\_script <"string"> send3\_script <"string"> send4\_script <"string"> send5\_script <"string"> send6\_script <"string"> reply1\_script <"string"> reply2\_script <"string"> reply2\_script <"string"> reply3\_script <"string"> reply4\_script <"string"> reply4\_script <"string"> reply6\_script <"string">

# Step 8 - Configure PPP Parameters

If you are using PPP, you can configure several PPP-specific parameters using the following command:

```
set network user <name> ppp
channel_decrement <1-100>
channel_expansion <1-100>
compression_algorithm [ascend | auto | microsoft | none |
stac]
expansion_algorithm [linear | constant]
max_channels <number of channels>
min_compression <128-1514>
receive_acc_map <hexadecimal value - array of 4 bytes>
transmit_acc_map <hexadecimal value - array of 4 bytes>
reset_mode_compression [auto | every_packet | every_error]
```

#### Channel Decrement

Indicates the channel decrement percentage. When the amount of usage of the second channel drops below this percentage, PPP will use the first channel only. The default is *20* percent.

#### **Channel Expansion**

Indicates the channel expansion percentage. When the amount of usage of the first channel exceeds this percentage, PPP will add the second channel. The default is *80* percent.

#### **Compression Algorithm**

Specifies which proprietary compression algorithm PPP should use. The default is *auto*.

#### Expansion Algorithm

Specifies which type of expansion algorithm should be used to decompress incoming PPP data. The default is *linear*.

#### Maximum Channels

Specifies the maximum number of channels this user can use. Specifying one channel disables multi-link PPP. The maximum number of channels is 2. The default is *1*.

#### Minimum Compression Size

Specifies the minimum size at which PPP compresses a packet. Data packets smaller than this value are not compressed. The default value is *256*.

#### Receive Asynchronous Character Control Map

Determines whether the NETServer uses the asynchronous control character map to filter incoming data. The default value is *fffffff*.

#### Transmit Asynchronous Character Control Map

Determines whether the NETServer uses the asynchronous control character map to filter outgoing data. The default value is *fffffff.* 

#### **Reset Compression Mode**

Determines how often PPP should examine packets to decide when to re-negotiate the optimum compression algorithm. The default is *auto*.

#### 7-16 LAN-to-LAN Routing

# Step 9 - Configure PAP/CHAP Authentication Parameters

You can set PAP and CHAP-related authentication parameters using the following commands:

set ppp receive\_authentication [chap | pap | either | none]

set system transmit\_authentication\_name <name>

set network user <name> send\_password <password>

#### PAP or CHAP Authentication

By default, the NETServer is configured globally to use either PAP or CHAP authentication for PPP connections. You can change this setting using the following command:

set ppp receive\_authentication [chap | pap | either | none]

#### Send Password

Needed for a two-way LAN-to-LAN routing connection. Indicates the password to be sent when logging into a remote location.

set network user <name> send\_password <password>

# Step 10 - Save Your Work

Use the following command:

save all

# LAN-to-LAN Routing Case Study

This section provides an example how to set up two NETServers located on separate LANs to perform LAN-to-LAN routing over a dial-up PPP link.

The diagram below depicts two LANs connected by two NETServers: NETServer A and NETServer B. This configuration will enable IP, AppleTalk, and IPX protocols to be routed across a standard PPP link.

*Note*: Many of the commands and keywords shown in this case study are abbreviated. For detailed information about command syntax, refer to the *CLI Reference Guide*.

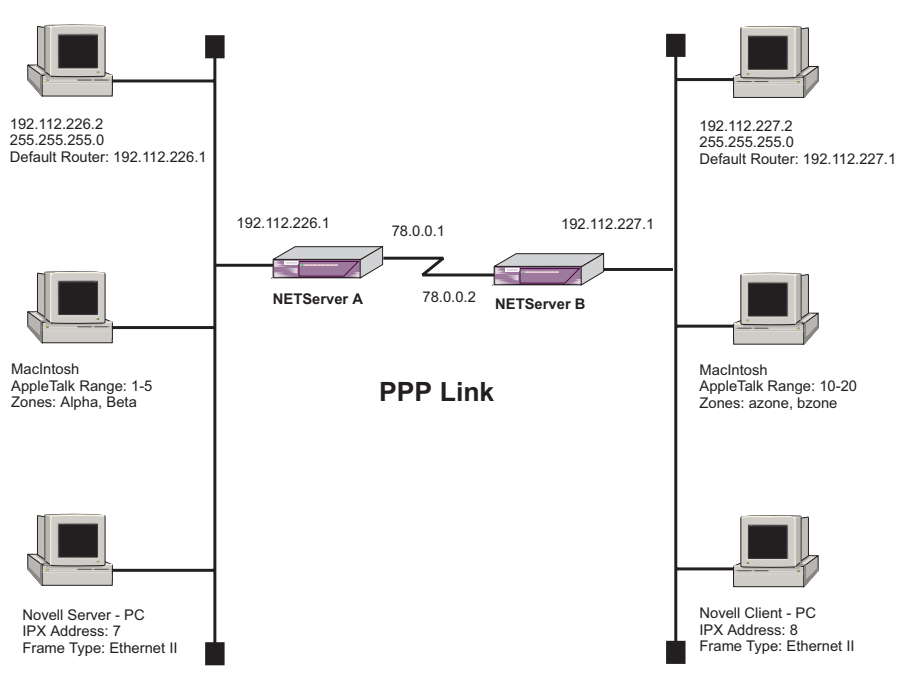

Figure 2. Sample LAN-to-LAN Routing Case

#### 7-18 LAN-to-LAN Routing
# Assumptions

This case study assumes the following:

- NETServer A's sysname is *netserv\_a*
- NETServer B's sysname is *netserv\_b*
- NETServer A is on *LAN1*, the main data center of the company
- NETServer B is on *LAN2*, a branch office
- NETServer A will establish an on-demand connection to NETServer B
- If traffic on the connection becomes too great, NETServer A will open a second line (this configuration will use the default channel expansion value)
- If there is no traffic on the connection for 30 minutes, NETServer A disconnects

# Configuring NETServer A

Configuration of NETServer A is broken down into the following sections:

- Configuring LAN Networks
- Adding a User
- Configuring Connection Parameters
- Setting PAP Authentication
- Saving the Configuration

LAN-to-LAN Routing 7-19

# **Configuring LAN Networks**

Follow these steps to establish IP, IPX, and AppleTalk networks on NETServer A's LAN interface (eth:1):

**1.** Add an IP network called "ipnet-1" with the class C IP address 192.112.226.1, ethernet\_II frame type on interface eth:1:

add ip net ipnet-1 addr 192.112.226.1/c frame eth int eth:1

**2.** Add an IPX network called "ipxnet-1" with the IPX address "7", ethernet\_II frame type on interface eth:1:

add ipx net ipxnet-1 addr 7 frame eth int eth:1

**3.** Add an AppleTalk network called "atnet-1" with an address range of 1-5 on interface eth:1:

add apple net atnet-1 address\_range 1-5 int eth:1

**4.** Add the AppleTalk zones "alpha" and "beta" to the AppleTalk network:

add apple zone alpha,beta network atnet-1

**5.** AppleTalk networks are disabled by default (unlike IP and IPX networks). To enable the AppleTalk network:

enable apple net atnet-1

## Adding a User

Follow these steps to add a user (NETServer B):

**1.** Add a user called "netserv\_b" that is a network/dial-out user type (the password is the same as the user name):

add user netserv\_b password netserv\_b type network,dialout

*Note*: By default, the user's network service is PPP. Therefore, you do not need to specify the **network\_service** parameter.

#### 7-20 LAN-to-LAN Routing

**2.** Set the user's remote IP address to 78.0.0.2 with a class A address mask:

set network user netserv\_b remote\_ip\_addr 78.0.0.2/a

*Note*: Alternatively, you can do an unnumbered IP network setup by specifying the IP address of NETServer B (192.112.227.1). If you do this, you can skip step 3 below. However, the NETServer does not support unnumbered IPX and AppleTalk addresses over a WAN link.

**3.** Set user's local IP address to 78.0.0.1:

set dial\_out user netserv\_b local\_ip\_addr 78.0.0.1/a

**4.** Set the user's remote IPX address to "9":

set network user netserv\_b ipx\_address 9

**5.** Set user's remote AppleTalk address range to "10-20":

set network user netserv\_b range\_appletalk 10-20

**6.** Configure the user to listen for RIP packets destined for this NETServer A's networks and send RIP packets destined for NETServer B's networks:

set network user netserv\_b ip\_routing both

**7.** Now configure the same routing parameters for IPX:

set network user netserv\_b ipx\_routing all

**8.** Specify the phone number for NETServer B:

set user netserv\_b phone\_number 5085555555

LAN-to-LAN Routing 7-21

## **Configuring Connection Parameters**

Connection parameters determine how the LAN-to-LAN connection is handled by the NETServer. Follow these steps:

**1.** Configure the user as an on-demand user type:

set dial\_out user netserv\_b site type ondemand

**2.** Set the idle timeout to 30 minutes (1800 seconds). This value determines how long the on-demand connection remains up if no packets are being sent or received:

set user netserv\_b idle\_timeout 1800

# **Setting PAP Authentication**

In this example, we will use PAP authentication on both sides of the link. Follow these steps to enable PAP authentication on NETServer A:

**1.** Set the authentication name that will be transmitted to NETServer B to "main\_office":

set system transmit\_authentication\_name main\_office

**2.** Set the authentication type to PAP:

set ppp receive\_authentication pap

**3.** Set the user's (NETServer B) authentication password to "netserv\_b":

set network user netserv\_b send\_pass netserv\_b

*Note*: This must be the same password you configured when you added NETServer B.

## Save the Configuration

Save the configuration using the following command:

save all

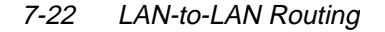

# Configuring NETServer B

Configuration of NETServer B is very similar to the NETServer A configuration, except for some of the network address parameters and user parameters.

Again, configuration is broken down into the following sections:

- Configuring LAN Networks
- Adding a User
- Configuring Connection Parameters
- Setting PAP Authentication
- Saving the Configuration

# **Configuring LAN Networks**

Follow these steps to establish IP, IPX, and AppleTalk networks on NETServer B's LAN interface (eth:1):

**1.** Add an IP network called "ipnet-2" with the class C IP address 192.112.227.1, ethernet\_II frame type on interface eth:1:

add ip net ipnet-2 addr 192.112.227.1/c frame eth int eth:1

**2.** Add an IPX network called "ipxnet-2" with the IPX address "8", ethernet\_II frame type on interface eth:1:

add ipx net ipxnet-2 addr 8 frame eth int eth:1

**3.** Add an AppleTalk network called "atnet-2" with an address range of 10-20 on interface eth:1:

add apple net atnet-1 address\_range 10-20 int eth:1

**4.** Add the AppleTalk zones "azone" and "bzone" to the AppleTalk network:

add apple zone azone,bzone network atnet-2

**5.** AppleTalk networks are disabled by default (unlike IP and IPX networks). To enable the AppleTalk network:

enable apple net atnet-2

LAN-to-LAN Routing 7-23

## Adding a User

Follow these steps to add a user (NETServer A):

**1.** Add a user called "netserv\_a" that is a network/dial-out user type (in this example, the password is the same as the user name):

add user netserv\_a password netserv\_a type network,dialout

**2.** Set the user's remote IP address to 78.0.0.1 with a class A address mask:

set network user netserv\_a remote\_ip\_addr 78.0.0.1/a

*Note*: Alternatively, you can do an unnumbered IP network setup by specifying the IP address of NETServer A (192.112.226.1). If you do this, you can skip step 3 below. However, the NETServer does not support unnumbered IPX and AppleTalk addresses over a WAN link.

**3.** Set user's local IP address to 78.0.0.2:

set dial\_out user netserv\_a local\_ip\_addr 78.0.0.2/a

**4.** Set the user's remote IPX address to "9":

set network user netserv\_a ipx\_address 9

**5.** Set user's remote AppleTalk address range to "1-5":

set network user netserv\_a range\_appletalk 1-5

**6.** Set user's network service to PPP:

set network user netserv\_a network\_service ppp

**7.** Configure the user to listen for RIP packets destined for this NETServer B's networks and send RIP packets destined for NETServer A's networks:

set network user netserv\_a ip\_routing both

#### 7-24 LAN-to-LAN Routing

**8.** Now configure the same routing parameters for IPX:

set network user netserv\_a ipx\_routing all

**9.** Specify the phone number for NETServer A:

set user netserv\_a phone\_number 5085552222

# **Configuring Connection Parameters**

Connection parameters determine how the LAN-to-LAN connection is handled by the NETServer. Follow these steps:

**1.** Configure the user as an on-demand user type:

set dial\_out user netserv\_a site type ondemand

**2.** Set the idle timeout to 30 minutes (1800 seconds). This value determines how long the on-demand connection remains up if no packets are being sent or received:

set user netserv\_a idle\_timeout 1800

### **Setting PAP Authentication**

In this example, we will use PAP authentication on both sides of the link. Follow these steps to enable PAP authentication on NETServer B:

**1.** Set the authentication name that will be transmitted to NETServer A to "branch\_office":

set system transmit\_authentication\_name branch\_office

**2.** Set the authentication type to PAP:

set ppp receive\_authentication pap

LAN-to-LAN Routing 7-25

**3.** Set the user's (NETServer A) authentication password to netserv\_a:

set network user netserv\_a send\_pass netserv\_a

*Note*: This must be the same password you configured when you added NETServer A.

# Save the Configuration

Save the configuration using the following command:

save all

7-26 LAN-to-LAN Routing

# Chapter 8 Packet Filters

This chapter describes the procedures for setting up packet filters for the NETServer. The following topics are included:

- Filtering Overview
- Filter Types
- Creating Filters
- Configuring Filters
- Managing Filters
- Filter Examples

*Note:* This chapter describes how to use a text editor and the CLI to create, configure, and manage filters. The Windows-based NETServer Manager Plus application provides the same functionality using a graphical interface. For information, refer to the NETServer Manager Plus documentation.

# **Filtering Overview**

Packet filters are primarily used in networks that cross organizational or corporate boundaries. They control internetwork data transmission by accepting or rejecting the passage of specific packets through network interfaces based on packet header information.

When data packets are received by a network interface such as a modem, the packet filter analyzes the packet header information against its set of rules. Based on these rules that you define, the filter permits the packet to pass through or discards it.

# **NETServer Filtering Capabilities**

The NETServer supports the following filtering capabilities:

- Input and output filtering; packet filters can be created to control either inbound or outbound data packets
- Source and destination address filtering; a packet filter can accept or deny access based on the address of the source and/or destination
- Protocol filtering; inbound or outbound network traffic can be evaluated based on the protocol
- Source and destination port filtering; a packet filter can control what services local or remote users can access
- Call filtering can control whether a packet can initiate an outgoing call
- Route filtering can filter source and destination addresses in packets (for example, RIP packets) that exchange routing table information
- Established session filtering; a packet filter can permit users to connect with a remote network without letting remote users have access to the local network (or vice versa)

#### 8-2 Packet Filters

# **NETServer Filtering Applications**

Once created, a packet filter can be designated for use in any of the following applications:

- Filter packets exchanged with the local network
- Control which hosts all login users can access
- Control which hosts a specific login user can access
- Control which packets can initiate an outgoing call
- Filter packets passing through a hardwired connection
- Filter packets exchanged with a specific network user
- Filter packets exchanged with a specific dial-out user

# **Information Sources**

Internet packet filtering and security are complex issues. The goal of this chapter is to provide an overview of NETServer filtering capabilities. For more detailed information on this topic, refer to the following information sources:

- Cheswick and Bellovin, *Firewalls and Internet Security: Repelling the Wily Hacker*, Addison Wesley, 1994, ISBN 0-201-63357-4
- Siyan and Hare, *Internet Firewalls and Network Security*, New Riders Publishing, 1995, ISBN 1-56205-437-6

# **Filter Types**

Filters can be classified by the following types:

- Data filters based on protocol-specific packet information
- Advertisement filters based on broadcast packet information
- Generic filters based on packet structure

# Data Filters

Data filters control network access based on the protocol, source/destination address, and port designation (for example, TCP and UDP port designations) of the packet.

The following table describes the data filters supported by the NETServer.

| Filter    | Description                                                                                                    |
|-----------|----------------------------------------------------------------------------------------------------|
| IP        | Controls network access based on the protocol and<br>source/destination address. IP filter rules allow filtering<br>on source address, destination address, protocol type,<br>source port, and port designation of the IP packet.                                              |
| IPX       | Controls network access based on the protocol and<br>source/destination network. IPX filter rules allow<br>filtering on source network, destination network,<br>protocol type, source socket, destination socket, source<br>node, and node designation of the IPX packet.      |
| AppleTalk | Controls network access based on the protocol and<br>source/destination zones. AppleTalk filters allow<br>filtering on source network, destination network,<br>protocol type, source socket, destination socket, source<br>node, and node designation of the AppleTalk packet. |

8-4 Packet Filters

# Advertisement Filters

Advertisement filters operate on network protocol packets that contain varying information such as SAP and RIP. Filtering of these packets is performed by the specific protocol process.

*Note*: The NETServer does not currently support filtering of RTMP packets.

The following table describes the advertising filters supported by the NETServer:

| Filter  | Description                                                                                                    |
|---------|----------------------------------------------------------------------------------------------------|
| IP-RIP  | Controls the content of IP Routing Information<br>Protocol (RIP) packets that are sent out or received<br>on specific ports. The IP RIP filtering process filters<br>addresses from the RIP packet upon transmission,<br>and does not enter routes into the routing upon<br>receipt.                                                                                                    |
| IPX-SAP | Controls the content of Service Advertising Protocol<br>(SAP) packets that are sent out or received on<br>specific ports. The IPX-SAP filter rules allow<br>filtering on service type, server name, network<br>address, node address, and socket number fields of<br>the service entry. The forwarding process uses the<br>filter information to prevent the service information<br>from being included in the SAP packet. |
| IPX-RIP | Controls the content IPX RIP packets that are sent<br>out or received on specific ports. The IPX RIP<br>filtering process filters addresses from the RIP<br>packet upon transmission, and does not enter routes<br>into the routing upon receipt.                                                                                                    |
| AT-ZIP  | Controls the content of AppleTalk Zone Information<br>Protocol (ZIP) packets that are sent on specific ports.<br>The forwarding process uses the filter information to<br>prevent the zone information from being included in<br>the ZIP reply packet.                                                                                                    |

# **Generic Filters**

Generic filters are protocol-independent and are specified by byte and offset values in a packet. Packets are filtered by comparing the packet's offset value and byte information with the values that you define in the filter. The NETServer will accept or reject the packet based on the result.

*Note:* Creating generic filters can be a complex task. Only experienced users should employ generic filters, and strictly in cases where data and advertising filters cannot provide the filtering capabilities that you require.

# **Creating Filters**

The NETServer performs packet filtering based on packet filters that you create. This section describes how to create the packet filters used by the NETServer, and includes the following topics:

- Filter File Components
- Creating Filter Files

# Filter File Components

You define the filtering rules used by the NETServer within filter files. Filter files are text files that are stored in the NETServer FLASH memory. You can create and modify filter files using:

- Windows-based Access Router Manager application (recommended)
- An off-line text editor

*Note:* For information about using the Access Router Manager application to create, configure, and manage NETServer filters, refer to the Access Router Manager documentation.

#### 8-6 Packet Filters

To be valid, a filter file must always have the following file descriptor on the first line:

#filter

Ensure that there is no blank space before the descriptor, otherwise an error will occur.

The remainder of the filter file is partitioned into protocol sections. Each protocol section has a descriptive header and contains the filter rules for that protocol.

# **Protocol Sections**

A single filter file can contain all valid protocol sections in any order, but the sections cannot be repeated. The following conditions will generate errors or prevent normal filtering:

- If you do not specify a protocol section in the filter file, no filtering will occur and packets of that protocol type will be accepted
- If you specify a protocol section but do not define any rules, an error will occur.

*Note::* To comment out a protocol section, you must place a pound (#) sign before the section header *and* before all rules defined in the section.

The following table describes the valid protocol sections that you can define in the filter file:

| Protocol Section | Description                            |
|------------------|----------------------------------------|
| IP:              | IP protocol data filter section        |
| IP-CALL:         | IP protocol call filter section        |
| IP-RIP:          | IP RIP advertising filter section      |
| IPX:             | IPX protocol data filter section       |
| IPX-CALL:        | IPX protocol call filter section       |
| IPX-RIP:         | IPX RIP advertising filter section     |
| IPX-SAP:         | IPX SAP advertising filter section     |
| ATALK:           | AppleTalk protocol data filter section |
| ATALK-CALL:      | AppleTalk protocol call filter section |
| ATALK-ZIP:       | AppleTalk ZIP advertising filter       |
| LOGIN-ACCESS:    | Login Access filter section            |

## **Protocol Rules**

You can define protocol rules within each protocol section in the filter file. Protocol rules determine which packets may and may not access the network.

The rule syntax is:

e #> <verb> <keyword> <operator> <value>

The combination of keyword, operator, and value forms the *condition* which, when combined with the verb, determines whether the packet is accepted or rejected.

When a packet is filtered, for example an IP packet, the NETServer parses each rule defined in the IP protocol section sequentially according to the line number. Filtering is performed based on the first match that occurs. If there is no match, by default the packet is accepted. For this reason, you should order your protocol rules so that the rules you expect to be most frequently matched are in the beginning of the section. This reduces the amount of parsing time that occurs during filtering.

8-8 Packet Filters

| Field    | Description                                                                                                    |  |
|----------|----------------------------------------------------------------------------------------------------|--|
| line #   | Each rule must have a unique line number (1-999).<br>You must arrange rules in increasing order.                                                                        |  |
| verb     | This field can be one of the following:                                                                                                    |  |
|          | ACCEPT - allow the packet access if the condition is met                                                                                                    |  |
|          | REJECT - do not allow the packet access if the condition is met                                                                                                    |  |
|          | AND - logically use the AND condition with<br>condition of the next rule to determine if the packet<br>is accepted or rejected. Both defined conditions<br>must be met. |  |
| keyword  | For descriptions, see Keywords on page 8-31.                                                                                                    |  |
| operator | Describes the relationship between the keyword<br>and its value. The operator field must be one of the<br>following:<br>= Equal                                         |  |
|          | <ul> <li>Greater than</li> </ul>                                                                                                    |  |
|          | < Less than                                                                                                    |  |
|          | >= Greater or Equal                                                                                                    |  |
|          | => Generic                                                                                                    |  |
| value    | Contains a entity appropriate for the keyword. For descriptions, refer to Keywords on page 8-31.                                                                        |  |

The following table describes each field used in the rule syntax:

*Note:* The OR operation can be implemented by successive ACCEPT rules. For example, to accept a packet if the source address is *xxx*, or the destination address is *yyy*, the following rules are used:

IP:

010 ACCEPT src-addr=xxx 020 ACCEPT dst-addr=yyy

# **Generic Filter Rules**

Protocol-independent generic filter rules are similar in format to protocol filter rules. The following table shows the

The rule syntax is:

<verb> <keyword> <operator> origin=<DATA | FRAME> offset=<value>/length=<value>/mask=<hexadecimal value>/ value=<hexadecimal value>

The following table describes each field used in the rule syntax:

| Field    | Description                                                                                                    |
|----------|----------------------------------------------------------------------------------------------------|
| line #   | Each rule must have a unique line number (1-999).<br>You must arrange rules in increasing order.                                                                        |
| verb     | This field can be one of the following:                                                                                                    |
|          | ACCEPT - allow the packet access if the condition is met                                                                                                    |
|          | REJECT - do not allow the packet access if the condition is met                                                                                                    |
|          | AND - logically use the AND condition with<br>condition of the next rule to determine if the<br>packet is accepted or rejected. Both defined<br>conditions must be met. |
| keyword  | The keywords for a generic filter rule is always GENERIC.                                                                                                    |
| operator | The operator for a generic filter rule is always: =>                                                                                                    |
| origin   | Can be either FRAME or DATA                                                                                                    |
| offset   | Number of bytes offset from the origin.                                                                                                    |
| length   | number of bytes to compare and mask.                                                                                                    |
| mask     | bit mask in hexidecimal format for logical and packet content.                                                                                                    |
| value    | The value in hexidecimal format used to compare with the masked packet contents                                                                                         |

For example, a generic filter rule might look like this:

010 ACCEPT generic => origin=data/offset=22/length=6/ mask=0xFFFFFFFFFF/value=0x0800096f39c8;

8-10 Packet Filters

# **Specifying the Filtering Action**

You can specify the filtering action for each protocol section that determines whether a packet is accepted or rejected if no match occurs with any of the rules defined in the section. To do this, enter one of the following values on a line immediately following the last rule of the section:

- permit
- deny

For example, the following entry would reject IP packets that did not match any of the rules defined in the IP protocol section:

```
IP:
010 ACCEPT src-addr = 128.100.33.1;
020 ACCEPT dst-addr = 200.135.38.9;
030 REJECT tcp-dest-port >= 24;
deny;
```

*Note*: If you do not specify a filtering action, the default filtering action is permit.

# **Creating Filter Files**

You can create filter files using any text editor. Once the file is created, you use the Trivial File Transfer Protocol (TFTP) to place the filter file in the NETServer flash memory.

To create a filter file:

**1.** Open a new text file. Enter a file descriptor on the first line:

#filter

**2.** Enter a file section header followed by a colon for protocol rules you want to define. For example, if you want to define IP filtering rules, enter the following section header:

IP:

*Note:* You can comment a section header out by placing a # sign before the section header. This is useful if you want to insert a placeholder for a protocol section you will define in the future.

- **3.** Enter the protocol rules for the protocol section you are defining. Observe the following guidelines
  - Begin each rule with a unique line number (1-999)
  - Arrange rules in increasing order within each protocol section
  - Arrange rules so that the rules you expect to be matched most frequently are toward the top of the list
  - Delimit each rule with a semi-colon

For example:

```
IP:
010 ACCEPT src-addr = 128.100.33.1;
020 ACCEPT dst-addr = 200.135.38.9;
```

- **4.** Continue to define protocol rules for each protocol section you want to filter.
- **5.** Visually inspect the file to ensure that it meets the requirements described in this chapter.

*Note:* This step is important, since you cannot edit the filter file from within the NETServer CLI. To make any changes, you must modify the original file using a text editor, and TFTP the modified file again to the NETServer, replacing the original file.

- **6.** Save the filter file using a *.fil* extension. The filter file extension will allow you to differentiate the filter file from other files stored in the NETServer FLASH memory.
- **7.** Configure a PC as a Trivial File Transfer Protocol (TFTP) client of the NETServer by entering the following command:

add TFTP client <hostname or IP address>

**8.** From a machine that has access to the same network as the NETServer, use the following TFTP commands to transfer the filter file to the NETServer FLASH memory.

tftp <NETServer IP address>

put <filter filename>

8-12 Packet Filters

**9.** The NETServer does not recognize a filter file stored in its flash memory until you add it to the managed filter table. Use the following NETServer CLI command to add the filter to the managed filter table:

add filter <name>

*Note*: If you're editing a filter file already stored in FLASH, you don't have to use the add filter command. Be sure it has been *verified* though.

When the filter is added, the NETServer automatically verifies the filter file syntax. If the syntax is valid, no message is generated and the command prompt returns. If the syntax is not valid, error messages are generated detailing the source of the errors.

*Tip*: You can use the **list files** command to ensure the filter file was successfully stored in the NETServer FLASH memory.

# **Configuring Filters**

Once a filter has been added to the NETServer's list of managed filters, you can assign it to NETServer:

- Interfaces
- Users

# Interface Filters

You can configure interface filters for any NETServer interface. Interface filters control access to all networks available for both modem and non-modem interfaces.

You can specify whether a filter applies to packets entering the interface (input filter), leaving the interface (output filter), and packets that can initiate a call (call filter). The NETServer examines the filtering rules to determine whether the interface accepts or rejects the packet.

# **Input Filter**

If an input filter is configured on an interface, all received packets are checked against the filtering rules before being forwarded to another interface.

# **Output Filters**

If an output filter is configured on an interface, all outbound packets are checked against the filtering rules before exiting the NETServer.

# **Call Filters**

If a call filter is configured on an interface, all transmitted packets are checked against the filtering rules. The filtering rules determine whether the packet can initiate an outgoing call. Call filters are checked only after the packet has passed the output filter check. An interface without a call filter configured will allow all packets to initiate an outgoing call.

<sup>8-14</sup> Packet Filters

## Input Filters vs. Output Filters

When possible, use the input filter to filter an incoming packet rather than waiting to catch a packet as it attempts to exit the NETServer. This is recommended because:

- A packet is prevented from entering the NETServer, keeping potential intruders from attacking the NETServer itself.
- The NETServer routing engine does not waste time processing a packet that is going to be discarded anyway.
- Most importantly, the NETServer does not know which interface an outgoing packet came in through. If a potential intruder forges a packet with a false source address (in order to appear as a trusted host or network), there is no way for an output filter to tell if that packet came in through the wrong interface. An input filter, on the other hand, can filter out packets purporting to be from networks that are actually connected to a different interface.

# **User Filters**

You can configure user filters for a specific user that control access to the network for that user. This filter is only applied for the duration of the user's network connection. As with interface filters, a user filter can be configured as an input, output or call filter.

# Assigning Filters

You can assign filters to interfaces and/or users using CLI commands. This section describes:

- Assigning a filter to an interface
- Assigning a filter to a user profile
- Setting filter access

#### Assigning a Filter on an Interface

To configure an input or output filter on an interface, use the following CLI command:

set interface <interface\_name>
 input\_filter <filter\_name>
 output\_filter <filter\_name>

For example:

set interface eth:1 input\_filter filter.fil

*Note:* Filters will not take effect on an interface until the interface is disabled and enabled.

#### Configuring a Filter for a User

To configure an input or output filter for a specific user, use the following CLI command:

set user <user\_name>
 input\_filter<filter\_name>
 output\_filter<filter\_name>

For example:

set user frizzo input\_filter filter.fil

*Note:* Filters will not take effect on a user until the user is disabled and enabled.

#### **Setting Filter Access**

When filters are assigned to both the interface and the user, you need to tell the NETServer which one to use using the filter access parameter. If filter access is ON, the user filters override interface filters. If filter access is OFF, then the interface filters are used.

To set the filter access parameter to ON for a specific interface, use the following command:

set interface <interface\_name> filter\_access ON

<sup>8-16</sup> Packet Filters

To set the filter access parameter to OFF for a specific interface, use the following command:

set interface <interface\_name> filter\_access OFF

*Note:* Filters will not take effect on an interface until the interface is disabled and enabled.

# **Managing Filters**

This section provides information about how to perform filter management tasks, including:

- Displaying the managed filter list
- Adding filters to the managed filter list
- Deleting filters from the managed filter list
- Verifying filter file syntax
- Showing the contents of a filter

#### **Displaying the Managed Filter List**

To display the list of managed filters, use the following command:

list filters <filter\_name>

The resulting display might look like this:

| Filter Name | Status | Protocols   |
|-------------|--------|-------------|
| xfilter.fil | NORMAL | IP IP-RIP   |
| j_fil.fil   | NORMAL | IPX IPX-SAP |

# Adding Filters to the Managed List

The *add filter* command verifies filter syntax prior to adding the filter to the managed list. If the syntax is valid, no message is generated and the command prompt returns. If syntax errors exist, error messages are generated detailing the cause of the errors.

If the syntax is invalid, the filter is still added to the managed list with a status of *verify failed*. To correct filter file errors, you must make the changes to the original filter file using a text editor, and re-TFTP the file to the NETServer flash memory. You can then use the *verify filter* command to check the filter file syntax. For more information about the *verify filter* command, refer to Verifying Filter File Syntax on page 8-19.

To add a filter file to the list of managed filters, use the following command:

add filter <filter\_name>

*Tip*: It may be helpful to use the **list files** command to see files successfully stored in the NETServer flash memory.

## Removing a Filter from an Interface

To remove a filter that is assigned to an interface, use the following command:

set interface <interface\_name> input\_filter "" output\_filter ""

The "" value represents a null value and removes the defined filter from the interface. For example, to remove an output filter from an interface named eth:1, you would use this command:

set interface eth:1 output\_filter ""

#### Removing a Filter from a User Profile

To remove a filter that is assigned to a user profile, use the following command:

set user <user\_name> input\_filter "" output\_filter ""

The "" value represents a null value and removes the defined filter from the user profile. For example, to remove an input filter from a user profile named john\_d, you would use the following command:

set user john\_d input\_filter ""

```
8-18 Packet Filters
```

#### **Deleting a Packet Filter**

To delete a specific packet filter, removing the filter file permanently from the NETServer flash memory, use the following command:

delete filter <filter\_name>

# Verifying Filter File Syntax

The verify filter command is useful if you make changes to a filter file that has already been added to the managed list and re-TFTP the file back into the NETServer flash memory (using the same filename).

The verify filter file will check the filter syntax. If the syntax is valid, no message is generated and the command prompt returns. If the syntax is not valid, error messages are generated detailing the source of the errors.

To verify a filter file, use the following command:

verify filter <filter\_name>

# **Showing Filter File Contents**

To view the contents of an entire filter file that has been added to the managed list of filters, use the following command:

show filter <filter\_name>

To display the contents of the filter file by protocol, use the following command:

show filter <filter\_name> protocol [BR-ETH | BR-ETH-CALL | IP | IP-CALL | IP-RIP | IPX | IPX-CALL | IPX-RIP | IPX-SAP | ATALK | ATALK-CALL | ATALK-ZIP]

# **Filter Examples**

This section provides examples that will help you build commonly used filters.

This section describes the following topics:

- IP Packet Filter Rule Examples
- IPX Packet Filter Rule Examples
- AppleTalk Packet Filter Rule Examples

## IP Packet Filter Rule Examples

This section briefly describes IP packet filtering options, and provides rule examples for each IP packet filtering capability. This section includes the following topics:

- Source and Destination Address Filtering
- Masks
- TCP and UDP Parameter Filtering
- IP RIP Packet Filtering
- ICMP Packet Filtering
- IP Call Filtering

#### Source and Destination Address Filtering

Source and destination address filtering is generally used to limit permitted access to trusted hosts and networks only, to explicitly deny access to hosts and networks that are not trusted, or to limit external access to a given host (for example, a Web server or a firewall).

Note that only the part of the IP address specified by the *mask* field is used in the comparison. If a match is found, the packet is forwarded (rules containing *accept*) or discarded (rules containing *reject*).

The following rule example allows forwarding of IP packets with source addresses that match the first 16 bits of the given IP address (that is, addresses beginning with 192.77):

<sup>8-20</sup> Packet Filters

IP: 010 ACCEPT src-addr = 192.77.200.203/16;

The following rule example prevents forwarding of IP packets with destination addresses that match the first 16 bits of the given IP address (that is, addresses beginning with 188.39):

IP:

010 REJECT dst-addr = 188.39.150.166/16;

The following rule example allows forwarding of IP packets with source address 192.77.100.32 *and* destination address 201.128.11.34:

```
IP:
010 AND src-addr = 192.77.100.32;
020 ACCEPT dst-addr = 201.128.11.34;
```

#### Masks

These fields specify the number of bits to be used in the source address and destination address comparisons. Valid values are:

- *0* Match packets with any IP address. The contents of the *source address* or *destination address* field are not important.
- 8 Compare the first byte (octet) in the IP addresses.
- 16 Compare only the first two bytes of the IP addresses
- 24 Compare only the first three bytes of the IP Addresses
- 32 Match the entire IP address (this value can be omitted)

The masks are separated from *source address* and *destination address* by forward slashes (/).

#### **TCP and UDP Parameter Filtering**

TCP and UDP packets are typically sent from and destined for standard port numbers that provide common network services, such as Domain Name Service, SNMP, and Telnet. You can filter TCP and UDP packets by source and destination ports by defining filter rules that compare the port number in a TCP or UDP packet to a specific value.

The following rule example accepts only TCP packets that have a source port number of 24 or greater.

IP:

010 ACCEPT tcp-src-port >= 24;

The following rule example accepts only TCP packets that have a destination port number that is in the range of 24 to 39:

IP: 010 AND tcp-dest-port > 23; 020 ACCEPT tcp-dest-port < 40;

The following rule example accepts only UDP packets that have a destination port number that is in the range of 24 to 39:

IP: 010 AND udp-dest-port > 23; 020 ACCEPT udp-dest-port < 40;

You can create rules that accept or reject TCP or UDP packets. The following rule example rejects TCP packets:

IP:

010 REJECT protocol = tcp;

8-22 Packet Filters

#### Standard Port Numbers

The table below contains information on standard port numbers for some common services. For a complete list, see the most recent "Assigned Numbers" RFC (currently RFC 1700).

| ТСР | UDP | Description                         |
|-----|-----|-------------------------------------|
| 20  | -   | File Transfer Protocol (data)       |
| 21  | -   | File Transfer Protocol (control)    |
| 23  | -   | Telnet                              |
| 25  | -   | Simple Mail Transfer Protocol       |
| 43  | 43  | Who Is                              |
| 53  | 53  | Domain Name Service                 |
| -   | 69  | Trivial File Transfer Protocol      |
| 70  | 70  | Gopher                              |
| 79  | 79  | Finger                              |
| 80  | -   | World Wide Web HTTP                 |
| 88  | 88  | Kerberos                            |
| 110 | -   | Post Office Protocol - Version 3    |
| 111 | 111 | Sun Remote Procedure Call           |
| 113 | 113 | Authentication Service              |
| 119 | -   | Network News Transfer Protocol      |
| 123 | 123 | Network Time Protocol               |
| 161 | 161 | SNMP (Total Control Manager)        |
| 162 | 162 | SNMP trap                           |
| 220 | 220 | Interactive Mail Access Protocol v3 |
| 512 | -   | remote process execution            |
| 513 | -   | remote login (rlogin)               |
| -   | 513 | remote who (rwhod)                  |
| 514 | -   | remote command (rsh)                |
| -   | 514 | Syslog accounting                   |
| 515 | -   | lpd spooler                         |
| 517 | 517 | talk (terminal to terminal chat)    |

| ТСР  | UDP  | Description               |
|------|------|---------------------------|
| 518  | 518  | ntalk (new terminal chat) |
| -    | 520  | RIP                       |
| 540  | 540  | uucp (UNIX to UNIX copy)  |
| 540  | 540  | uucp-rlogin               |
| 543  | 543  | klogin (Kerberized login) |
| 1642 | -    | PortMux daemon            |
| -    | 1645 | RADIUS security           |
| -    | 1646 | RADIUS accounting         |

# **IP RIP Packet Filtering**

Routing Information Protocol (RIP) packets are used to identify all attached networks as well as the number of router hops required to reach them. The responses are used to update a router's routing table

If the NETServer is listening for or broadcasting RIP messages, you should allow them to pass in the appropriate direction(s). You define IP RIP filtering rules in the IP-RIP protocol section of the filter file.

For example, if you want to filter all routes except the one specified by the IP network address 195.12.254.45, you would create the following rule:

IP-RIP: 010 ACCEPT network = 195.12.254.45;

This filter only allows the route 195.12.254.45 into the route table. All other routes are rejected.

*Tip*: Spurious RIP messages can disrupt your routing tables. If you are listening for RIP messages on a given interface, you may wish to consider filtering out RIP updates from untrusted networks.

#### 8-24 Packet Filters

## **ICMP Packet Filtering**

ICMP packets contain messages exchanged by IP modules in both hosts and gateways to report errors, problems and operating information.

You must use generic filter rules to accept or reject ICMP packets. For more information about generic filters, refer to Generic Filter Rules on page 8-10.

The ICMP message types are listed below. Note that most of them are error messages necessary for the correct operation of TCP/IP:

| Туре | Description                     |
|------|---------------------------------|
| 0    | Echo Reply (Ping)               |
| 3    | Destination Unreachable         |
| 4    | Source Quench                   |
| 5    | Redirect (change route)         |
| 8    | Echo Request (Ping)             |
| 11   | Time Exceeded for a Datagram    |
| 12   | Parameter Problem on a Datagram |
| 13   | Timestamp Request               |
| 14   | Timestamp Reply                 |
| 15   | Information Request             |
| 16   | Information Reply               |
| 17   | Address Mask Request            |
| 18   | Address Mask Reply              |

# **IP Call Filtering**

You define IP call filtering rules in the IP-CALL protocol section of the filter file. Like the rules defined in the IP protocol section, the IP-CALL filtering rules compare the source or destination network address, host address and port number defined in the IP-CALL filter rules.

# IPX Packet Filter Rule Examples

This section briefly describes IPX packet filtering options, and provides rule examples for each IPX packet filtering capability. This section includes the following topics:

- Source and Destination Network Filtering
- Source and Destination Host Filtering
- Source and Destination Socket Number Filtering
- RIP Packet Filtering
- SAP Packet Filtering
- IPX Call Filtering
- Generic IPX Filtering

#### Source and Destination Network Filtering

IPX network numbers must be specified as an network number no greater than 8-digits in hexadecimal format. The following rule example rejects IPX packets with a source address of 00-03-42-BF:

IPX: 010 REJECT src-net = 00-03-42-BF;

#### Source and Destination Host Filtering

Host addresses must consist of the 8-digit network number, followed by the four digit node number in hexadecimal format.

The following rule example accepts IPX packets with a destination address of 04-0B-43-AA:

IPX: 010 ACCEPT dest-host = 04-0B-43-AA;

## Source and Destination Socket Number Filtering

Sockets numbers represent communications interfaces that let an application access a network protocol by "opening a socket" and declaring a destination. Sockets are useful because they provide a simple way to direct an application onto the network (TCP/IP protocol).

<sup>8-26</sup> Packet Filters

You can compare the source or destination IPX socket number contained in the packet to the socket number defined in the filter rules. You must specify the type of the comparison.

For example, the following rule example accepts IPX packets with the IPX source socket number 0x001:

```
IPX:
010 ACCEPT src-socket = 0x001;
```

## **IPX RIP Packet Filtering**

Routing Information Protocol (RIP) packets are used to identify all attached networks as well as the number of router hops required to reach them. The responses are used to update a router's routing table.

You define IPX RIP packet filtering rules in the IPX-RIP protocol section of the filter file. You can filter IPX RIP packets by network only.

The following rule example filters the route specified by the IPX network address 00-03-55-BF:

IPX-RIP: 010 REJECT network = 00-03-55-BF;

## **IPX SAP Packet Filtering**

SAP packets are used to identify the services and addresses of servers attached to the network. The responses are used to update a table in the router known as the Server Information Table.

You define IPX SAP packet filtering rules in the IPX-SAP protocol section of the filter file. You can filter SAP packets by network, node, server, service-type, and socket.

The following rule example accepts SAP services from the server name sales\_1, with a socket number is less than 32:

IPX-SAP: 010 AND server = sales\_1; 020 ACCEPT socket < 32;

#### **IPX Call Filtering**

You define IPX call filtering rules in the IPX-CALL protocol section of the filter file. Like the rules defined in the IPX protocol section, the IP-CALL filtering rules compare the source or destination network address, host address and socket number of an IPX packet the rules defined in the IPX-CALL filter rules.

## AppleTalk Packet Filter Rule Examples

This section briefly describes AppleTalk packet filtering options, and provides rule examples for each AppleTalk packet filtering capability. This section includes the following topics:

- Source and Destination Host Filtering
- Source and Destination Node Filtering
- Source and Destination Socket Number Filtering
- ZIP Packet Filtering
- AppleTalk Call Filtering
- Generic AppleTalk Filtering

## **Source and Destination Network Filtering**

To filter AppleTalk source and destination networks, the network must be specified as an AppleTalk network number in decimal format.

The following rule example rejects AppleTalk packets with a source network address of 809:

ATALK: 010 REJECT src-network = 809; 020 REJECT dst-network = 799;

#### Source and Destination Node Filtering

To filter AppleTalk source and destination nodes, the node must be specified as an AppleTalk node number in decimal format.

The following rule example accepts AppleTalk packets with a destination node address of 704:

ATALK: 010 ACCEPT dest-host = 704;

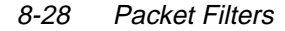
#### Source and Destination Socket Number Filtering

You can compare the source or destination AppleTalk socket number contained in the packet to the socket number defined in the filter rules. You must specify the type of the comparison.

For example, the following rule example accepts AppleTalk packets with the AppleTalk source socket number 0x02:

ATALK: 010 ACCEPT src-socket = 0x02;

#### **ZIP Packet Filtering**

You define AppleTalk ZIP (Zone Information Protocol) packet filtering rules in the ATALK-ZIP protocol section of the filter file. You can filter ZIP packets by zone name.

*Note*: The NETServer does not support filtering of incoming ZIP packets (input filters). You can only filter AppleTalk ZIP packets that are exiting the NETServer (output filters).

The following rule example allows the NETServer to forward ZIP packets from a zone called marketing\_2:

ATALK-ZIP: 010 ACCEPT zone-name = marketing\_2;

#### AppleTalk Call Filtering

You define AppleTalk call filtering rules in the ATALK-CALL protocol section of the filter file. Like the rules defined in the ATALK protocol section, the ATALK-CALL filtering rules compare the source or destination host, node, and socket number of an AppleTalk packet the rules defined in the ATALK-CALL filter rules.

Packet Filters 8-29

# Keywords

This section describes valid keywords you can use for each protocol section

#### IP and IP-CALL Sections

| Keyword      | Description              | Operators | Value                |
|--------------|--------------------------|-----------|----------------------|
| src-addr     | source IP address        | eq/ne     | ddd.ddd.ddd.ddd/mask |
| dst-addr     | destination IP address   | eq/ne     | ddd.ddd.ddd/mask     |
| tcp-src-port | TCP source port #        | all       | 1-65536              |
| tcp-dst-addr | TCP destination port #   | all       | 1-65536              |
| tcp-one-way  | Limit TCP traffic to one | eq/ne     | 1-65536              |
| udp-src-port | UDP source port #        | all       | 1-65536              |
| udp-dst-addr | UDP destination port #   | all       | 1-65536              |
| protocol     | protocol-specific field  | eq/ne     | udp, tcp, icmp       |
| generic      | field based on offset,   | generic   | generic              |
|              | length, mask, value      |           |                      |

#### **IPX and IPX-CALL Sections**

| Keyword    | Description                                   | Operators | Value                 |
|------------|-----------------------------------------------|-----------|-----------------------|
| src-net    | source network address                        | eq/ne     | as xx-xx-xx-xx        |
| dst-net    | destination network                           | eq/ne     | as xx-xx-xx-xx        |
| src-host   | source host address                           | eq/ne     | as xx-xx-xx-xx-xx     |
| dst-host   | destination host address                      | eq/ne     | as xx-xx-xx-xx-xx     |
| src-socket | source socket number                          | all       | 1-ffff in form 0Xxxxx |
| dst-socket | destination socket                            | all       | 1-ffff in form 0Xxxxx |
| generic    | field based on offset,<br>length, mask, value | generic   | generic               |

#### **IP-RIP Section**

| Keyword | Description        | Operators | Value            |
|---------|--------------------|-----------|------------------|
| network | IP network address | eq/ne     | ddd.ddd.ddd/mask |

#### **IPX-RIP Section**

| Keyword | Description     | Operators | Value          |
|---------|-----------------|-----------|----------------|
| network | network address | eq/ne     | as xx-xx-xx-xx |

#### 8-30 Packet Filters

#### **IPX-SAP Section**

| Keyword      | Description     | Operators | Value                      |
|--------------|-----------------|-----------|----------------------------|
| network      | network address | eq/ne     | as xx-xx-xx-xx-xx          |
| node         | node address    | eq/ne     | as xx-xx-xx-xx-xx          |
| server       | server name     | eq/ne     | character string (max. 32) |
| service-type | service type    | eq/ne     | 0-ffff in form 0Xxxxx      |
| socket       | socket number   | all       | 0-ffff in form 0Xxxxx      |

#### ATALK and ATALK-CALL Sections

| Keyword     | Description                                   | Operators | Value   |
|-------------|-----------------------------------------------|-----------|---------|
| src-network | source network address                        | eq/ne     | 0-65536 |
| ast-network | destination network add.                      | eq/ne     | 0.055   |
| src-node    | source node address                           | eq/ne     | 0.255   |
| src-socket  | source socket number                          | all       | 1-254   |
| dst-socket  | destination socket                            | all       | 1-254   |
| generic     | field based on offset,<br>length, mask, value | generic   | generic |

#### ATALK-ZIP Section

| Keyword   | Description         | Operators | Value                        |
|-----------|---------------------|-----------|------------------------------|
| zone-name | AppleTalk zone name | eq/ne     | char. String (max 48, spaces |

## LOGIN-ACCESS Section

| Keyword     | Description              | Operators | Value       |
|-------------|--------------------------|-----------|-------------|
| dst-address | destination host address | eq/ne     | ddd.ddd.ddd |

Packet Filters 8-31

8-32 Packet Filters

# Chapter 9 Administrative Tools

This chapter covers administrative commands that are used for:

- Reconfiguring your system
- Communicating with a remote or local site
- Troubleshooting
- Displaying system information
- Performing a software download

# **Reconfiguring Your System**

The commands detailed in this section control configurable aspects of your system.

## **Customizing CLI Parameters**

## **Command Prompt**

Use **set command** if you have more than one NETServer Plus and want to differentiate between them or you just want to customize your prompt from the default - NETServer>. The prompt can be up to 64 characters. Use the following command:

set command prompt <"prompt message">

For example:

set command prompt Welcome!

#### **Command History**

If you want to customize the *history* function to change the default (10), use the following command. The limit is 500 commands. Use the command below:

set command history <depth>

#### **Idle Timeout**

If you want to ensure that a console login user is employing the link constructively - and not leaving the system vulnerable to a security breach - set an *idle timeout* using the following command:

set command idle\_timeout <0-60 minutes>

For example:

set command idle\_timeout 5

#### Login Required

You can force a console user to login after the idle timeout interval has elapsed. Use the following command:

set command login\_required [yes | no]

#### **Local Prompt**

If you want to specify a separate prompt for a command file process, use the *local\_prompt* parameter. This value is useful if you are running a number of processes and want to differentiate between the global and session prompts. Or, if you are Telnetting into the NETServer Plus, for instance, and want to create a separate, easily identifiable prompt. If your prompt consists of more than one word, you must enclose it in quotes. Use this parameter:

set command local\_prompt <string>

For example:

set command local\_prompt "TELNET Session"

9-2 Administrative Tools

## **Customizing NETServer Plus Parameters**

#### Setting the System

With the **set system** command you can designate a *name* and *location* for your LANLinker as well as related *contact* information and a *keyword* necessary to make a PPP connection to a remote router over the WAN. Use this command:

set system

name [name] location [location] contact [contact information] transmit\_authentication\_name [keyword]

For example:

set sys na "white house" loc DC cont "staff, ext 555" tran "FOB"

#### **Running Script Files**

The **do** command is a very powerful tool to configure multiple users, protocols or other functionality by running a script file containing CLI commands. Create a file with an editor, use TFTP to transfer the file to the FLASH file system, and issue the **do** command to run the script file.

#### Issuing AT commands for I-modems

The **set imodem interface** command lets you change switch protocol, dialing mode, SPID, directory number and TEI values by invoking the *at\_command* parameter.

To use the at\_command parameter, specify a string starting with *AT*\*, followed by the setting *code* and *number* (if any), an *equals sign* and the new *value*, all enclosed in *quotations*.

For example, to change the interface 4 SPID, type (abbr.):

set imod int mod:4 at\_com "at\*s2=55512341230111" Emer

See the tables on the next page for code designations and setting options.

Note: European customers may disregard SPID information.

| Setting                                 | Code |
|-----------------------------------------|------|
| Switch protocol                         | W    |
| Multipoint                              | Μ    |
| Dialing Mode                            | 0    |
| SPID (odd-numbered interface)           | S1   |
| SPID (even-numbered interface)          | S2   |
| Directory No. (odd-numbered interface)  | P1   |
| Directory No. (even-numbered interface) | P2   |
| TEI (odd-numbered interface)            | T1   |
| TEI (even-numbered interface)           | T2   |
| Call Type (odd-numbered interface)      | V1   |
| Call Type (even-numbered interface)     | V2   |

| Setting        | Options                                   |
|----------------|-------------------------------------------|
| M=0            | Point-to-Point                            |
| M=1            | Multipoint                                |
| O=0            | En-Bloc mode                              |
| O=1            | Overlap Sending mode                      |
| T1 (or 2)=0    | Automatic TEI                             |
| T1 (or 2)=1-63 | Manual TEI settings                       |
| V1 (or 2) =0   | Autodetect                                |
| V1 (or 2) =1   | V.120 rate adaption only                  |
| V1 (or 2) =2   | V.110 reate adaption only                 |
| V1 (or 2) =3   | Modem or fax only                         |
| V1 (or 2) =4   | Clear-channel synchronous                 |
| V1 (or 2) =5   | Internet (asynchronous to synchronous PPP |
| W=0            | AT&T 5ESS Custom                          |
| W=1            | Northern Telecom DMS-100                  |
| W=2            | National ISDN-1                           |
| W=3            | Euro-ISDN                                 |

*Reminder*: When you change any I-modem parameter, remember to issue an ATZ! command immediately afterwards to reset the modem. For example:

set imodem interface mod:4 at\_command atz!

For more information on this command, see the CLI Reference Guide.

#### 9-4 Administrative Tools

#### **TELNET Access Port**

The TELNET Access Port identifies the specific TCP port number that the NETServer Plus should listen to for incoming TELNET sessions. The default is 23, TELNET's well-known port number.

The TELNET Access Port number can range from 1 to 65536. Note that 10000 through 10100 are reserved for an internal filter used for host device port security. Use the following command:

telnet <IP name or address> tcp\_port <number>

*Security Note*: Some administrators consider using port 23 for remote administration a security risk since anybody can get a login prompt simply by Telnetting to the NETServer Plus. This allows a potential vandal to seize control of the NETServer.

Changing to a non-standard port adds protection by making a potential vandal guess which port the NETServer is listening to.

Alternatively, you can disable TELNET administration altogether by setting this parameter to 0.

#### **Discarding and Renaming Files**

There are several **delete** commands you can use to discard various files in the NETServer.

- The **delete configuration** command discards all configuration files, reboots the system and restores system configuration to factory defaults
- The **delete file** removes a file from the FLASH file system
- The **delete filter** command pulls a filter entry from the filter table and discards it from FLASH memory

The **rename file** command copies files within the FLASH file system. Use the command:

rename file <input\_file> <output\_file>

## **Communicating with Remote and Local Sites**

#### **Dial and Connect Commands**

You can dialup a remote or local user with the **dial** and **connect** commands and log in to hosts with the **rlogin** and **telnet** commands. You can use the **hangup** and **logout** commands to clear those lines.

#### **Dial Command**

The **dial** command makes an immediate connection for a manual dial-out user using the dial-out information in the user's profile. Use the following command:

dial <user\_name>

*Note*: The user name must already exist in the system.

#### Hangup Command

To close a connection at the conclusion of a call, use the following command:

hangup user <user\_name>

To close an interface use the following command:

hangup interface <interface\_name>

To close a modem group, use the following command:

hangup interface <modem\_group>

#### **Reboot Command**

Use the **reboot** command to recycle the system. But first, be sure to use the **save all** command to preserve any configuration changes.

9-6 Administrative Tools

## Exiting the CLI

## Bye, Exit, Leave, Quit Commands

The **bye**, **exit**, **leave** and **quit** commands all serve to shut down the CLI but leave the connection open.

#### Logout Command

**Logout** exits the CLI and closes the connection, ending a dial-in user's or TELNET session.

## **Network Services**

To use ClearTCP, HTTP or SNMP and to set values associated with them, add each *network service* and related parameter. TELNET and TFTP are already *enabled* at startup.

*Note*: For detailed information about adding the dial-out network service, refer to *Chapter 6: Network Dial-Out Access*.

## **Adding Network Services**

Use the add network service command shown below:

add network service [service\_name] close\_active\_connections [false | true] data [data entry] enabled [no | yes] socket [socket number] server\_type [cleartcpd, dialout, httpd,snmpd,telnetd,tftpd]

For example:

add network service DIALOUT close\_active\_connections true data auth=off,login\_banner="Welcome to my Net", service\_type=dialout,drop\_on\_hangup=on enabled yes socket 99, login\_prompt="My Session"

*Note*: To edit a network service, you must first *disable* it. After editing the service, *enable* it again.

#### service\_name

A *name* you assign to the service being added or edited. Limit of 32 characters.

#### close\_active\_connections

Indicates whether or not to *close* any active connections when a service is disabled.

#### enabled

When you add a network service, it is disabled by default. You can include this parameter while adding the network service to *enable* it. Be sure to add the enable value *after* any data value.

For example (abbr.):

add network serv tel server\_t telnetd data auth=off ena yes

#### data

Ancillary *data*. Format one or more values with the following syntax. Defaults are indicated.

| auth=on/off                     | <i>On</i> indicates that login/ password<br>authentication should be performed<br>on incoming connections. Default: on                     |
|---------------------------------|----------------------------------------------------------------------------------------------------|
| login_banner=string             | ASCII string sent to a client when<br>the connection is made. It must be<br>quoted. Default: none                                          |
| login_prompt=string             | ASCII string specifying the login<br>prompt to be sent during<br>authentication. It must be quoted<br>and auth must be on. Default: login. |
| service_type=manage/<br>dialout | Default: manage                                                                                                    |
| modem_group=string              | Default: none                                                                                                    |
| drop_on_hangup=on/off           | Default: off                                                                                                    |

Using the **list services** command after typing the example on page 9-8 will display something like the table on the next page.

<sup>9-8</sup> Administrative Tools

| CONFIGURED NETWORK SERVICES |                          |           |                |              |
|-----------------------------|--------------------------|-----------|----------------|--------------|
|                             | Server                   | Admin     |                |              |
| Name                        | Туре                     | Socket    | Close          | Status       |
| tftpd                       | TFTPD                    | 69        | FALSE          | ENABLED      |
| DATA:                       |                          |           |                |              |
| dialout                     | DialOut                  | 32773     | FALSE          | DISABLED     |
| DATA: auth=0                | off, login_banner= "Welc | ome to My | v Net" , logir | n_prompt="My |
| Sessio                      | n,drop_on_hangup=on      |           |                |              |
| telnetd                     | TELNETD                  | 23        | FALSE          | ENABLED      |
| DATA:                       |                          |           |                |              |
| TELNET server               | TELNETD                  | 99        | FALSE          | DISABLED     |
| DATA:"                      |                          |           |                |              |

#### socket

Sets the port number the NETServer listens on for network service requests.

#### server\_type

Type of service being offered *(cleartcpd, dialout, httpd, snmpd, telnetd, tftpd).* 

#### **Enabling and Disabling Network Service**

By default, the network service is disabled when you add it. To enable the service:

disable network service <service\_name>

To disable network service:

disable network service <service\_name>

#### **Deleting a Network Service**

To delete a network service:

delete network service <service\_name>

#### **Using TFTP**

**TFTP** (Trivial File Transfer Protocol) can be used to transfer files to and from the NETServer Plus. Since this network service is *enabled* by default, set it up by first configuring your PC as a TFTP client of the NETServer by entering this command:

add TFTP client <hostname or IP address>

*Note*: If you want to allow *any* system to TFTP into your NETServer, set a TFTP client to 000.000.000.

Next, from a machine that has access to the same network as the NETServer Plus, use the following TFTP commands to transfer the filter file to the NETServer FLASH memory.

tftp <NETServer IP address>

put <filename>

If you want to *obtain* a file from another network host, add that host as a TFTP client, and, from within the NETServer, use TELNET to access that host and use the following command to obtain the file.

get <filename>

*Note*: use **list files** to verify the file was sent to NETServer.

#### Using Rlogin and TELNET

You can connect to a specific host on the network using the **rlogin** or **telnet** commands. You must first have used the **add dns host** or **add dns server** commands for NETServer to recognize an IP host name. Both services are *enabled* at startup.

*Note*: There is *no* support for Rlogin *into* NETServer Plus. You can only use rlogin to communicate *out* of the NETServer.

Rlogin and TELNET use the following syntax:

rlogin <IP name or address> login\_name <name> tcp\_port <number>

or:

telnet <IP name or address>

For example, to *TELNET* to a host with an IP address of 167.199.76.23, type:

telnet 167.199.76.23

9-10 Administrative Tools

*Optional:* After supplying your login name and password, type [Ctrl] (ctrl]) and the **telnet:** prompt will appear.

## **Closing a Connection**

The **close** command shuts down an active TELNET connection.

#### **TELNET Control Characters**

Use the **send** command to transmit a TELNET control character to a host. After you've established a TELNET session, transmit one of the ten available choices, making sure that the characters are all *uppercase*. See the *CLI Reference Guide* for your choices.

For example:

send AYT

Also, use the **set\_escape** command to change the TELNET escape character from Ctrl (ctrl) to a character of your choice. Use a *carat* (^) to precede another character. For example:

set\_escape ^X

## **TELNET Status**

The **status** command displays the IP address of the remote host and the value of the TELNET escape character. Typing status at the **telnet**: prompt will produce something like this:

Connected to 172.144.122.144. Escape character is ^]

# **Troubleshooting Commands**

Use the commands below to troubleshoot NETServer Plus.

## Viewing Facility Errors

The **set facility** command allows you to set and view log levels for NETServer's processes, ensuring that error messages reaching the threshold for that facility will be output to the console port.

*Note*: Although messages are sent to the Console port by default, you can configure a *syslog host* to receive messages. This would free up the Console since sending it messages bogs that connection down on a operating NETServer. See *Appendix D: Event Messages* for more information.

Log levels range from the lowest state, *debug*, to the highest, *critical*. The default loglevel is critical. Type:

```
set facility <name>
loglevel [common | critical | debug | unusual | verbose]
```

For example:

```
set facility snmp loglevel unusual
```

*Note*: Use the **list facilities** command to view a log level change.

## **Terminating an Active Process**

The **kill** command terminates an ongoing process. You can kill a process only after it has started. For instance, if you want to kill a **ping** request that has run too long. Use the **list processes** command to view current active processes.

9-12 Administrative Tools

#### Resolving Addresses

The arp command performs IP address resolution. Type:

arp <ip address or host name> output <file name>

NETServer will respond with an IP address (and MAC [Ethernet] address if found on a locally connected network) of the host and will output the data to the FLASH file system.

For example:

ARP: 172.122.120.118 -> 08:00:09:cc:58:bf

## **Resolving Host Names**

The **resolve name** command returns an IP address for a specified host name by sending it to a DNS server for resolution. But before you can resolve a host, you must have added a DNS local host and server entry for resolution. To do so, use the *add dns host <name> address <ip address>* and *add dns server <ip address>* commands.

For example:

add dns server 133.114.121.45

add dns host hahvahd.college-hu.com 133.114.121.15

resolve name hahvahd

A screen output example:

Network Name: hahvahd.college-hu.com is resolved to Address: 133.114.121.015

## Using Ping

**Ping** verifies that NETServer Plus can communicate with other network devices. Options let you *output* ping results to a file, and set the ping attempts (*count*), period between attempts (*interval*) and time before quitting (*timeout*). Type:

ping <IP address>
 output <output file name>
 count <number of tries>
 interval <period in seconds between tries>

timeout <period in seconds before quitting>

For example:

ping 199.55.55.55

The command would display the following:

199.55.55.55 is alive

If you have the name service DNS, you may see the following:

```
sales_east (199.55.55.55) is alive
```

If the ping is unsuccessful, you'll see the following:

```
PING: timeout waiting for reply from 199.55.55.55
```

### Using Echo

**Echo** sends a packet to an AppleTalk host (using the AppleTalk Echo Protocol) and the remote station echoes the packet back.

You can specify *appletalk address* (in *nn.d* format where *nn* is the network address and *d* the node address), *output* (a file name to direct the echo to), *interval* (the length of time between sending echo packets), *count* (number of echo packets to send), *timeout* (period before giving up on receiving echo packets), and *type* (choice of echo packet to send including *short*, *long*, *printer status* and *system info* packets). Use the following command:

echo <appletalk\_address> count <number of tries> interval <period in seconds between tries> output <output file name> timeout <period in seconds before quitting> type [echo\_short\_packet,echo\_long\_packet, echo\_printer\_status\_packet,echo\_system\_info\_packet]

For example:

echo 122.2 co 5 int 5 out echo.doc tim 30 ty echo\_sh,echo\_long

#### Viewing Interface Status, Settings

A couple of commands are useful to display the active/inactive status and settings of specific interfaces (ports).

9-14 Administrative Tools

They are **list switched interfaces**, **list interfaces** and **show interface settings**, **show switched interface**.

#### Viewing Netserver Plus System Information

You can use the **show system** command to see what version of NETServer code your NETServer Plus is using. U.S.Robotics Technical Support may require you to furnish this information.

The NETServer replies with the firmware revision number, the date and time that this revision was compiled. For example:

| lt on Dec 19 1996 at 06:59:26. |
|--------------------------------|
| (1.3.6.1.4.1.428.3.10)         |
| 0d 02:47:54                    |
| larryc                         |
| lanserve                       |
| westboro                       |
| Internet EndToEnd Applications |
| Netserver                      |
| X4.0.0                         |
|                                |

# **Displaying System Information**

## List Commands

You can use **list** commands to view current configurations for all values stored in tables as well as facilities (NETServer processes), files (FLASH memory configuration) and other data.

These commands are fully detailed in the CLI Reference Guide.

#### **List Critical Events**

The **list critical events** command displays the last *ten* critical status events, and the system time when each occurred. You can change which events are logged as critical, using the **set facility** command, which is useful for troubleshooting and debugging.

## Show Commands

You can use **show** commands to view the NETServer's current configuration and its routing activity. A few of the show commands used for troubleshooting are covered in this section, including **show memory**, **show connection settings**, **show connection counters** and **show accounting information**. For a full explanation, see the *CLI Reference Guide*.

## **Show Memory**

The **show memory** command displays the NETServer's DRAM memory utilization.

For example:

| Total System Memory Resources: | 2500 KB |  |
|--------------------------------|---------|--|
| Free Memory:                   | 2012 KB |  |
| Code Size:                     | 0 KB    |  |
| Initialized Data Size:         | 0 KB    |  |
| Uninitialized Data Size:       | 0 KB    |  |
| Stack Size:                    | 0 KB    |  |

## **Show Connection Settings, Counters**

The **show connection** command summarizes *settings* and the *number* of incoming calls for *dial-in* connections. You can reset default settings with the *set connection* command.

show connection [settings] [counters]

For example:

| CONNECTION SETTINGS<br>Host Selection Method: | ROUND-ROBIN                    |
|-----------------------------------------------|--------------------------------|
| Global User Name:                             | USR_NETS                       |
| Service Prompt:<br>Message Prompt:            | Login/Network User:<br>manage: |

| Host Selection Method | Means of choosing a host. Choices are <i>round-robin</i> or <i>random.</i> |
|-----------------------|----------------------------------------------------------------------------|
| Global User Name      | USR_NETS is the default                                                    |
| Command Prompt        | Displayed when user dials in                                               |
| Service Prompt        | Displays when dial-in user is linked                                       |
| Message Prompt        | Prompts user for login/network service                                     |

9-16 Administrative Tools

#### Show I-modem parameters

The **show imodem interface** and **set imodem interface** commands display modem configuration information for the modem specified. To view I-modem switch settings, type:

show imodem interface mod:1 settings

*Note*: You can display the same information by invoking the **set imodem interface** command as follows:

#### set imodem interface mod:1 at\_command ati12

The result:

| USRobotics Total                        | Contro | ol MP I-modem with ISDN | Switch Settings      |
|-----------------------------------------|--------|-------------------------|----------------------|
| Switch Protocol                         | *W     | 2                       | US National ISDN-1   |
| Multipoint                              | *M     | 1                       | Multipoint           |
| Dialing Mode                            | *O     | 1                       | Overlap Sending mode |
| SPID                                    | *S1    | 0555100001              | <-SPID1              |
|                                         | *S2    | 0555300001              | <-SPID2              |
| Directory No.                           | *P1    | 5551000                 | <-DN1                |
|                                         | *P2    | 5553000                 | <-DN2                |
| TEI                                     | *T1    | 00                      | Automatic TEI        |
|                                         | *T2    | 00                      | Automatic TEI        |
| Physical Interface:<br>Data Link Layer: |        | Active<br>Active        |                      |
| ОК                                      |        |                         |                      |

The **set imodem interface** command lets you choose the AT command of your choice. Type, for example:

#### set imodem interface mod:1 at\_command ati4

#### The result:

```
USRobotics Total Control MP I-modem with ISDN/V.34 Settings...
B0 C1 E1 F1 Q0 V1 X7
BAUD=115200 PARITY=N WORDLEN=8
DIAL=PULSE ON HOOK TIMER
&A3 &B1 &C1 &D2 &G0 &H1 &I0 &K1 &L0 &M4 &N0
&P0 &R2 &S0 &T4 &X0 &Y1
S00=000 S01=000 S02=043 S03=013 S04=010 S05=008 S06=002 S07=090
S08=002 S09=006 S10=014 S11=070 S12=255 S13=000 S14=001 S15=000
S16=000 S17=000 S18=000 S19=000 S20=000 S21=010 S22=017 S23=019
S24=150 S25=000 S26=001 S27=000 S28=008 S29=020 S30=000 S31=000
```

```
      S32=009
      S33=000
      S34=000
      S35=000
      S36=000
      S37=000
      S38=000
      S39=000

      S40=000
      S41=000
      S42=126
      S43=200
      S44=015
      S45=000
      S46=255
      S47=000

      S48=000
      S49=016
      S50=100
      S51=064
      S52=005
      S53=064
      S54=064
      S55=000

      S56=000
      S57=000
      S58=000
      S69=000
      S61=000
      S62=000
      S63=000

      S64=000
      S65=000
      S66=000
      S67=016
      S68=000
      S69=000
      S69=000
```

LAST DIALED #:

To use other AT commands, consult the AT manual supplied in your package.

# Performing a Software Download

This section describes how to download a new FLASH file image (.NAC) to the FLASH file system via the CLI. The process is automated. All you have to do is make sure your cabling is connected, set the DIP switches, load the diskette with all PCSDL files and type the download command. The only requirement is that your console connection be attached locally the PCSDL program does not support a network download your connection must be hardwired via the console port.

*Note*: We recommend you use the Windows-based *NETServer Manager Plus* to download a new NAC. image. This program can download the software *remotely*.

## **DIP Switches**

There are two rows of DIP switches on the NETServer/8. The *MODEM CONFIGURATION* (unnamed for I-modems) DIPs control I-modem or V.34 modems. On both NETServer/16 models, there are three sets of DIP switches and each of the top two rows controls four of the I-modems or eight of the V.34 modems. See NETServer/8 I-modem back panel graphic on page 9-20.

9-18 Administrative Tools

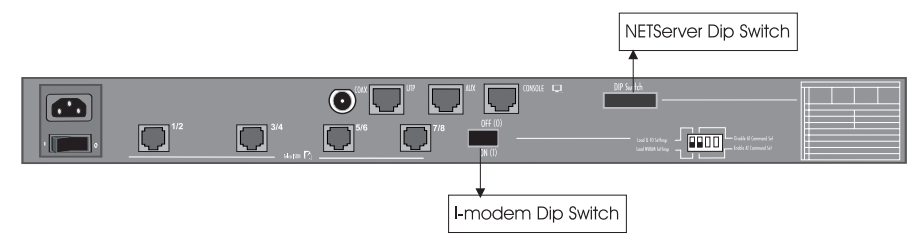

Figure 1. NETServer 8 Plus I-modem Back Panel

## V.34 Modem DIP Switches

DO NOT change default settings for a software download. Figure 2 shows a row of V.34 modem DIP switches in their factory settings. The defaults reflect typical system requirements such as: Result Codes displayed, AT commands enabled and Remain Connected on Escaped Code. If you think the factory settings need to be changed, see the table in *Appendix C: LEDs and DIP Switches*.

Figure 2. V.34 Modem DIP Switch Functions (factory defaults)

#### I-modem DIP Switches

DO NOT change the 4 I-modem DIP Switches for a software download.

*Note*: If a *modem* download is unsuccessful and corrupts your RAM, set DIP Switch 1 to the ON position to load factory settings from ROM. Be aware that after returning to the factory defaults, all modems must be reprogrammed to reflect your desired settings. After you have reset and saved your modem configuration, set Switch 1 to the OFF position and reboot. See Figure 3 on page 9-21.

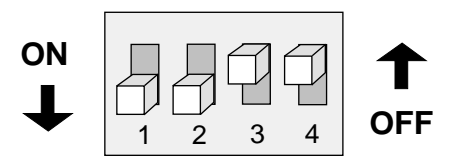

Figure 3. I-modem DIP Switches (factory defaults)

#### Switch Function

#### 1 Power-on/Reset Load Configuration Defaults

- *OFF* Load from nonvolatile memory (NVRAM)
- ON Load factory settings from ROM

#### 2 AT Command Set Recognition

- *OFF* Command recognition disabled (Dumb mode). Not a valid setting when the I-modems are used with NETServer.
- *ON* Enabled—command set recognized (Smart mode)

#### 3-4 Reserved

These switches are reserved for use by U.S. Robotics. Please do not change their settings.

#### **NETServer CONFIGURATION DIP switches**

The *NETServer CONFIGURATION* DIP switches control the NETServer hardware (see Figure 4). Only Switch 4 is *required* to be set to the ON position.

Figure 4. NETServer CONFIGURATION DIP Switches

9-20 Administrative Tools

Switch Function

#### 1-2 Console Port Baud Rate

If DIP switch 3 is on (down), these two switches set the baud rate for the console port on the back of the unit. Note that these switches control the external CONSOLE port only. If DIP switch 3 is off (up), switch 1 and 2 have no effect. To match the default baud rate setting (38400 Bps) in the PCSDL program, set switch 1 to ON and switch 2 to OFF.

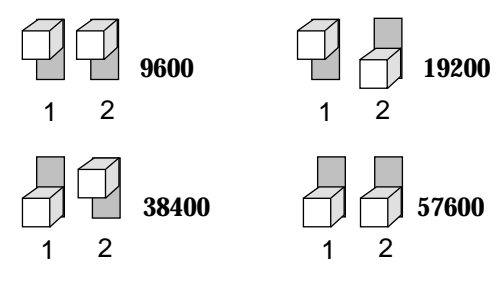

Figure 5. Console Port Baud Rate Settings

#### 3 Force Console Port to rate set by DIP switches 1 and 2

Since software can change which port is used as the console port and what rate the new port uses to communicate, it is possible to forget how to communicate with the NETServer. This switch lets you force the console port rate to the setting designated by Switches 1 and 2.

If you want to manually set the baud rate, and you have switches 1 and 2 set accordingly, set Switch 3 ON.

- *OFF* Use software configured rate *recommended*
- *ON* Force DIP switch rate

#### 4 Erase/Reinitialize Flash Configuration

For a software download, change this switch setting to the ON position. If this switch is ON when the NETServer is booted, the FLASH files are erased. When the unit is finished rebooting, set this switch back to the OFF position to retain your new configuration.

**WARNING!** This switch erases everything. After you use it, you must start over from scratch. We recommend you save your present FLASH files to a PC in case you want to reinstall the old image later.

#### 5-10 Reserved

These switches are reserved for use by U.S. Robotics. Please do not change their settings.

## Installation

Begin the software download process by following the steps below. The section describes how to download the PCSDL files.

*IMPORTANT*: Be sure your NETServer is turned *OFF* before you begin.

- 1 Attach a serial cable from the NETServer console port to either the Com 1 or Com 2 serial port of your PC.
- 2 Be sure the 10-pin DIP switches are set correctly for both Modem and NETServer DIP switches. All Modem DIP switches should be OFF. For NETServer CONFIGURATION DIPs, set DIP Switch 3 OFF (recommended), and DIP Switch 4 ON to ensure the FLASH files are erased.
- **3** Open a DOS window session on your computer.
- 4 Create a directory to hold the FLASH code. Type: mkdir c:\flash\newcode
- 5 Change directory to that location. Type: cd c:\flash\newcode
- 6 Copy all files for downloading to the above directory. Type: a: \*.\* c:\flash\newcode
- 7 Examine the *sdl.bat* file to be sure your *com port* and *baud rate* settings match those of your hardware DIP switches. See an example of the sdl.bat file below. Type: **type sdl.bat**

#### 9-22 Administrative Tools

*Note*: The *SDL* batch file will use the Com 1 port on your PC to download to the FLASH file system. This default can be modified to Com 2 by changing the first *x* value. You may also change the baud rate from the default of 38400 bps.

pcsdl -px -r%BAUDERATE% -vSD"SDL version" -vNA"Image version" -nSDtr -nNApn

For example:

pcsdl -p2 -r38400 -vNA9.9.9 -vNA 4.0.0 -nSDtr -nNApn

- 8 If your settings are correct, type: sdl.bat
- **9** When the application begins loading, *power on* your NETServer.
- **10** Wait a few moments for the download to complete. NETServer is now ready for configuration.
- **11** Return DIP Switch 4 to the OFF position.

You will see the text below scroll down your screen, followed by a prompt from NETServer to start the CLI *Quick Setup* program. For instructions on the Quick Setup program, see *Chapter 2: Basic Installation and Setup*.

*Important*: If you prefer, you can exit from Quick Setup after initialization and continue with the Windows-based *NETServer Manager Plus* program to configure your unit.

NETServer 8/16 Application Loader Is Running...

Initializing the FLASH file system.

Erasing FLASH configuration.

Uncompressing file: ns816.bin.z Initializing decompression module.

In : 2019853 bytes --10--20--30--40--50--60--70--80--90--100

Completed uncompressing the image. NETServer 8/16 kernel is running...

IPX/IP Dial-out networking software is Copyright (c)1985-1996,

Network Products Corporation (Pasadena, CA) All rights reserved.

AppleTalk-compatible networking software is Copyright 1993-1995, Quiotix Corporation (Menlo Park, CA) All rights reserved.

TCP/IP networking software is Copyright 1988-1995, Epilogue Corporation, Albuquerque NM, All rights reserved.

IP routing software is Copyright 1993-1995, RainbowBridge Communication. Inc. Rockville MD, All rights reserved.

IPX networking software is Copyright 1994-1995, RouterWare Inc. Newport Beach CA, Unpublished - rights reserved under the Copyright Laws of the United States.

VJ TCP Header Compression software is Copyright (c) 1989, 1991, 1992, 1993, Regents of the University of California. All rights reserved.

NETServer, X4.0.0 U. S. Robotics Access Corporation, Skokie Illinois The Intelligent Choice in Information Access

The software contained in this product is Copyright 1996, US Robotics Access Corporation, Skokie Illinois All rights reserved.

Allocated 1678336 bytes of memory for RoboExec Starting up the NETServer system Executive... Starting up NETServer Configuration process... NETServer Configuration Process starting.....

NETServer starting required processes.....

NETServer configuring interfaces.....

NETServer configuring networks.....

Configuring Network Services.....

Starting the CLI..... Command Line Interpreter Started - Please Wait...

NETServer system configuration complete.....

Configuring default Network Services (telnet and tftp.....

NETServer>

<sup>9-24</sup> Administrative Tools

# Appendix A Notices & Technical Specifications

This chapter describes:

- Notices
- Hardware specifications
- Environmental Specifications
- Power Specifications
- External Serial Port Specifications
- Ethernet Interface Specifications
- Token Ring Interface Specifications
- Modem Interface Specifications
- System Standards and Specifications
- Software Specifications

# **Notices: United States**

## FCC Part 15 Compliance Statement

This equipment has been tested and found to comply with the limits for a Class A digital device, pursuant to Part 15 of the FCC Rules. These limits are designed to provide reasonable protection against harmful interference in a residential installation.

Notices & Technical Specifications A-1

This equipment generates, uses and can radiate radio frequency energy and, if not installed and used in accordance with the instructions, may cause harmful interference to radio communications. However, there is no guarantee that interference will not occur in a particular installation. If this equipment does cause harmful interference to radio or television reception, which can be determined by turning the equipment off and on, the user is encouraged to try to correct the interference by one or more of the following measures:

- Reorient or relocate the receiving antenna.
- Increase the separation between the equipment and receiver.
- Connect the equipment into an outlet on a circuit different from that to which the receiver is connected.
- Consult the dealer or an experienced radio/TV technician for help.

## For More Information

If these suggestions don't help, you might consult the following booklet:

Interference to Home Electronic Entertainment Equipment Handbook

You can order the booklet from the U.S. Government Printing Office, Washington, DC 20402. Ask for stock number 004-000-00498-1.

## Analog V.34 Model: FCC Part 68 Compliance Statement

This equipment complies with Part 68 of the FCC rules concerning:

- FCC Registration Number: labeled on the board
- Facility Interface Code: 02LS2
- Service Order Code: 9.0F
- USOC Jack: RJ11C
- REN: 0.4B

#### A-2 Notices & Technical Specifications

## BRI U Model: FCC Part 68 Compliance Statement

This equipment complies with Part 68 of the FCC rules concerning:

- FCC Registration Number: labeled on the product
- Facility Interface Code: 02IS5
- Service Order Code: 6.0Y
- USOC Jack: RJ49C
- REN: Not Applicable

## BRI S/T Model: FCC Part 68 Compliance Statement

This equipment complies with Part 68 of the FCC rules concerning:

- FCC Registration Number: labeled on the product
- Facility Interface Code: 02IS5
- Service Order Code: 6.0Y
- USOC Jack: Not Applicable
- REN: Not Applicable

The FCC information printed above must be given to the telephone company before installing this product.

If the NETServer Plus malfunctions, it may affect your telephone lines. In this case, disconnect the NETServer Plus until the source of the difficulty is traced. For repair or warranty information, see pages vii and viii.

If the NETServer Plus harms the telephone network, the telephone company will notify you in advance that temporary discontinuance of service may be required. If advance notice isn't practical, the telephone company will notify you as soon as possible. Also, you will be advised of your right to file a complaint with the FCC if you believe it is necessary.

If the telephone company makes changes in its facilities, equipment, operations or procedures that affect the NETServer Plus operation, the telephone company will provide advance notice in order for you to make necessary modifications to maintain uninterrupted service.

Notices & Technical Specifications A-3

FCC compliant telephone cords and modular plugs are provided with this equipment. This equipment is designed to be connected to the telephone network or premises wiring using a compatible modular jack which is Part 68 compliant. See installation instructions for details.

The NETServer Plus cannot be used on public coin phone service provided by the telephone company. Connection to party line service is subject to state tariffs. Contact your state public utility commission, public service commission or corporation commission for information.

# Notices: IC (Industry Canada)

## Analog V.34 Model

• Equipment Jack: CA-11A

## BRI S/T Model

• Equipment Jack: CB-1D

#### **BRI U Model**

• Equipment Jack: CA-A11

This digital apparatus does not exceed the Class A limits for radio noise emissions from digital apparatus set out in the radio interference regulations of Industry Canada (formerly the Canadian Department of Communications).

Le present appareil numerique n'emet pas de bruits radioelectriques depassant les limites applicables aux appareils numeriques de la classe A prescrites dans le Reglement sur le brouillage radioelectrique edicte par l'Industrie Canada (anterieurement le ministre des Communications).

A-4 Notices & Technical Specifications

## **Canadian Installations**

The Industry Canada (formerly Canadian Department of Communications) label identifies certified equipment. Certification means that equipment meets certain telecommunications network protective, operational, and safety requirements. The department does not guarantee the equipment will operate to the purchaser's satisfaction.

Before installing this equipment, be sure a connection to a local telecommunications company is permissible. Install equipment using an acceptable method. Be aware, however, that compliance with these conditions may not prevent degradation of service in some situations.

Repairs to certified equipment should be made by an authorized Canadian maintenance facility designated by the supplier. Any repairs or alterations made by a user to this equipment, or equipment malfunctions, may give the telecommunications company cause to request the user to disconnect the equipment. For protection, be sure that electrical ground connections of the power utility, telephone lines, and internal metallic water pipe system, if present, are connected together. This precaution may be particularly important in rural areas.

*Caution*: Do not attempt to make such connections; contact the appropriate electrical inspection authority or electrician.

## **Hardware Specifications**

CertificationComplies with FCC Part 15 and<br/>Part 68, UL-listed, CSA-approvedProcessor486SX at 33 MHzOperational Memory<br/>(DRAM)4 MBFlash ROM2 MBPhysical Dimensions12.6 x 17.5 x 3.5 inches<br/>32.0 x 44.5 x 8.9 centimeters

Notices & Technical Specifications A-5

# **Environmental Specifications**

| Shipping and storage | Temperature: -25° to +75° Celsius, -13° to +167° Fahrenheit |
|----------------------|-------------------------------------------------------------|
|                      | Relative Humidity: 0 to 100% non-<br>condensing             |
| Operating            | Temperature: 0° to +40° Celsius, 32° to +104° Fahrenheit    |
|                      | Relative Humidity: 0 to 95% non-<br>condensing              |

# **Power Specifications**

| Power requirements   | AC PSU: Nominal 120V (90-264<br>VAC) @47-63 Hz |  |
|----------------------|------------------------------------------------|--|
| Maximum output power | 125 watts                                      |  |
|                      | +5 V 18 A                                      |  |
|                      | +12 V 1.9 A                                    |  |
|                      | -12 V 1 A                                      |  |
| Maximum input power  | 160 watts                                      |  |
|                      | 1.3 A                                          |  |
| Typical input power  | 8 port 57 watts 0.5 A                          |  |
|                      | 16 port 104 watts 0.9 A                        |  |
| MTBF                 | 50,000 hours                                   |  |

## A-6 Notices & Technical Specifications

# **External Serial Port (Console) Specifications**

## **Pinouts**

| 8-Position<br>Modular Jack | Circuit | Function            | Direction |
|----------------------------|---------|---------------------|-----------|
| 1                          | CC      | Data Set Ready      | Inbound   |
| 2                          | CF      | Carrier Detect      | Inbound   |
| 3                          | CD      | Data Terminal Ready | Outbound  |
| 4                          | AB      | Signal Ground       | _         |
| 5                          | BB      | Receive Data        | Inbound   |
| 6                          | BA      | Transmit Data       | Outbound  |
| 7                          | CB      | Clear to Send       | Inbound   |
| 8                          | CA      | Request to Send     | Outbound  |

# **Electrical Specifications**

| Specification       | Description                                                          |
|---------------------|----------------------------------------------------------------------|
| Connectors          | RS-232, 8-position modular jack<br>(Stewart 88-360808 or equivalent) |
| DB-25               | Amp 748677-1 or equivalent                                           |
| Configuration       | DTE                                                                  |
| Transmission Method | Unbalanced RS-232                                                    |
| Transmission Rate   | 57.6 Kbps maximum                                                    |

# Serial Port Cable (DCE) Specifications

| 8-Position<br>Modular Jack | DB-25M | Using Adapter*<br>(DB-25F) | Function at NIC     |
|----------------------------|--------|----------------------------|---------------------|
| 6                          | 2      | 3                          | Transmit Data       |
| 5                          | 3      | 2                          | Receive Data        |
| 8                          | 4      | 5                          | Request to Send     |
| 7                          | 5      | 4                          | Clear to Send       |
| 1                          | 6      | 20                         | Data Set Ready      |
| 4                          | 7      | 7                          | Signal Ground       |
| 2                          | 8      | 20                         | Carrier Detect      |
| 3                          | 20     | 6, 8                       | Data Terminal Ready |
| N/C                        | _      | not connected              | Ring Indicate       |

\* DB-25-to-DB-25 null modem adapter

Notices & Technical Specifications A-7

| Wire type              | Belden 9538 or equivalent, 8<br>conductor, shielded  |
|------------------------|------------------------------------------------------|
| Maximum cable distance | 50 feet, 15 meters                                   |
| Cabling                | 8-position modular jack to DB-25<br>(IBM AT pin-out) |

# Nominal Direct Current Resistance

| Center conductor            | 24 gage (7 strands 32 gage) |
|-----------------------------|-----------------------------|
|                             | .61 millimeter diameter     |
|                             | 23.7 ohms/1000 feet         |
|                             | 77.8 ohms/kilometer         |
| Shield                      | 15.5 ohms/1000 feet         |
|                             | 50.9 ohms/kilometer         |
| Nominal outside diameter    | .265 inch; 6.73 millimeters |
| Nominal capacitance between | 30 picofarads/ft            |
| conductors                  | 98 picofarads/meter         |

# **Ethernet Interface Specifications**

## 10Base-T

| Pin Number | IEEE Name | Function        |
|------------|-----------|-----------------|
| 1          | TD+       | Transmit Data + |
| 2          | TD-       | Transmit Data - |
| 3          | RD+       | Receive Data +  |
| 4          | Not used  |                 |
| 5          | Not used  |                 |
| 6          | RD-       | Receive Data -  |
| 7          | Not used  |                 |
| 8          | Not used  |                 |

A-8 Notices & Technical Specifications
| Cable Specifications        |                                                                                                    |
|-----------------------------|----------------------------------------------------------------------------------------------------|
| Data Transfer Rate          | 10 Mbps                                                                                                    |
| Accessing Scheme            | CSMA/CD (Carrier Sense Multiple<br>Access with Collision Detection)                                                                             |
| Topology                    | Star Wired Hub (using multiport repeater)                                                                                                    |
| Maximum Nodes               | Limited only by repeater used                                                                                                    |
| Transmission Medium         | Unshielded Twisted Pair                                                                                                    |
| Network Lobe<br>Distance    | 100 meters (328 ft.) suggested max.<br>Longer cabling can be used at the<br>expense of reduced receiver squelch<br>levels.                      |
| Connector                   | 8-position modular jack, Stewart 88-<br>360808 or equivalent                                                                                    |
| Wire Type                   | .5mm or 24 AWG twisted pairs                                                                                                    |
| Maximum Cable<br>Length     | 100 meters (328 ft.) with standard receiver squelch levels                                                                                      |
| Cable Loss                  | Must be $\leq 11.5 \text{ dB}/100 \text{ m}$ for frequency range of 5-10 MHz                                                                    |
| Characteristic<br>Impedance | 85-111 Ohms for frequency range of 5-<br>10 MHz                                                                                                 |
| Propagation Delay           | $\leq$ 5.7 nanoseconds/meter                                                                                                    |
| Cabling                     | RJ45 plug to RJ45 plug straight<br>through for multiport repeater<br>applications (Transmit to Receive<br>crossover cable for two-node network) |

#### 10Base-2 (BNC)

| Pin    | Function     |
|--------|--------------|
| Center | Signal       |
| Shield | Isolated GND |

#### **Cable Specifications Data Transfer Rate** 10 Mbps **Accessing Scheme** CSMA/CD (Carrier Sense Multiple Access with Collision Detection) Topology Bus Maximum Nodes 30 Trans. Medium Coaxial cable Network Lobe Dist. Minimum separation of .5 meters Connector Type BNC "T" Coaxial Wire Type Center conductor $.89 \pm .05$ mm diameter stranded, tinned copper Shield $2.95 \pm .15$ mm inside diameter dielectric solid preferred; any other material that meets other cable specs Polyvinyl chloride with outer diameter Jacket of $4.9 \pm .3$ mm or fluoropolymer with outer diameter of $4.8 \pm .3 \text{ mm}$ Max. Cable Distance 185 m **DC Loop Resistance** ≤ 50 milliohms/meter Velocity of .65c Propagation Characteristic $50 \pm 2$ Ohms Impedance Attenuation $\leq$ 8.5 dB for 10 MHz sine wave $\leq$ 6.0 dB for 5 MHz sine wave Cabling BNC "T" (plug, receptacle, plug adapter)

A-10 Notices & Technical Specifications

## **Modem Interface Specifications**

Your modem uses multiple standard modulation protocols and is also compatible with many nonstandard schemes.

| ITU-T V.34          | 28.8K, 26.4K, 24K, 21.6K, 19.2K, 16.8K,<br>14.4K, 12K, 9600, 7200, 4800, and 2400 bps<br>asynchronous Trellis Coded Modulation<br>(TCM)                     |
|---------------------|----------------------------------------------------------------------------------------------------|
| V.Fast Class (V.FC) | 28.8K, 26.4K, 24K, 21.6K, 19.2K, 16.8K,<br>14.4K bps asynchronous Trellis Coded<br>Modulation (TCM)                                                         |
| terbo               | 21.6K, 19.2K, 16.8K, 14.4K. 12K, 9600,<br>7200 bps asynchronous, 19.2K, 16.8K,<br>14.4K. 12K, 9600, 7200 bps synchronous,<br>Trellis Coded Modulation (TCM) |
|                     | 4800 bps, asynchronous, Quadrature<br>Amplitude Modulation (QAM)                                                                                            |
| ITU-T V.32 bis      | 14.4K. 12K, 9600, 7200 bps, asynchronous,<br>Trellis Coded Modulation (TCM)                                                                                 |
|                     | 4800 bps, asynchronous, Quadrature<br>Amplitude Modulation (QAM)                                                                                            |

#### Additional Compatibility Features

- ITU-T V.32, 9600 bps, asynchronous, Trellis Coded Modulation (TCM); 4800 bps, asynchronous, Quadrature Amplitude Modulation (QAM)
- ITU-T V.25 2100 Hz tone
- ITU-T V.23, 1200 bps, asymmetrical (1200/75 bps), Frequency Shift Keying (FSK)
- ITU-T V.22 *bis*, 2400 bps, asynchronous, Quadrature Amplitude Modulation (QAM)
- ITU-T V.22, 1200 bps, asynchronous, Differential Phase Shift Keying (DPSK)

- Bell 212A, 1200 bps, asynchronous, Differential Phase Shift Keying (DPSK)
- Bell 103, 300 bps, asynchronous, Frequency Shift Keying (FSK)
- ITU-T V.21, 300 bps, asynchronous, Frequency Shift Keying (FSK)

## **System Standards and Specifications**

#### Error Control Standards

- ITU-T V.42 error control protocol at 14.4K, 12K, 9600, 7200, 4800 bps (V.32 *bis* mode) and at 2400/1200 bps
- Microcom Networking Protocol (MNP) error control protocol, Levels 2-4 at 14.4K, 12K, 9600, 7200, 4800 bps (V.32 *bis* mode) and at 2400/1200 bps

#### Data Compression Protocols

- ITU-T V.42 *bis* data compression (all modes and speeds of 1200 bps and higher)
- Microcom Networking Protocol (MNP) Level 5 data compression (all modes and speeds of 1200 bps and higher)

A-12 Notices & Technical Specifications

#### Fax Standards

A Total Control MP modem provides Group III-compatibility when combined with Class 1 or Class 2.0 fax software. In addition, the modem adheres to the following standards.

| TIA/EIA-578           | Service Class 1 Asynchronous<br>Facsimile DCE Control Standard   |
|-----------------------|------------------------------------------------------------------|
| TIA/EIA-592           | Service Class 2.0 Asynchronous<br>Facsimile DCE Control Standard |
| ITU-T V.17            | 14.4K/12K bps                                                    |
| ITU-T V.29            | 9600/7200 bps                                                    |
| <i>ITU-T V.27</i> ter | 4800/2400 bps                                                    |
| ITU-T V.21            | 300 bps                                                          |

#### Serial Port Rates

115.2K, 57.6K, 38.4K, 19.2K, 9600, 4800, 2400, 1200, 300 bps

#### Phone Line Interface

RJ11

#### **Communications Channel**

Full/half duplex on 2-wire dial-up, dedicated, or leased phone lines; demand-driven high speed channel turnaround in HST mode; symmetrical speeds in V.32 *bis* mode

#### **Operational Modes**

Asynchronous, Auto Dial/Answer, Manual Originate/Answer, Smart/Dumb mode, Auto Dial/Auto Answer, Auto Answer only, Forced Originate (MI/MIC)

#### Fax Modems

(The above modes plus fax mode Dialing)

Dialing Rotary (pulse 0-9), Tone (DTMF 0-9, #, \*), a-z when in Quote (") Mode

#### Data Format

| Word Length | Parity (1 Bit)        | Stop Bits |
|-------------|-----------------------|-----------|
| 7           | Even, Odd Mark, Space | 1         |
| 7           | None                  | 2         |
| 8           | None                  | 1         |

Binary, serial; defaults to 8-bit word length, no parity, and 1 stop bit

#### Flow Control Buffer Capacity

| Transmit Buffer       | Error control: 3.25k bytes     |
|-----------------------|--------------------------------|
|                       | Non-Error control: 1.5k bytes, |
|                       | 128-byte option                |
| <b>Receive Buffer</b> | 2K bytes                       |

#### **Command Buffer Capacity**

60 characters, exclusive of AT prefix, Carriage Return and spaces

#### **Test Options**

- Analog loopback with test pattern
- Test pattern
- Dial test

## **Call Progress Codes**

FAX DATA NO DIAL TONE BUSY NO ANSWER RINGING

A-14 Notices & Technical Specifications

## Failed Call Time-out

60-sec. default, programmable 2-255 sec.

## Answer Tone Time-out

60 sec.

## Fax Service Class 1 Commands

| +FCLASS=n | (0,1, 2.0)                            |
|-----------|---------------------------------------|
|           | Class identification and control      |
| +FTS=n    | (0,255)                               |
|           | Stop transmission and pause, 10ms.    |
| +FRS=n    | (0,255)                               |
|           | Wait for silence, 10 ms               |
| +FTM=n    | (3,24,48,72,73,74,96,121,122,145,146) |
|           | Transmit data with carrier            |
| +FRM=n    | (3,24,48,72,73,74,96,121,122,145,146) |
|           | Receive data with carrier             |
| +FTH=n    | (3,24,48,72,73,74,96,121,122,145,146) |
|           | Transmit HDLC data with carrier       |
| +FRH=n    | (3,24,48,72,73,74,96,121,122,145,146) |
|           | Receive HDLC data with carrier        |

#### FAX Service Class 2 Commands

Class 2.0 fax commands are too numerous to be listed here. For information on Class 2.0 technical specifications, contact Global Engineering Documents, at 1-800-854-7179. The document that covers this information is:

ANSI/EIA/TIA-592-1993 (EIA-592)

Asynchronous Facsimile DCE Control Standard May, 1993

U.S. Robotics also implements the following optional Class 2.0 fax commands:

| +FNS=0,1        | Pass-through non-Standard negotiation byte string |
|-----------------|---------------------------------------------------|
| +FCR=0,1        | Capability to receive                             |
| +FAA=0,1        | Adaptive Answer mode                              |
| +FCT=0-255 sec. | Phase C Timeout                                   |
| +FHS=0-255      | Hangup Status Code, read only                     |
| +FMS=0-3        | Minimum Phase C Speed                             |
| +FBS?=500,100   | Buffer size, read only                            |

## Answer Tone Detector

2200-2300 Hz

## Loss of Carrier (Disconnect Timer)

0.7-sec. default, programmable 0.2-25.5 sec.

#### Equalization

Adaptive

A-16 Notices & Technical Specifications

## Transmitter Carrier Frequencies

| Originate Mode: | 1800 Hz |
|-----------------|---------|
| Answer Mode:    | 1800 Hz |
| Originate Mode: | 1829 Hz |
| Answer Mode:    | 1829 Hz |
| Originate Mode: | 1867 Hz |
| Answer Mode:    | 1867 Hz |
| Originate Mode: | 1920 Hz |
| Answer Mode:    | 1920 Hz |
| Originate Mode: | 1959 Hz |
| Answer Mode:    | 1959 Hz |
| Originate Mode: | 2000 Hz |
| Answer Mode:    | 2000 Hz |

#### V.Fast Class

| Originate Mode: | 1800 Hz |
|-----------------|---------|
| Answer Mode:    | 1800 Hz |
| Originate Mode: | 1875 Hz |
| Answer Mode:    | 1875 Hz |
| Originate Mode: | 1920 Hz |
| Answer Mode:    | 1920 Hz |

#### USR-V.32 terbo/V.32 bis/V.32

| Originate Mode: | 1800 Hz |
|-----------------|---------|
| Answer Mode:    | 1800 Hz |
| Originate Mode: |         |
| Mark            | 390 Hz  |
| Space           | 450 Hz  |
| Answer Mode:    |         |
| Mark            | 1300 Hz |
| Space           | 3200 Hz |

## bis, V.22, Bell 212A

| Originate Mode: | 1200 Hz |
|-----------------|---------|
| Answer Mode:    | 2400 Hz |

#### Bell 103

| Originate Mode: |         |         |  |
|-----------------|---------|---------|--|
|                 | Mark    | 1270 Hz |  |
|                 | Space   | 1070 Hz |  |
| Answe           | r Mode: |         |  |
|                 | Mark    | 2225 Hz |  |
|                 | Space   | 2025 Hz |  |
| Origina         |         |         |  |
|                 | Mark    | 980 Hz  |  |
|                 | Space   | 1180 Hz |  |
| Answer Mode:    |         |         |  |
|                 | Mark    | 1650 Hz |  |
|                 | Space   | 1850 Hz |  |
|                 |         |         |  |

## **Receiver Carrier Frequencies**

| 1800 Hz |
|---------|
| 1800 Hz |
| 1829 Hz |
| 1829 Hz |
| 1867 Hz |
| 1867 Hz |
| 1920 Hz |
| 1920 Hz |
| 1959 Hz |
| 1959 Hz |
|         |

A-18 Notices & Technical Specifications

| Originate Mode: | 2000 Hz |
|-----------------|---------|
| Answer Mode:    | 2000 Hz |

## V.Fast Class

| Originate Mode: | 1800 Hz |
|-----------------|---------|
| Answer Mode:    | 1800 Hz |
| Originate Mode: | 1875 Hz |
| Answer Mode:    | 1875 Hz |
| Originate Mode: | 1920 Hz |
| Answer Mode:    | 1920 Hz |
|                 |         |

#### USR-V.32 terbo/V.32 bis/V.32

| Originate Mode: | 1800 Hz |
|-----------------|---------|
| Answer Mode:    | 1800 Hz |

#### USR-V.32 terbo/V.32 bis/V.32

| Originate Mode: | 1800 Hz |
|-----------------|---------|
| Answer Mode:    | 1800 Hz |
| Originate Mode: |         |
| Mark            | 1300 Hz |
| Space           | 2100 Hz |
| Answer Mode:    |         |
| Mark            | 390 Hz  |
| Space           | 450 Hz  |

## bis, V.22, Bell 212A

| Originate Mode: | 2400 Hz |
|-----------------|---------|
| Answer Mode:    | 1200 Hz |

#### Bell 103

| Originate Mode:                       |                              |  |
|---------------------------------------|------------------------------|--|
| Mark                                  | 2225 Hz                      |  |
| Space                                 | 2025 Hz                      |  |
| Answer Mode:                          |                              |  |
| Mark                                  | 1270 Hz                      |  |
| Space                                 | 1070 Hz                      |  |
| Originate Mode <sup>.</sup>           |                              |  |
| Oliginate mode.                       |                              |  |
| Mark                                  | 1650 Hz                      |  |
| Mark<br>Space                         | 1650 Hz<br>1850 Hz           |  |
| Mark<br>Space<br>Answer Mode:         | 1650 Hz<br>1850 Hz           |  |
| Mark<br>Space<br>Answer Mode:<br>Mark | 1650 Hz<br>1850 Hz<br>980 Hz |  |

## **Receive Sensitivity**

- 44 dBm <u>+</u> 2 dBm

## Transmit Level

- 9 dBm maximum

## Transmitter Frequency Tolerance

.01%

A-20 Notices & Technical Specifications

## **Software Specifications**

## **Routing Support**

- Transparent On-Demand, manual, timed, continuous and Bandwidth on demand routing
- IP, IPX and AppleTalk protocol routing
- Inverse multiplexing with programmable load balancing
- Host, subnet, and network routes supported
- Selective default routing
- Continuous connection (automatic retries after connection loss)

#### Administration

- Local FLASH ROM for booting & configuration storage
- Support for Domain Name Service (DNS)
- Call activity logging
- SNMP management MIB II
- NETServer Manager Plus software
- Telnet command line interface
- Packet Logging and tracing to console or syslog host
- Ping & traceroute utilities
- Network and port monitoring
- Dial-in management access
- Password security for management access

## Filtering & Security

- IP, IPX (RIP and SAP), AppleTalk, IP RIP, and source/destination filtering
- Set inbound and outbound Packet Filtering independently
- Compatible with RADIUS authentication servers
- IP and IPX address pools

## **PPP Specific Features**

- Address and control field compression
- Protocol field compression
- PAP and CHAP authentication protocols
- Magic number loopback detection
- Maximum receive unit negotiation
- Async control character map negotiation
- IP Address negotiation and assignment
- Van Jacobson compression TCP/IP headers
- IPCP, ATCP, IPXCP
- Multilink (MLPPP)

#### Industry Standards Support

- TCP/IP (Transmission Control Protocol/Internet Protocol)
- RIP (Routing Information Protocol) V1 and V2
- SLIP (Serial Line Internet Protocol), CSLIP (Compressed SLIP)
- ICMP (Internet Control Message Protocol)
- UDP (User Datagram Protocol)
- ARP (Address Resolution Protocol)
- Telnet, Rlogin
- PPP (Point to Point Protocol)
- RFC 1331, 1332, and 1334 for PPP, and backward compatible w/ RFC 1171, 1172
- AppleTalk and ARAP

#### A-22 Notices & Technical Specifications

## **Client Dial-up Support**

- ARAP, SLIP, CSLIP, and PPP with automatic PPP detection
- Telnet and Rlogin
- Remote ODI client drivers
- Dynamic address assignment per call
- Rlogin

## SLIP and PPP Client Software Support

• We support clients which adhere to PPP, IPCP, IPXCP and ATCP RFCs.

A-24 Notices & Technical Specifications

# Appendix B Addressing Schemes

This appendix contains a brief introduction to the IP and IPX addressing schemes for administrators that are new to either one or both.

The following topics are discussed:

- IPX addressing basics
- IP addressing basics
- Supernetting

## **IPX Addressing Basics**

Unlike TCP/IP, Novell's IPX protocol uses two separate address fields for each network interface: a 4 octet (4 byte) network number and a 6 octet node address. The complete 10 octet address is traditionally written as two hexadecimal numbers separated by a colon, for example: 001EF230:00000012A45.

The network number is an arbitrary value assigned by the network administrator. Each unique network number designates a single LAN segment. Each one should be entered as an 8 digit hexadecimal number.

The node address of an IPX machine is taken directly from the MAC address of each network interface card. This address was pre-configured by the manufacturer of the card and usually cannot be changed by a network administrator.

Addressing Schemes B-1

## **IP Addressing Basics**

There are three address classes in IP, ranging with addresses ranges as follows: Class A - 0-127; Class B - 128 - 191; and Class C - 192 - xxx.

IP addresses are 32 bits long and generally written in what is called dotted decimal notation: four decimal values separated by periods. For example, 192.77.203.5.

These 32 bits are structured very differently from IPX addresses, in which you always have an 8 hex digit network number followed by a 12 hex digit node address.

The same 32 bits can be divided in a number of different ways to indicate networks and subnetworks of different sizes. Imagine what would happen if the colon in the middle of an IPX address could slide left or right in the address. Also, imagine that the node addresses are no longer the physical addresses of your network interface cards, but arbitrary numbers that are mapped to those physical addresses later. You could then accommodate varying network structures from a small number of network segments with huge numbers of nodes to large numbers of networks with only a few nodes.

In Figure 1 below, you can think of the line between NET ID and HOST ID as the equivalent of the colon in an IPX address. Notice that the position of this line is determined by the position of the first zero bit in the address.

|         | 01234    | 8 1    | 6 24    | 4 31    |
|---------|----------|--------|---------|---------|
| CLASS A | 0 NET ID |        | HOST ID |         |
|         |          |        |         |         |
| CLASS B | 1 0      | NET ID | HOS     | T ID    |
|         |          |        |         |         |
| CLASS C | 1 1 0    | NE     | ET ID   | HOST ID |
|         |          |        |         |         |

Figure 1. Address Class Map

#### B-2 Addressing Schemes

#### Subnetting

A large IP network can be subdivided into smaller subnetworks. This is done using a device called the subnet mask (in this text, often called netmask), which tells a routing device how to further subdivide the Host ID portion of an IP address.

A subnet mask is a 32 bit value which is written in dotted decimal notation. It contains a number of bits set to 1 (indicating the network portion of an address) followed by a number of bits set to 0 (indicating the host portion of an address).

For example, a netmask of 255.255.255.0 on a Class B network would indicate that the network is divided into 254 subnetworks of 254 nodes each (0 and 255 are reserved numbers). 128.5.63.28 would be host 28 on subnetwork 63 of that network. The natural network itself would be called 128.5.0.0 (Class B network number 5).

Notice that by using subnet masks, you can define a natural hierarchy in which the addresses themselves indicate how a packet is to be routed. However, all routing devices on an IP network must be using the same subnetting scheme.

Also note that a subnet mask for a given network segment is not part of the address and is not transmitted with every packet. It is simply a value which is known to all the routing devices adjacent to that segment.

Addressing Schemes B-3

#### Subnets of Class C networks

Since Class C networks are by far the most common, we will take a closer look at subnetting in a Class C network. The following table is a listing of all possible values for the last octet (byte) in a Class C subnet mask.

| Mask        | Binary   | Subnets | Hosts/Subnet |
|-------------|----------|---------|--------------|
| 12 <b>8</b> | 1000000  | 0       | 0            |
| 1 <i>92</i> | 11000000 | 2       | 62           |
| 224         | 11100000 | 6       | 30           |
| 240         | 11110000 | 14      | 14           |
| <i>248</i>  | 11111000 | 30      | 6            |
| 252         | 11111100 | 62      | 2            |
| 254         | 11111110 | 126     | 0            |

Class C subnet masks

Two important things must be noticed about the address divisions created by a subnet mask.

- 1. RFC 950 requires that the first and last subnet created by a mask are reserved. So, the number of usable subnets is always 2 less than the number of divisions created. This makes 128 an unusable netmask because it has no legal subnets!
- **2.** The first and last host address in each subnet are also reserved (see *Reserved Addresses* below). This means 254 is also an unusable subnet mask because there are no legal host addresses!

B-4 Addressing Schemes

#### **Reserved Addresses**

In most IP machines, setting all the bits in the host portion of an IP address to 1 indicates a broadcast to all nodes on the network. In the Class B network described above, an address of 128.5.255.255 is a network broadcast address meaning the packet is destined for all nodes on the entire Class B network. 128.5.63.255 would be a broadcast address indicating that the packet is destined for all nodes on subnet 63.

However, one rare version of TCP/IP instead considers an address in which the host bits are all set to 0 a broadcast address. On the NETServer, you configure for this difference as part of basic setup. See the *CLI Reference Guide*.

On networks with a "high" broadcast address, setting all bits to 0 simply means "this host" or "this network" and is usually used only when a node does not know its own network or node address (and is probably requesting that information).

One other reserved address is 127.x.x. The contents of the last three bytes are not important. This is a loopback address used for troubleshooting. It allows you to verify that a device can send something to itself. A packet with this address should never actually leave the machine that originated it.

Addressing Schemes B-5

## Supernetting (Advanced TCP/IP)

Because Class B Internet addresses are in short supply, larger networks are now usually granted a contiguous block of several Class C addresses. Unfortunately, this creates very large routing tables since multiple Class C routes have to be defined for each network containing more than 254 nodes. Larger routing tables mean more work for the routers and, therefore, poorer performance.

With traditional IP, each class C network must have a routing table entry, as shown in Figure 2 below.

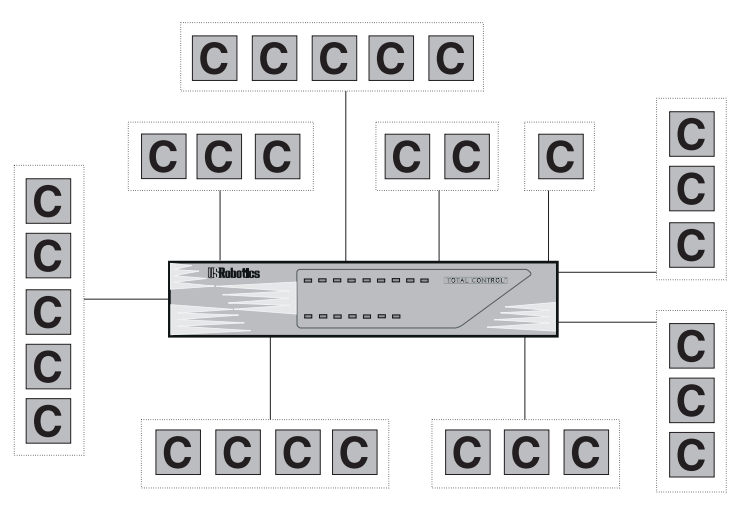

Figure 2. Sample Class C Routing topology

B-6 Addressing Schemes

Supernetting, or CIDR (Classless InterDomain Routing) is a technique that allows each of these larger networks to be represented by a single routing table entry, as shown in Figure 3 below.

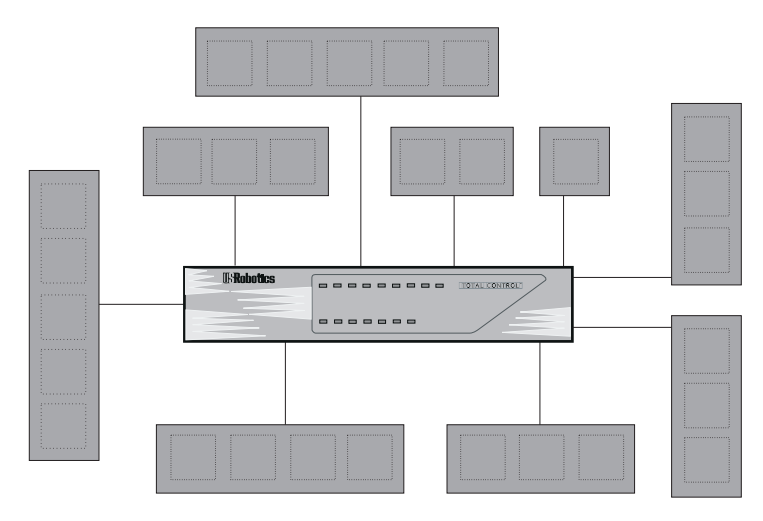

Figure 3. Sample Supernetting - CIDR - Topology

To do this, supernet addressing does something very different from traditional TCP/IP routing (which allows only one netmask per network). In supernet routing, each supernet can be assigned its own netmask.

Since supernet addressing is a fairly complex mechanism, the easiest way to understand it is to walk through the setup process.

#### Step 1 - Select a netmask for each supernet

Each supernet must have a netmask assigned to it. The netmask for an individual supernet can be, but does not have to be, the same as the netmask for any other supernet.

As in subnetting, a netmask creates a division between the network portion of an address and the host portion of an address. However, since the network you are defining is *larger* than a Class C network, the division you are creating is not in the fourth octet of the address.

Addressing Schemes B-7

This example creates supernets composed of fewer than 254 Class C networks. So, their netmasks are actually splitting up the third octet in their IP addresses. See Figure 4 below.

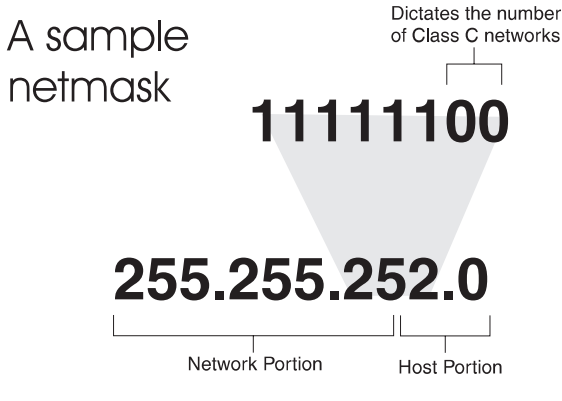

Figure 4. Sample CIDR Netmask

Notice that the number of zero bits in the third octet actually dictates the number of Class C networks in the supernet. Each zero bit makes the supernet twice as large. So, a supernet composed of 8 Class C networks would actually have 3 zeroes  $(8 = 2^3)$ .

This would seem very limited since it restricts you to using groups that nicely fit into a power of 2 (1, 2, 4, 8, 16...). However, inconveniently-sized supernets can be accommodated because of a simple fact: a netmask with more 1 bits will override a netmask with fewer 1 bits.

This allows a smaller supernet to share the address space of a larger supernet. If, for example, you had a supernet of size 6 and a supernet of size 2, you could assign the larger supernet an 8 network address space and assign the smaller supernet the portion of that address space that the larger supernet was not using.

Because the smaller supernet's netmask has more 1 bits, packets whose address was part of its address space would be routed to the smaller supernet even though the address is *also* part of the address space dictated by the larger supernet's netmask.

#### B-8 Addressing Schemes

#### Step 2 - Select a range of addresses for each supernet

The range of addresses in a supernet must fit exactly into a space that can be described by its netmask. This means that the zero bits in the netmask must also appear in the first address of the supernet block. For this to be true, the third octet in the address must be an even multiple of the same power of 2 used to form the netmask. For example, if you had created a block of 8 networks, the third octet in the first address will be an even multiple of 8. See Figure 5 below.

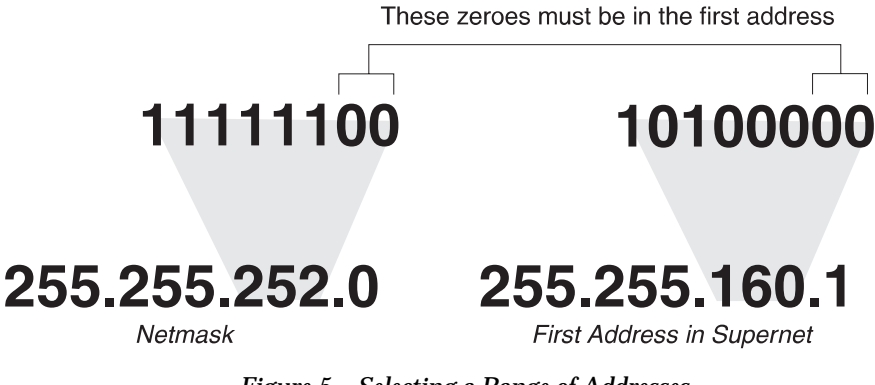

Figure 5. Selecting a Range of Addresses

Addressing Schemes B-9

#### Supernet Example

The four networks in the example below are all connected to the same Internet service provider (ISP). The ISP has decided to use supernetting to reduce the size of his routing tables and improve throughput. See Figure 6 below.

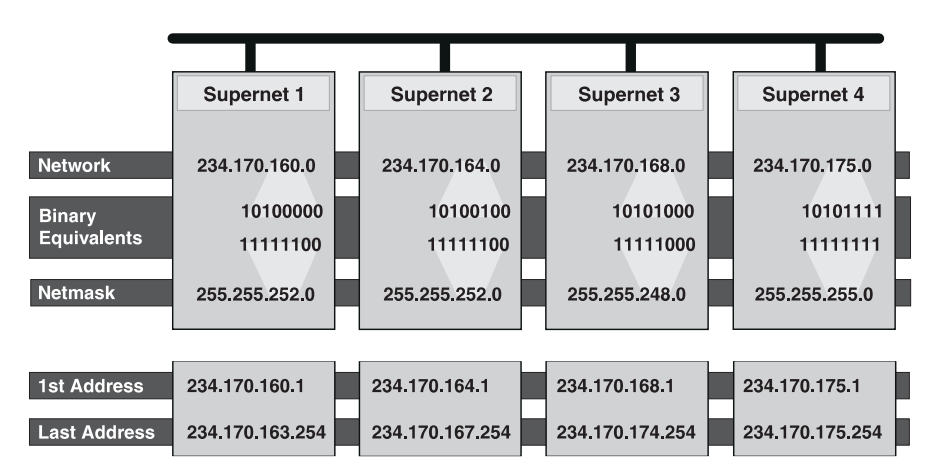

Figure 6. Sample Supernets

- Supernets 1 and 2 each require four Class C networks, so they require a netmask with 2 zero bits  $(4 = 2^2)$  in the third octet. This yields a netmask of 255.255.252.0.
- Supernet 3 requires 7 Class C address spaces. Since 7 isn't a power of 2, we have to round it up to eight. This gives it a netmask of 255.255.248.0.
- Supernet 4 is a single Class C network, making it s netmask 255.255.255.0

Now, we must assign ranges of addresses. Let's assume that our ISP is responsible for the network 234.170.0.0 and that his first free addresses are at 234.170.158.0.

The third octet of Supernet 1 has to be an even multiple of 4, so our ISP grants an address range starting at 234.170.160.0 and hopes that the block between 158 and 160 can be filled in later.

Supernet 2 must also begin on an even multiple of 4. The first available address after Supernet 1 conveniently fits the bill. So, supernet 2 extends from 234.170.164.1 to 234.170.167.254.

B-10 Addressing Schemes

Supernet 3 requires an even multiple of 8. It also can begin on the next available address.

Since supernet 4 can fit entirely in a single Class C address space, it can use supernet 3's surplus space. It is therefore given the last Class C address space in Supernet 3's territory, effectively reducing supernet 3 to only the 7 class C networks it needs.

#### Supernetting and the NETServer

In order to define a supernet on the NETServer, you must add the network address and its netmask. You have two options with NETServer. The first option permits you to set the subnet via numerical (8-30 bits) designation. For example:

#### add ip network houston 192.75.202.99/23

Secondly, you can specify a class designation: A, B or C. You can also leave the subnet value blank and let the NETServer choose it for you. In this case, however, NETServer will specify a class setting based on the IP address. For *example:* 

#### add ip network houston 192.75.202.99/C

Note: To avoid confusion when configuring an IP address and subnet mask, be aware that a dialup client's subnet class designator is specified as /h (host). This occurs by default with pool addresses and specified addresses, as well as addresses learned from the client. The h designates a mask of all 1 bits (255.255.255.255). This value can be used only when the station being identified is a *host. Networked* nodes still require class or numeric (8-32 bits) subnets. For example:

set network user houston remote\_ip\_address 234.170.168.1/h

Addressing Schemes B-11

## **IP Subnet Mask Address Table**

Subnet masking is used to expand the number of networks due to the 32-bit limitation of IP's address field. When assigned an address by the NIC, the address can be further broken down to expand the single net number to many more by using host bits.

| Sub-        | Bit Positions                      | Decimal Mask    | HEX             | Sub-                        | Hosts    |
|-------------|------------------------------------|-----------------|-----------------|-----------------------------|----------|
| net<br>Bite |                                    |                 | Mask            | Avoil                       | Avall.   |
| DIts        |                                    |                 |                 | Avali                       |          |
| Class A     | Onnnnnn.hhhhhhhh.hhhhhhh.hhhhhhhh  | 7               | FF-00-00-00     | 126                         | 16777124 |
| Class B     | 10nnnnn.nnnnnnn.hhhhhhhh.hhhhhhhh  | 255.255.0.0     | FF-FF-00-00     | 16384                       | 65534    |
| 2           | 10nnnnn.nnnnnnn.sshhhhhh.hhhhhhhh  | 255.255.192.0   | FF-FF-C0-00     | 2                           | 16382    |
| 3           | 10nnnnn.nnnnnnn.ssshhhhh.hhhhhhhh  | 255.255.224.0   | FF-FF-E0-00     | 6                           | 8190     |
| 4           | 10nnnnn.nnnnnnn.sssshhhh.hhhhhhh   | 255.255.240.0   | FF-FF-F0-00     | 14                          | 4094     |
| 5           | 10nnnnn.nnnnnnn.ssssshhh.hhhhhhh   | 255.255.248.0   | FF-FF-F8-00     | 30                          | 2046     |
| 6           | 10nnnnn.nnnnnnn.sssssshh.hhhhhhhh  | 255.255.252.0   | FF-FF-FC-00     | 62                          | 1022     |
| 7           | 10nnnnn.nnnnnnn.ssssssh.hhhhhhhh   | 255.255.254.0   | FF-FF-FE-00     | 126                         | 510      |
| 8           | 10nnnnn.nnnnnnn.sssssss.hhhhhhhh   | 255.255.255.0   | FF-FF-FF-00     | 254                         | 154      |
| 9           | 10nnnnn.nnnnnnn.sssssss.shhhhhhh   | 255.255.255.128 | FF-FF-FF-80     | 510                         | 126      |
| 10          | 10nnnnn.nnnnnnn.ssssssss.sshhhhhh  | 255.255.255.192 | FF-FF-FF-C0     | 1022                        | 62       |
| 11          | 10nnnnn.nnnnnnn.ssssssss.ssshhhhh  | 255.255.255.224 | FF-FF-FF-E0     | 2046                        | 30       |
| 12          | 10nnnnn.nnnnnnn.ssssssss.ssshhhh   | 255.255.255.240 | FF-FF-FF-F0     | 4094                        | 14       |
| 13          | 10nnnnn.nnnnnnn.ssssssss.sssshhh   | 255.255.255.248 | FF-FF-FF-F8     | 8190                        | 6        |
| 14          | 10nnnnn.nnnnnnn.ssssssss.ssssshh   | 255.255.255.252 | FF-FF-FF-FC     | 16382                       | 2        |
| Class C     | 110nnnnn.nnnnnn.sssssss.hhhhhhhh   | 255.255.255.0   | FF-FF-FF-00     | 2097152                     | 254      |
| 2           | 110nnnnn.nnnnnnnn.nnnnnnn.sshhhhhh | 255.255.255.192 | FF-FF-FF-C0     | 2                           | 62       |
| 3           | 110nnnnn.nnnnnnnn.nnnnnnn.ssshhhhh | 255.255.255.224 | FF-FF-FF-E0     | 6                           | 30       |
| 4           | 110nnnnn.nnnnnnnn.nnnnnnn.sssshhhh | 255.255.255.240 | FF-FF-FF-F0     | 14                          | 14       |
| 5           | 110nnnnn.nnnnnnnn.nnnnnnn.ssssshhh | 255.255.255.248 | FF-FF-FF-F8     | 30                          | 6        |
| 6           | 110nnnnn.nnnnnnnn.nnnnnnn.ssssshh  | 255.255.255.252 | FF-FF-FF-FC     | 62                          | 2        |
| Class D     | 1110xxxx.xxxxxxxxxxxxxxxxxxxxxxxx  |                 |                 |                             |          |
| Future      | 11110xxx.xxxxxxxx.xxxxxxxx.xxxxxx  |                 |                 |                             |          |
| All 1s      | 11111111.111111111.1111111.1111111 |                 |                 |                             |          |
| All 0s      | 0000000.0000000.0000000.00000000   |                 |                 |                             |          |
| 0 = binry   | 0 1 = binary 1 n = network bits    | h = host bits   | s = subnet bits | $\mathbf{x} = \mathbf{oth}$ | er       |

B-12 Addressing Schemes

# Appendix C LEDs and DIP Switches

## **LED Overview**

There are two rows of LEDs on the NETServer/8, three rows of LEDs on the NETServer 16.

- In the 8-port NETServer, the top row of LEDs contains the status indicators for all eight V.34 or I-modems.
- In the 16-port NETServer, the top two rows are indicators for the modems.
- The bottom row of LEDs on all units contains indicators for the NETServer control circuitry and network interface.

Figure 1 below displays LEDs on NETServer Plus/16. Note that in the 8-port version the middle row is not present.

| ISRobotics | $\begin{array}{c} \begin{array}{c} & & & \\ & & & \\ & & & & \\ & & & \\ & & & & \\ & & & & \\ & & & & \\ & & & & \\ & & & \\ & & & & \\ & & & \\ & & & & \\ & & & & \\ & & & & \\ $ | ITOTAL CONTROL<br>NETServer/16 V.34 |
|------------|----------------------------------------------------------------------------------------------------|-------------------------------------|
|            |                                                                                                    |                                     |

Figure 1. NETServer 8/16 Plus LEDs

LEDs and DIP Switches C-1

## **Run/Fail LED**

The Run/Fail LED next to the row of V.34 or I-modem indicators correspond to the entire row of modems. The LED behaves in the following manner.

| Color | Meaning          |
|-------|------------------|
| Off   | Power off        |
| Green | Power on         |
| Red   | Critical failure |

During startup tests, this LED cycles through several colors. The lower Run/Fail LED indicates the status of the NETServer hardware.

| Color                    | Meaning                                       |
|--------------------------|-----------------------------------------------|
| Red                      | During startup POST (Power On<br>Self Test)   |
| Green (flashing slowly)  | Checking for software download<br>(5 seconds) |
| Green (flashing rapidly) | Loading NETServer application into RAM.       |
| Green (solid)            | Normal operation                              |

For I-modem units, each I-modem indicator, numbered 1 through 8 (or 16), indicates the status of one modem channel. The number for each modem channel corresponds to its port number (mod:#).

C-2 LEDs and DIP Switches

## **Modem Indicators**

Each V.34 or I-modem indicator (1 - 16) shows the status of one modem. The number for each modem corresponds to its port number (mod:1, mod:2, etc.). These LEDs display the following:

| Color               | Meaning                                  |  |
|---------------------|------------------------------------------|--|
| Off                 | Idle, ready to make/receive calls        |  |
| Green (solid)       | On-line                                  |  |
| Green (flashing)    | Testing datalink layer                   |  |
| Amber (rapid flash) | Seeking U interface (I-modem)            |  |
| Amber (slow flash)  | Seeking S/T interface (I-modem)          |  |
| Amber (solid)       | Dialing                                  |  |
| Red (solid)         | U interface not found                    |  |
| Red (flashing)      | Critical failure or wrong SPID (I-modem) |  |

Whenever a modem is reset, these LEDs cycle briefly through all three colors. This happens when the power is first turned on (all modem LEDs cycle in unison) and when one of the modems is reset by software. Note that when the NETServer finishes its POST test, it initializes the modems one by one, causing the LEDs to cascade through all three colors.

LEDs and DIP Switches C-3

## Flash ROM LED

Lights when flash memory is being updated.

| Color | Meaning                  |
|-------|--------------------------|
| Red   | Startup (during POST)    |
| Green | Erasing flash memory     |
| Amber | Programming flash memory |
| Off   | Normal                   |

## LAN TX LED

Indicates packets are being transmitted through the LAN (Ethernet) interface.

| Color            | Meaning                           |
|------------------|-----------------------------------|
| Red              | Interface failure                 |
| Red (flashing)   | Collision (1 flash per error)     |
| Green            | Transmitting packet               |
| Amber (flashing) | Multiple collisions, network busy |
| Off              | Idle                              |

## LAN RX LED

Indicates packets are being received from the LAN (Ethernet) interface.

| Color          | Meaning           |
|----------------|-------------------|
| Red            | Interface failure |
| Red (flashing) | Collision, error  |
| Green          | Receiving packet  |
| Off            | Idle              |

#### C-4 LEDs and DIP Switches

#### LAN STATUS LED

Indicates the status of the LAN (Ethernet) interface

| Color | Ethernet          |
|-------|-------------------|
| Red   | Interface failure |
| Green | Link present      |

#### MGT LED

Indicates activity at the external console port. It flashes green when characters are transmitted or received through the external serial port.

## **DIP Switches**

There are two rows of DIP switches on the NETServer/8. The *MODEM CONFIGURATION* (unnamed for I-modems) DIPs control I-modem or V.34 modems. On both NETServer/16 models, there are three sets of DIP switches and each of the top two rows controls four of the I-modems or eight of the V.34 modems. See NETServer/8 I-modem back panel graphic below.

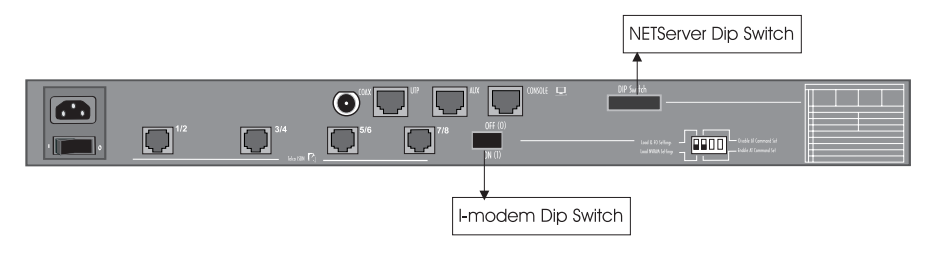

Figure 2. NETServer 8 Plus I-modem Back Panel

The *NETServer CONFIGURATION* DIP switches control the NETServer hardware. Default values are pictured on page C-9.

The I-modem DIP switches set power on defaults for certain AT commands. They are read by all modems when the NETServer is powered on and by an individual modem when you issue a modem reset (ATZ or ATZ!).

LEDs and DIP Switches C-5

These switch settings are defaults only and remain in effect only until configuration is changed using AT commands.

Figures 3 below and 4 on page C-8 depict a row of V.34 and Imodem DIP switches in their factory default settings. Defaults are the recommended settings with the NETServer hardware. Note that these switches are functionally the same as the DIP switches on a U.S. Robotics Courier I-modem.

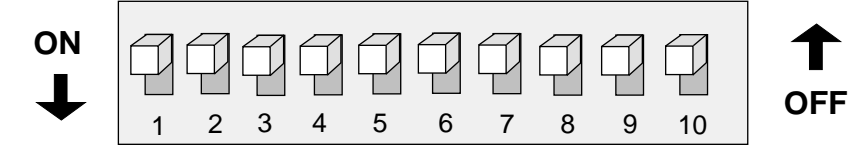

Figure 3. V.34 DIP Switches

#### V.34 DIP Switches

Switch Function

#### 1 Data Terminal Ready Operations

- OFF Normal DTR: NETServer signals it is ready to talk by turning on DTR (Data Terminal Ready) line in the serial interface before the modems will accept commands. Turning off DTR (telling the modems the NETServer is no longer ready to communicate) ends a call.
- ON DTR always ON (Override) . Accept modem commands even if the NETServer claims it is not ready. Do not hang up if DTR is turned off.

#### 2 Verbal/Numeric Result Codes

- OFF Display messages in Verbal mode ("OK", etc.)
- ON Display messages as numeric codes

#### 3 Result Code Display

- OFF Do not display Result Code messages
- ON Display Result Codes ("Ring", "Connect", etc.)
- C-6 LEDs and DIP Switches

| Switch | Function                        |                                                                                                    |  |
|--------|---------------------------------|----------------------------------------------------------------------------------------------------|--|
| 4      | Disable Command Mode Local Echo |                                                                                                    |  |
|        | OFF                             | Keyboard commands displayed                                                                                                    |  |
|        | ON                              | Echo suppressed                                                                                                    |  |
| 5      | Disa                            | ble Auto Answer                                                                                                    |  |
|        | OFF                             | Modem answers on first ring                                                                                                    |  |
|        | ON                              | Auto answer disabled                                                                                                    |  |
| 6      | Carri                           | Carrier Detect Operations                                                                                                    |  |
|        | OFF                             | Normal CD operations. A modem sends the carrier detect signal when it connects with another modem, and drops the carrier detect on disconnect. |  |
|        | ON                              | Carrier detect always ON (Override)                                                                                                    |  |
| 7      | Auxi                            | liary, Used Only When DIP Switch 3 is ON                                                                                                    |  |
|        | OFF                             | Result codes shown in both Originate and Answer mode                                                                                           |  |
|        | ON                              | Result codes in Answer mode disabled                                                                                                    |  |
| 8      | AT C                            | Command Set Recognition                                                                                                    |  |
|        | OFF                             | Command recognition disabled (Dumb mode)                                                                                                    |  |
|        | ON                              | Enabled—command set recognized (Smart mode)                                                                                                    |  |
| 9      | Escaj                           | pe Code (+++) Response                                                                                                    |  |
|        | OFF                             | Modem hangs up and returns to Command mode                                                                                                    |  |
|        | ON                              | Modem keeps connection, returns to Command mode                                                                                                |  |
| 10     | Powe                            | er-on/Reset Load Configuration Defaults                                                                                                    |  |
|        | OFF                             | Load from nonvolatile memory (NVRAM)                                                                                                    |  |
|        | ON                              | Load factory settings from read only memory (ROM)                                                                                              |  |
|        |                                 |                                                                                                    |  |
|        |                                 | LEDs and DIP Switches C-7                                                                                                    |  |
|        |                                 |                                                                                                    |  |

## I-modem DIP Switches

There are 4 I-modem DIP Switches. See Figure 4 below.

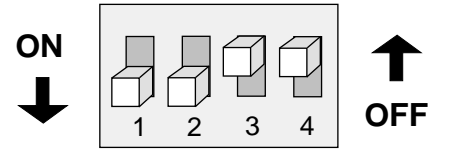

Figure 4. I-modem DIP Switches (factory defaults)

# Switch Function 1 Power-on/Reset Load Configuration Defaults

- *OFF* Load from nonvolatile memory (NVRAM)
- ON Load factory settings from read only memory (ROM)

#### 2 AT Command Set Recognition

- *OFF* Command recognition disabled (Dumb mode). Not a valid setting when the I-modems are used with NETServer.
- *ON* Enabled—command set recognized (Smart mode)

#### 3-4 Reserved

These switches are reserved for use by U.S. Robotics. Please do not change their settings.

C-8 LEDs and DIP Switches
## **NETServer CONFIGURATION DIP Switches**

The NETServer CONFIGURATION DIP Switches control the NETServer hardware. See Figure 5 below.

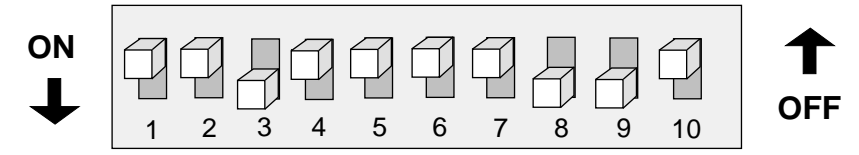

Figure 5. NETServer CONFIGURATION DIP Switches (factory defaults)

| Switch | Function |  |  |
|--------|----------|--|--|
| •      |          |  |  |

### 1-2 Console Port Baud Rate

If DIP switch 3 is on (down), these two switches set the baud rate for the console port on the back of the unit. Note that these switches control the external CONSOLE port only. If DIP switch 3 is off (up), switch 1 and 2 have no effect. See Figure 6 below.

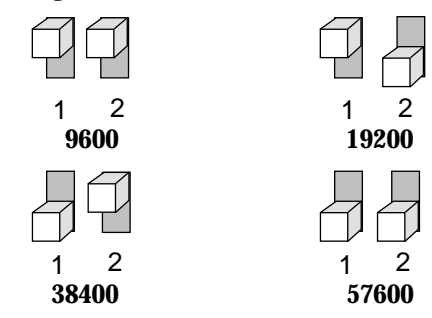

Figure 6. Console Port Baud Rate Settings

3

### Force Console Port to Rate Set by DIP Switches 1 and 2

Since software can change the baud rate of the external serial port, it is possible to forget what speed it is using. This switch allows you to force the console port to a known rate designated by switches 1 and 2.

- *OFF* Use software configured rate
- *ON* Force DIP switch rate

LEDs and DIP Switches C-9

Switch Function

#### 4 Erase/Reinitialize Flash Configuration

If this switch is on when the NETServer is booted, the configuration data saved in flash memory is erased. When the machine is finished rebooting, you must set this switch back to the off position before you will be allowed to continue configuring the NETServer.

**WARNING!** This switch erases everything. After you use it, you must start over from scratch.

### 5-10 Reserved

These switches are reserved for use by U.S. Robotics. Please do not change their settings.

C-10 LEDs and DIP Switches

# Appendix D Event Messages

This appendix includes information about the NETServer event message facility that logs event messages to a syslog host, console, or local flash file. This appendix provides some event message examples that include descriptions of the message and suggested action you can take to correct problems.

## **Event Logging**

The NETServer event logging system logs important information about NETServer processes to a number of *logging sinks*. Logging sinks are destinations to which event information is sent (for example, a console or syslog host) in the form of event messages.

The NETServer is capable of logging event information to:

- syslog host(s)
- a console (local)
- a local flash file

## Syslog Host Event Logging

You can use the syslog daemon process to log NETServer events to one or more remote hosts. The event messages are sent to a syslog server system via UDP using port number 514, which is the standard UDP port for syslog messages.

Event Messages D-1

**Important:** You must have the NETServer entered in the \*etc*\*hosts* file of the UNIX server that is running Syslog. Without this, you will be unable to use Syslog network accounting with the NETServer.

## Console Event Logging

Event messages are automatically displayed on a local console.

### Local Flash File Event Logging

The NETServer event logging system maintains a file - *log-file.local* - in the flash file system that contains a circular buffer of the last 20 event messages generated by the NETServer. You can define a threshold for events written to this file. The default is Critical, meaning only Critical events are written to this file.

If the NETServer crashes and is rebooted, either manually or automatically, messages generated before the crash may not reach syslog or console logging facilities. But, the local flash should contain the critical event messages generated just prior to the crash so that you can determine the cause of the error.

## **Event Logging Levels**

NETServer processes are accomplished through a number of *facilities*, (for example, Telnet, SLIP, or IP routing). Various event messages are generated for each facility, and are sent to any logging sinks that you have defined. For each NETServer facility, you can specify the level of event information sent.

Although the logging level of each event is fixed, you can configure the level of messages that are sent to a specific logging sink. Logging levels are:

• *Critical* - A serious system error that may affect the integrity of the system

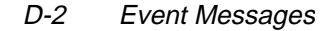

- *Unusual* An event that should not happen in the normal operation, but from which the system should be able to recover
- Common A normal event that does not happen frequently
- *Verbose* A normal occurrence that happens frequently
- *Debug* For debugging purposes only

You can configure whether event messages are sent to a logging sink according to the level of the message. For example, if you wanted to see only the Unusual and Critical events messages generated by the Telnet facility, you would set the event level threshold for Telnet to Unusual.

Use the following command to list NETServer facilities and their default log levels:

list facilities

## **Using Syslog**

This section describes how to configure the NETServer to send event messages to the syslog hosts you define.

Note that you don't have to log to a separate file, but it can be convenient.

## Configuring Syslog Hosts on the NETServer

You can define separate syslog hosts to which event messages are logged according to the event logging level associated with the message. For example, you might configure a syslog host to log event messages with a Critical logging level only, while another syslog host logs event messages that are Unusual or Critical.

To configure a syslog host use the following CLI command:

add syslog <ip name or address> <loglevel>

<ip><ip name or address> is the name or IP address of the syslog host to which you want to send event messages.

Event Messages D-3

<loglevel> can be one of the following:

| Critical | a serious system error that may effect system integrity.           |
|----------|--------------------------------------------------------------------|
| Unusual  | an abnormal event from which the system should be able to recover. |
| Common   | a regular but infrequent event                                     |
| Verbose  | a regular periodic event                                           |
| Debug    | for debugging only                                                 |
|          |                                                                    |

For example, to define a syslog host that logs Common, Unusual, and Critical events, use the following command:

add syslog 191.54.42.115 common

## Setting the Event Log Level

You can set the log level for each NETServer facility. By setting the event log level, you define the level at which you want messages associated with the facility to be displayed.

For example, if you set the event log level for the IP facility to Critical, the NETServer will only send Critical event messages to the logging sinks you have defined.

To display the list of facilities and their associated log levels, use the following command:

list facility

You can set the log level of a facility using the following command:

set facility <facility\_name> <loglevel>

For example, to set the log level of the IPX facility to Unusual (only messages that are Unusual and Critical are sent to a logging sink) use the following command:

set facility ipx unusual

D-4 Event Messages

## **Event Message Examples**

The NETServer is capable of delivering hundreds of event messages, from common events to critical events. This section attempts to describe some representative event messages that are generated by NETServer facilities. Each event message is categorized by the facility by which it is generated.

The message description includes information about the meaning of the message, and if necessary, any corrective action you can take.

## **IP Messages**

#### "ip\_fwd\_add\_ondemand: ondemand route %lx exists already"

| Meaning: | The administrator tried to add an ondemand user                    |
|----------|--------------------------------------------------------------------|
|          | that has been configured with a remote IP address                  |
|          | already being used by another user                                 |
| Action:  | Select a different remote IP address for the user being configured |

# "ip\_fwd\_get\_opt: no more IP address available for dynamic address assignment"

| Meaning: | There are no more available addresses in the IP address pool                    |
|----------|---------------------------------------------------------------------------------|
| Action:  | Increase the size of the IP address pool using the <b>set ip system</b> command |

# "ip\_addr\_pool\_init: attempting to initialize the ip address pool with an illegal value (X), current ip address pool starting address Y. \n"

| Meaning: | The administrator tried to specify a starting<br>address for the IP address pool which is illegal.<br>The address is either '0' or has a network prefix<br>of '0' |
|----------|----------------------------------------------------------------------------------------------------|
| Action:  | Specify a legal IP address as the start of the pool                                                                                                    |

Event Messages D-5

"ip\_addr\_pool\_init: bad address pool range (%lx), the value must be between 1 and 254. \n"

| Meaning: | The administrator tried to specify the size of the IP address pool using a value that is either too big (greater than 254) or too small |
|----------|----------------------------------------------------------------------------------------------------|
| Action:  | Specify a pool size that is within this range using the <b>set ip system pool_members</b> command                                       |

# "ip\_send\_common: on demand route, X, input queue overflow. One packet dropped\n"

| Meaning: | When a call to an on-demand address is being<br>established, IP datagrams for that address are<br>queued. If the queue fills up before a call can be<br>completely established, subsequent datagrams are<br>dropped |
|----------|----------------------------------------------------------------------------------------------------|
| Action:  | This message is informational. No action is required                                                                                                    |

### "ip\_fwd\_get\_opt: duplicate ip address %lx\n"

| Meaning: | A dial-in user tried to use an address already allocated for another dial-in user |
|----------|-----------------------------------------------------------------------------------|
| Action:  | Re-configure the dial-in user to use a different remote IP address                |

# "ipCfmSet\_ipRoute: gateway of destination X, mask Y is not reachable. static route not added\n"

| Meaning: | The administrator tried to define a static route<br>using a gateway that is not reachable via any of<br>the existing IP routes |
|----------|----------------------------------------------------------------------------------------------------|
| Action:  | Specify a different gateway that has an IP address that can be reached                                                         |

### D-6 Event Messages

#### "proxy\_arp\_insert: no common network address found for remote ip address X"

| Meaning: | A network user is connecting to the system using<br>an IP address that is not on the same IP<br>subnetwork as the network defined for the<br>system's LAN interface. Therefore, no proxy<br>ARPing will be performed for this user. |
|----------|----------------------------------------------------------------------------------------------------|
| Action:  | Informational message. No action required                                                                                                    |

# "IP routes created for ondemand users cannot be deleted this way. Disable the user to delete the route."

| Meaning: | The administrator tried to delete an IP route that<br>was created for an on-demand user. These routes<br>can only be deleted by disabling the user |
|----------|----------------------------------------------------------------------------------------------------|
| Action:  | Delete the route using the <b>disable user</b> command                                                                                             |

# "The route destination (X) should not contain more bits than are specified in the route mask (Y)"

| Meaning:                       | The administrator tried to add an IP route where<br>the network prefix of the destination contains<br>more bits than are specified in the network mask |  |
|--------------------------------|----------------------------------------------------------------------------------------------------|--|
| Action:                        | If no netmask is specified, the natural mask of the address is assumed. To specify a host route, you must specify /H as the netmask. For example:      |  |
| add ip route 204.249.182.199/H |                                                                                                    |  |

# "Failed to delete the route to X. Only routes marked as Static/NetMgt can be deleted."

| Meaning: | The administrator tried to delete an IP route that cannot be deleted |
|----------|----------------------------------------------------------------------|
| Action:  | Informational message. No action required                            |

# "Failed to create static or default route. The IP subnet for the specified gateway does not exist or is disabled."

| Meaning: | The administrator tried to add an IP route over an interface which is disabled or down |
|----------|----------------------------------------------------------------------------------------|
| Action:  | Enable the interface before adding the route                                           |

### Event Messages D-7

# "ip\_fwd\_add\_ondemand: ondemand IP network address (X) conflicts with an IP network that already exists.\n"

| Meaning:                 | The administrator has defined an on-demand<br>user whose remote IP address is already being<br>used by an existing IP network |
|--------------------------|----------------------------------------------------------------------------------------------------|
| Action:                  | Change the on-demand user's remote IP address<br>to one that does not conflict with any existing<br>networks.                 |
| <i>Tip</i> : Use network | e the <b>list ip net</b> command to view the existing IP addresses currently in use.                                          |

## **IPX Messages**

### "Duplicate encapsulation type on interface %s/n"

| Meaning: | The administrator tried to add a network with an |
|----------|--------------------------------------------------|
|          | encapsulation type that already exists on that   |
|          | interface                                        |
|          |                                                  |

## Action: Use another encapsulation type

# "Add IPX route for network %d failed, check the route entries for duplicates/n"

| Meaning: | The administrator tried to add an IPX static route<br>manually using the <b>add ipx route</b> command, but<br>the route already exists in the routing table     |
|----------|----------------------------------------------------------------------------------------------------|
| Action:  | Verify that the route already exists using the <b>list</b><br><b>ipx route</b> command. If you still want to add the<br>static route, delete the existing route |

# "IPX failed to add the local route for user %s, check your route entries for duplicates/n"

| Meaning: | The administrator tried to create a dynamic<br>network using an IPX network address that<br>already exists in the routing database                                  |
|----------|----------------------------------------------------------------------------------------------------|
| Action:  | Verify that the route already exists using the <b>list</b><br><b>ipx route</b> command. You can either change the<br>WAN IPX address, or delete the existing route. |

D-8 Event Messages

If the IPX network address for the WAN link is configured based on the IPX address, modify the address pool to exclude that specific IPX address

### "Failed to fetch user info %d, status = %d/n"

| Meaning: | The IPX process tried to get user-specific information but failed                         |
|----------|-------------------------------------------------------------------------------------------|
| Action:  | The user may be disabled. Check the state of the user using the <b>show user</b> command. |

#### "Call initiate failed for an unknown user %x/n"

| Meaning: | The IPX process tried to make a dial-out connection for an on-demand user.                      |
|----------|-------------------------------------------------------------------------------------------------|
| Action:  | Check the critical messages for the Call Initiation facility for information about the failure. |

## **Call Initiation Process Messages**

#### "CIP: Unable to find an available default host for user %s, %x/n"

| Meaning: | The user tried to connect to a host from the login host table, but there is no available host  |
|----------|------------------------------------------------------------------------------------------------|
| Action:  | The login host table is probably empty. Add a host to the table and let the user dial in again |

### "CIP: No available modem is found for modem group, %s/n"

| Meaning: | There is no available modem in the modem group                                                                                                    |
|----------|----------------------------------------------------------------------------------------------------|
| Action:  | If there is no modem available, the user should<br>wait until one becomes available. If the modem<br>group contains a subset of the available modems,<br>you can add modem interfaces to this modem<br>group |

## "CIP: The port is disabled for login services, %x/n"

| Meaning: | The user is a login user, but the interface is configured for network users |
|----------|-----------------------------------------------------------------------------|
| Action:  | Set the port_type to login_network or login                                 |

Event Messages D-9

### "CIP: The modem group %s already exists /n"

| Meaning: | The administrator tried to configure a modem group, but the modem group already exists |
|----------|----------------------------------------------------------------------------------------|
| Action:  | Choose another modem group name                                                        |

## User Manager Messages

# "AUTH: Unable to authenticate if both authentication IP's are set to 0"

| Meaning: | The user may not be defined locally, remote<br>authentication is not enabled, or a remote<br>authentication IP address is not configured |
|----------|----------------------------------------------------------------------------------------------------|
| Action:  | Define the user locally or configure a RADIUS server IP address                                                                          |

#### "AUTH: Unable to account if both accounting ip's are set to 0"

| Meaning: | Remote accounting is enabled, but no RADIUS accounting server IP addresses have been configured |
|----------|-------------------------------------------------------------------------------------------------|
| Action:  | Either disable remote accounting or configure a RADIUS accounting server IP address             |

### "AUTH - Most likely client/server configuration mismatch"

| Meaning: | The RADIUS secret configured on the NETServer<br>does not match the secret configured on the<br>RADIUS server, or an invalid RADIUS server is<br>trying to contact the NETServer |
|----------|----------------------------------------------------------------------------------------------------|
| Action:  | Ensure the secret is identical on the NETServer and RADIUS server                                                                                                    |

## Filter Manager Process Messages

#### "FM: In filter file <name> had no rules for <protocol> protocol"

- Meaning: A filter protocol section is defined, but there are no rules associated with it.
- D-10 Event Messages

| Action: | A protocol section must either contain at least one |
|---------|-----------------------------------------------------|
|         | rule, or the section must be commented out for      |
|         | the syntax to be valid                              |

# "FM: In filter file <name>, previously defined section <protocol section name>"

| Meaning: | There are two protocol sections that use the same<br>name, for example, you defined two IP protocol<br>sections in the filter file |
|----------|----------------------------------------------------------------------------------------------------|
| Action:  | Delete on of the duplicate protocol sections                                                                                       |

### "FM: In filter file <name>, ambiguous first line"

| Meaning: | The filter file does not contain the required file descriptor on the first line |
|----------|---------------------------------------------------------------------------------|
| Action:  | Place file descriptor (#filter) on first line of file                           |

## **UDP Messages**

### "UDP - could not get source IP address"

| Meaning: | The NETServer tried to send a UDP message (for<br>example, an SNMP trap or syslog message) with<br>no IP networks enabled |
|----------|----------------------------------------------------------------------------------------------------|
| Action:  | Create an IP network                                                                                                    |

## **Configuration File Manager Messages**

| "Could not get my own Mailbox Handle." |                                                                          |  |
|----------------------------------------|--------------------------------------------------------------------------|--|
| Meaning:                               | The Configuration File Manager process could not resolve its own mailbox |  |
| Action:                                | Reboot the system                                                        |  |

## "Could not resolve @mailbox://MIBRegistrar."

| Meaning: | The Configuration File Manager could not resolve the MIB Registrar's mailbox |
|----------|------------------------------------------------------------------------------|
| Action:  | Reboot the system                                                            |

Event Messages D-11

### "The configuration file <filename> is corrupt. Status <error status>."

| Meaning: | The Configuration file has been corrupted. It will be renamed to <filename>.bad</filename>                                                                                      |
|----------|----------------------------------------------------------------------------------------------------|
| Action:  | Keep a copy of the <filename>.bad file. If the file<br/>was uploaded to using TFTP, upload the file<br/>again making sure the TFTP transfer mode is set<br/>to octet</filename> |

### "Could not create a list for CFM Control Structures. Status: <error status>."

| Meaning: | The Configuration File Manager could not    |
|----------|---------------------------------------------|
|          | allocate the resources necessary for normal |
|          | operation                                   |

Action: Reboot the system

## **Telnet Messages**

### "CIP\_GET\_SHARED\_DEV\_REQ failed: no modems available"

| Meaning: | A user is attempting to Telnet to the NETServer to<br>perform modem sharing, but there are no free<br>modems available for the group defined |
|----------|----------------------------------------------------------------------------------------------------|
| Action:  | Use the <b>list service</b> command to see which<br>modem group is configured. Determine why all<br>modems in the modem group are being used |

### "User X attempted CLI access without dial-out privileges. \n"

| Meaning: | A user is attempting to Telnet to the NETServer to<br>perform modem sharing using a valid username<br>and password, but the user profile does not have<br>dialout enabled |
|----------|----------------------------------------------------------------------------------------------------|
| Action:  | Use the <b>set user</b> <name> <b>type dial_out</b> command</name>                                                                                                    |

to enable dialout privileges for the user

D-12 Event Messages

## **IPX/IP Dial-out Process Messages**

| "INIT: Could not alloca | ate a private data area. Status: <error status="">."</error>                                                                          |
|-------------------------|----------------------------------------------------------------------------------------------------|
| Meaning:                | The dialout process could not allocate enough<br>memory for its data. The dialout process will not<br>be started                      |
| Action:                 | Free some memory, for example, delete some<br>users. Once some memory has been freed, save<br>the configuration and reboot the system |

# "Could not register socket <socket> with the IPX forwarder. Status: <error status>(<error value>)."

| Meaning: | The dialout process failed to register its socket<br>with the IPX forwarder. The IPX dialout service<br>will not be started                                                                       |
|----------|----------------------------------------------------------------------------------------------------|
| Action:  | Ensure the IPX forwarder process is running by<br>using the <b>list processes</b> command. Ensure that<br>there is an IPX network defined. Reboot the<br>system and re-enable the dialout service |

# "Could not unregister socket <socket> with the IPX forwarder. Status: <error status>(<error value>)."

| Meaning: | The dialout process failed to unregister its socket<br>with the IPX forwarder. This message is<br>displayed only when disabling the dialout<br>network service |
|----------|----------------------------------------------------------------------------------------------------|
| Action:  | When the IPX dialout service reaches this state, it<br>cannot be enabled again without rebooting.<br>Reboot the system                                         |

# "Could not register the IPX Dial-out service with SAP. Status: <error status>(<error value>)."

| Meaning: | The dialout process failed to register the IPX<br>dialout service with the SAP process. The IPX<br>dialout service will not be started                   |
|----------|----------------------------------------------------------------------------------------------------|
| Action:  | If the dialout service is enabled, disable the<br>dialout service and re-enable the dialout service.<br>If message is displayed again, reboot the system |

Event Messages D-13

# "Could not set the IPX ACS timer. Status: <error status>(<error value>). The IPX Dial-out service will be automatically disabled."

| Meaning:       | The dialout process could not start its service<br>timer. This timer is required for normal operation.<br>The dialout network service will not be enabled |
|----------------|----------------------------------------------------------------------------------------------------|
| Action:        | A system error occurred. If re-enabling the dialout network service fails, reboot the system                                                              |
| are no interfa | ces assigned to the Dial-out process' modem groups."                                                                                                    |
| Meaning:       | The dialout process detected that there were no                                                                                                    |

Action:Verify that at least one interface has been<br/>assigned to the dialout service's modem group. If<br/>no interface is assigned, add at least one interface<br/>to the dialout service's modem group and re-

enable the dialout service

D-14 Event Messages

"There

# Appendix E RADIUS Authentication and Accounting

Remote Authentication Dial In User Service (RADIUS) is a distributed security system that secures remote access to networks and network services against unauthorized access.

This chapter discusses:

- RADIUS Overview
- Performing Authentication
- RADIUS Security Server User Table Entries
- Configuring RADIUS Authentication from the CLI
- Configuring RADIUS Accounting from the CLI

## **RADIUS** Overview

The NETServer provides user authentication and session accounting *locally* using a user table defined by the system manager. In addition, you can use the RADIUS authentication server to provide centralized authentication services on your network.

### **RADIUS** Authentication

The RADIUS authentication process consists of two pieces: an authentication server and NETServer RADIUS client. The authentication server is installed on a machine on your network. The NETServer acts as a RADIUS client. The NETServer sends authentication requests to the authentication server, and acts on responses sent back from the authentication server.

## **RADIUS** Accounting

The RADIUS accounting server can perform session accounting for the NETServer. Session accounting information includes date and time, user information, service type, login host, and login service. When RADIUS accounting is enabled, the NETServer forwards an accounting record for each session to be stored on the accounting server.

*Note*: The NETServer syslog facility also performs local session accounting. For more information about syslog accounting, refer to *Appendix D, Event Messages*.

### **Obtaining RADIUS**

The NETServer software has built in client support for RADIUS authentication and accounting. Since RADIUS is an open standard, there are many RADIUS server implementations available. The NETServer should be able to inter-operate with most implementations of the protocol that conform to the proposed standard.

## **Performing Authentication**

You can perform user authentication using the NETServer's local authentication facility, RADIUS authentication, or both.

The local authentication facility allows you to define a user table that is stored in the NETServer flash memory. RADIUS authentication is enabled by default.

You can enable or disable local and RADIUS authentication using the CLI.

If you enable:

- Local authentication only the NETServer grants or denies access based on the information in the local user table only.
- *RADIUS authentication only* the NETServer sends a request to the RADIUS server and grants or denies access based on the response.
- *Both local and RADIUS authentication* the NETServer first checks the local user table. If the user is defined in the local user table, the NETServer grants or denies the user access based on the information in the table. If the user is not defined in the user table, the NETServer sends a request to the RADIUS server and grants or denies access based on the response.

## **RADIUS Authentication Process**

When a user dials into the NETServer, and local authentication is enabled, the NETServer first checks its own user table. If the NETServer can not find the user, it then checks with the RADIUS server. If a local entry *is* found, RADIUS authentication will not be attempted.

The NETServer encrypts the user's password using an encryption key shared by both the NETServer and the RADIUS server, and passes the user name and encrypted password on to the RADIUS server. The RADIUS server then checks the user name and password against its users file, determines whether to grant or deny access, and passes this information back to the NETServer.

If access is denied, the NETServer disconnects the user. If access is granted, the RADIUS server will forward the appropriate user configuration information (such as what host or what protocol the user needs) to the NETServer.

## **RADIUS Security Server User Table Entries**

RADIUS user table entries are stored in the RADIUS security server database. A user table entry must contain required parameters such as the user's name, password, and service type. In addition, you can enter optional parameters such as protocol, address, and session parameters.

This section briefly describes how to format the entries commonly used with the NETServer in the RADIUS database. For specific, detailed instructions on setting up a user table entry in the version of the RADIUS security server that you decide to use, refer to your RADIUS documentation.

RADIUS user table entries consist of:

- Required parameters
- Optional parameters
- U.S. Robotics-specific parameters

*Note*: Most RADIUS user table parameters have a corresponding parameter in the NETServer's local user table. Each RADIUS parameter described in this chapter also includes the corresponding CLI command used to set the parameter locally. Be aware that any parameter set via RADIUS exists only for the duration of the session.

## **Required Parameters**

At a minimum, a RADIUS User Table entry must contain the following information:

- User-Name name of the user
- User-Password password for the user
- Service-Type type of user (such as login, dialback, etc.)

### **User-Name**

The user name the user must enter when logging onto the network via the NETServer.

Values ASCII string (maximum 32 characters)

Default None

Use the following command to set this parameter locally:

add user <name> password <password>

*Note*: You *must* specify the user's password when adding the user.

## **User-Password**

The password the user must enter when login onto the network via the NETServer. If your RADIUS server supports UNIX, the password can also be a quoted value of UNIX. This forces the RADIUS server to use the etc/passwd on the RADIUS host or query the NIS name server for password authentication if the network has NIS.

Values ASCII string (maximum 15 characters)

Default None

Use the following command to set this parameter locally:

add user <name> password <password>

## **Optional Parameters**

The following sections describe optional user parameters that you can define in the RADIUS authentication server database.

Each parameter description also includes the corresponding command you can use to define the same information in the local NETServer User Table.

*Note*: For detailed information about local user parameters using commands, refer to the appropriate chapter in this guide for the type of user you are configuration. You can also refer to the *CLI Reference Guide*.

## Service-Type

Indicates the type of link the user has requested, or a change in the type of link to be configured.

The RADIUS Service-Type parameter corresponds to the NETServer user type parameter. The following table shows the RADIUS service types and the corresponding user types that you can define using the CLI:

| RADIUS Service-Type   | NETServer Command                            |
|-----------------------|----------------------------------------------|
| Login-User            | set user <name> type login</name>            |
| Dialback-Login-User   | set user <name> type callback,login</name>   |
| Framed-User (default) | set user <name> type network</name>          |
| Dialback-Framed-User  | set user <name> type callback,network</name> |
| Outbound-User         | set user <name> type dial_out</name>         |
| Administrative-User   | set user <name> type manage</name>           |

*Note*: You can also specify the user type when you first add the user locally using the *add user* command

### Login-User

The CLI also calls this a Login user. Once the user name and password are authenticated, this user is connected via a login service to the host or network specified in RADIUS or in the local user table.

At a minimum, a Login-User entry must contain:

- User-Name
- User-Password
- Service-Type

For example:

annab

User-Password="dkt902d" Service-Type=Login-User

### Dialback-Login-User

The CLI defines this user type as two separate user types: Login and Callback. When a user ID and password are authenticated by RADIUS, the NETServer disconnects and dials users back, using a pre-defined telephone number. Once this connection is made, users are connected via a login service to the host or network specified in their profile.

A Dialback-Login-User entry must contain:

- User-Name
- User-Password
- Service-Type
- Dialback-No

For example:

cindyg

User-Password="billthecat", Service-Type=Dialback-Login-User, Dialback-No="19195551234"

### Framed-User

The CLI calls this a Network user. Once the user ID and password are authenticated, users are connected to the network using the network service (PPP or SLIP) specified in RADIUS or in the local user table.

*Note*: RADIUS does not support ARAP users. You must authenticate and define configuration parameters for these users in the local user table.

A Framed-User entry must contain:

- User-Name
- User-Password
- Service-Type
- Framed-Protocol (not necessary if the user wants the default user setting)

For example:

daver User-Password="antietem", Service-type=Framed-User, Framed-Protocol=PPP

#### Dialback-Framed-User

The CLI defines this user type as two separate user types: Network and Callback. When a user ID and password are authenticated by RADIUS, the NETServer disconnects and dials the user back, using a pre-defined telephone number. Once this connection is made, users are connected via a framed protocol service to the host or network specified in RADIUS or in the local user table.

A Dialback-Framed-User entry must contain:

- User-Name
- User-Password
- Service-Type
- Framed-Protocol (not necessary if the user wants the default user setting)
- Dialback-No

For example:

harryk Password="flipper", Service-type=Framed-User, Framed-Protocol=PPP Dialback-No="15088470203"

#### **Outbound-User**

The NETServer defines this user type as a *Dial-Out* user. An outbound user is a user on the LAN who is using the shared modems to dial out.

A Outbound-User entry must contain:

- User-Name
- User-Password
- Service-Type

#### Administrative-User

The NETServer defines this user type a *Manage* user. The administrative user has management access capabilities for the NETServer.

At a minimum, a Administrative-User entry must contain:

- User-Name
- User-Password
- Service-Type

For example: frankr

User-Password="rizzo55" Service-Type=Administrative-User

### **Framed-Protocol**

Identifies which protocol the user is using to make the connection, indicating the type of framing for framed access.

Values PPP (default)

SLIP

Note: RADIUS does not currently support ARAP.

Use the following command to set this parameter locally:

set network user <name> network\_service [ARAP | PPP | SLIP]

### Framed-IP-Address

Specifies the IP address that is assigned to the user for the duration of the connection.

If the NETServer is configured to use Assigned Addresses, this field is not applicable.

The NETServer will assign the user a temporary IP address from the Assigned Address pool for the duration of the connection.

Values **IP** address

Default 0.0.0.0

The address 255.255.255.255 causes the user to be prompted for an address, while the addresses 0.0.0.0 and 255.255.255.254 will cause the server to pick an IP address from the IP address pool.

Use the following command to determine whether a user's client IP address is negotiated, assigned from the configured IP pool, or *specified* by the user:

> set network user <name> address\_selection [assign | negotiate | specified]

*Note*: If you set the user's address selection to specified, you must also enter the IP address.

### Framed-IP-Netmask

Specifies the user's remote IP address netmask. When the destination is a host, the value *must* be 255.255.255.255.

| Values | Netmask       |
|--------|---------------|
| values | rectificities |

Default 255.255.255.255

Use the following command to set the user's netmask locally:

set network user <name> remote\_ip\_address <ip\_add>/<mask>

*Note*: If you do not enter a mask value following the IP address, the NETServer automatically sets the netmask to 255.255.255.255.

### **Framed-Routing**

Determines whether the NETServer permits Routing Information Protocol (RIP) packets to be sent to or from the remote user.

Note: This parameter only applies to IP RIP v1 in RADIUS. The<br/>NETServer software supports both IP RIP v1 and IP RIP v2.ValuesListen - The NETServer listens for incoming RIP

packets *Broadcast* - The NETServer broadcasts RIP packets to the remote user

*Broadcast-Listen* - The NETServer broadcasts RIP messages to the remote user and listens for incoming RIP packets

*None* - The NETServer does not send any RIP packets to the remote user and discards any RIP messages from the user

Default None

Use the following command to set this parameter locally:

set network user <name> ip\_routing [both | listen | none | send]

## Filter-Id

Identifies the packet filter that controls the user's access to the host by specifying a filter file stored in the NETServer flash file system.

Values ASCII string (maximum 253 characters) Default NULL

The syntax for specifying the for incoming and/or outgoing packets is:

Filter\_ID= input filter filename / output filter filename

For example, if you want to specify a filter that is applied to incoming packets only (input filter):

Filter\_ID=pktfilter.fil

To specify a filter that is applied outbound packets only (output filter), place a slash (/) before the output filter filename. For example:

Filter\_ID=/my\_filter.fil

To specify an input and output filter in the same entry, enter both filter filenames separated by a slash. For example:

Filter\_ID=pktfliter.fil/my\_filter.fil

Use the following command to set this parameter locally:

set user <name> input\_filter <filter\_name>

or

set user <name> output\_filter <filter\_name>

#### Framed-Compression

Specifies whether to use TCP/IP (Van Jacobsen) for the link. More than one compression protocol can be sent. The NETServer is responsible for applying the proper compression protocol to appropriate link traffic.

Use the following command to set this parameter locally:

set network user <name> header\_compression [none | tcpip]

### Login-IP-Host

This is the name or IP address of the host to which a login user will log on and connect.

Values IP address

Default 0.0.0.0

E-12 RADIUS Authentication and Accounting

The address 255.255.255.255 causes the user to be prompted, while the address 0.0.0 causes the server to pick a connection host from the default host table.

You can use the following CLI command to determine whether a user's client IP address is negotiated, assigned, or specified by the user:

set login user <name> host\_type [prompt | select | specified]

*Note*: If you set the user's host type to *specified*, you must also specify the host ip address.

### Login-Service

Defines the login service the user uses to connect to the host.

| Values | Telnet    |
|--------|-----------|
|        | Rlogin    |
|        | Clear-TCP |

Default Telnet

Use the following command to set this parameter locally:

set login user <name> login\_service <cleartcp | rlogin | telnet>

### Login-Port

This field specifies that the user connect with a specific TCP port (such as 23, the default Telnet port). This attribute indicates the TCP port to which the user is automatically connected, when the Login-Service attribute is also present.

Values Decimal value

Default 23

*Note*: If you change a user's Login-Service, you must also remember to change the user's Login-Port.

Use the following command to set this parameter locally:

set login user <name> tcp\_port <number>

### **Reply-Message**

Indicates text which may be displayed to the user.

Values ASCII string (maximum 253 characters)

Default NULL

Use the following command to set this parameter locally:

set user <name> message <"message\_text">

### Expiration

Specifies the date on which the user's password expires, and must be enclosed in quotes. For example, "December 1, 1998".

Values ASCII string

Default NULL

Use the following command to set this parameter locally:

set user <name> expiration <date>

### **Framed-Route**

Specifies the static route, or a specific set of routers that the connection must take.

The format for this parameter is:

framed-route=<destination>/<bit count> <gateway><metric>

- *Destination* name or IP address of the host or network to which the user will connect
- Bit Count optional bit count for netmask
- *Gateway* router that provides the route to the host or network
- *Metric* number of routers between the destination and the gateway; the metric is also referred to as the hop count.

For example:

192.168.1.0/24 192.168.1.1 1

#### E-14 RADIUS Authentication and Accounting

*Note*: If the connection is configured to use the assigned addresses, or if the address is negotiated, and you set the destination to 0.0.0.0, the NETServer will "learn" the gateway to reach the host or network.

Values ASCII string (maximum 253 characters)

Default NULL

Use the following command to set this parameter locally:

add framed\_route user <user> ip\_route <ip\_name or address> qateway <ip name or address> metric <number>

### Framed-IPX-Network

Indicates the IPX network number configured for the user.

Hexadecimal value Values

0000000 Default

The default value of 0 or 0xFFFFFFE causes the server to pick an address from the pool of available IPX addresses.

Use the following command to set this parameter locally:

set network user <name> ipx\_address <ipx\_addr>

*Note*: You can enter '0' in the ip address field to cause the NETServer to pick an IPX address from a pool of available addresses. The value '0xFFFFFFE' is not a valid entry.

### Session-Timeout

Sets the maximum time (in seconds) of service provided to the user before the session is automatically terminated.

Values **Decimal value** 0

Default

Use the following command to set this parameter locally:

set user <name> session\_timeout <seconds>

### **Idle-Timeout**

Sets the maximum time (in seconds) that a connection can be idle before the session is automatically terminated.

Values **Decimal value** 

Default 300

Use the following command to set this parameter locally:

set user <name> idle\_timeout <seconds>

## **NETServer-Specific Parameters**

This section describes the NETServer-specific authentication parameters that you can enter for a user in the RADIUS database. These parameters directly correspond to parameters supported by the NETServer software.

*Note*: Since RADIUS is an open standard, there are many RADIUS server implementations available. The parameters described in this section may not be available depending on your RADIUS server implementation.

### Max-Channels

Specifies the maximum number of channels that can be used for a LAN-to-LAN connection. Specifying one channel disables multilink PPP.

| Values  | integer (1 or 2) |
|---------|------------------|
| Default | 1                |

Default

Use the following command to set this parameter locally:

set network user <name> ppp max\_channels <number>

### **Channel-Expansion**

Indicates the channel expansion percentage for a LAN-to-LAN connection. When the amount of usage of the first channel exceeds this percentage, PPP will add the second channel.

Values percentage ranging from 1-100

Default 60

Use the following command to set this parameter locally:

set network user <name> ppp channel\_expansion <percent>

### **Channel-Decrement**

Indicates the channel decrement percentage for a LAN-to-LAN connection. When the amount of usage of the second channel drops below this percentage, PPP will use the first channel only.

Values percentage ranging from 1-100

Default 20

Use the following command to set this parameter locally:

set network user <name> ppp channel\_decrement <percent>

## **Compression-Algorithm**

Specifies which proprietary compression algorithm PPP should use.

Values Stack

Ascend

Microsoft

Auto

Default Auto

Use the following command to set this parameter locally:

set network user <name> ppp compression\_algorithm [ascend | microsoft | none | stac]

### **Expansion-Algorithm**

Specifies which type of expansion algorithm should be used to decompress incoming PPP data.

| Values  | Constant |
|---------|----------|
|         | Linear   |
| Default | Linear   |

Use the following command to set this parameter locally:

set network user <name> ppp expansion\_algorithm [CONSTANT | LINEAR]

### **Receive-Acc-Map**

Determines whether the NETServer uses the asynchronous control character map to filter incoming data.

Values Hexadecimal value - array of 4 bytes

Default 0xffffffff

Use the following command to set this parameter locally:

set network user <name> ppp receive\_acc\_map <hex\_number>

### **Transmit-Acc-Map**

Determines whether the NETServer uses the asynchronous control character map to filter outgoing data.

Values Hexadecimal value - array of 4 bytes

Default 0xfffffff

Use the following command to set this parameter locally:

set network user <name> ppp transmit\_acc\_map <hex\_number>

E-18 RADIUS Authentication and Accounting

### **Compression-Reset-Mode**

Determines how often PPP should examine packets to decide when to re-negotiate the optimum compression algorithm.

Values auto

reset every packet

reset on error

Default auto

Use the following command to set this parameter locally:

set network user <name> ppp reset\_mode\_compression [auto | every\_error | every\_packet]

### **Min-Compression-Size**

Specifies the minimum size at which PPP compresses a packet. Data packets smaller than this value are not compressed.

Values Decimal value (128-1514)

Default 256

Use the following command to set this parameter locally:

set network user <name> ppp min\_size\_compression <number>

### IP

Indicates whether IP is enabled for the user.
Values enabled
disabled
Default enabled
Use the following command to set this parameter locally:
set network user <name> ip [enable | disable]

### IPX

Indicates whether IPX is enabled for the user.

| Values  | enabled  |
|---------|----------|
|         | disabled |
| Default | enabled  |

Use the following command to set this parameter locally:

set network user <name> ipx [enable | disable]

### Spoofing

Indicates whether protocol spoofing is enabled for the user. Spoofing reduces WAN traffic between routers by intercepting queries from a server to a client and replying to that server.

Values enabled disabled Default enabled

Use the following command to set this parameter locally:

set network user <name> spoofing [enable | disable]

### Send-Password

Needed for a two-way LAN-to-LAN routing connection. Indicates the password to be sent when logging into a remote location.

Values ASCII string (maximum 253 characters)

Default NULL

Use the following command to set this parameter locally:

set network user <name> send\_password <string>

E-20 RADIUS Authentication and Accounting
#### Start-Time

Indicates the time that the NETServer starts this connection.

Values RoboTime

Default 0

Use the following command to set this parameter locally:

set dial\_out user <name> site start\_time <time>

#### End-Time

Indicates the time that the NETServer ends this connection.

Values RoboTime

0

Default

Use the following command to set this parameter locally:

set dial\_out user <name> site end\_time <time>

#### CHAP Authentication Using RADIUS

If you want the NETServer to use RADIUS to authenticate a remote device, the user name and the password of the remote device can be stored in the users file on the RADIUS server.

The user name for the remote device must be the user ID that it will send during CHAP authentication.

The password *must* be in clear text in order for the MD5 comparison to succeed. Remember, the password during CHAP authentication is known as a *shared secret*. The remote device uses the same password. If the NETServer does not have a user table entry for the remote device, there must be an entry for the remote device in the RADIUS users file.

### **Configuring RADIUS from the CLI**

This section provides descriptions of CLI commands used to manage the RADIUS security server authentication process. Topics include:

- Configuring RADIUS authentication settings
- Enabling and disabling authentication

#### **Configuring RADIUS Authentication Settings**

This section assumes that RADIUS security server is already up and running on a workstation on your network.

Use the following CLI command to configure RADIUS authentication settings:

set authentication primary\_server <name\_or\_ip\_address> secondary\_server <name\_or\_ip\_address> primary\_secret <string> secondary\_secret <string> retransmissions <number> timeout <seconds>

To configure RADIUS authentication settings:

**1.** Select the primary RADIUS security server:

set authentication primary\_server <ip\_address>

**2.** Optional. Select the secondary RADIUS security server.

If your network has more than one RADIUS server, indicate which one will be considered the secondary server. If for some reason the primary server is unavailable, the NETServer will check with the secondary server.

set authentication secondary\_server <ip\_address>

**3.** Set the primary encryption key or secret.

This is the primary encryption key that the NETServer uses to encrypt passwords and that the RADIUS server uses to decrypt them.

E-22 RADIUS Authentication and Accounting

The RADIUS server(s) must be set to the same encryption key or secret. The encryption key is entered into the "clients" file for the RADIUS server. The encryption key can be up to 15 characters long. Refer to your RADIUS documentation for more information.

set authentication primary\_secret <encryption key>

**4.** Optional. Set the secondary encryption key or secret.

set authentication secondary\_secret <encryption key>

**5.** Set the number of retransmissions.

This is the total number of times the NETServer will retransmit an authentication request to both the primary and secondary RADIUS servers.

set authentication retransmissions <count>

**6.** Set the time (in seconds) between retransmissions.

set authentication timeout <number\_seconds>

**7.** Save the changes. Use the following command:

save all

#### **Enabling and Disabling Authentication**

You can use CLI commands to enable and disable both RADIUS and local authentication. By default, both local and RADIUS authentication are enabled.

Use the following CLI commands to enable and disable authentication:

enable authentication [local | remote]

disable authentication [local | remote]

### **Configuring RADIUS Accounting Settings**

The NETServer sends frames to the RADIUS accounting server that enable RADIUS to perform accounting functions. The RADIUS accounting server uses the same basic protocol as the RADIUS security server. Both servers may run on the same host, but you may choose a different host to provide each function.

The accounting server creates a separate account file for each NETServer under the following directory. For example:

/usr/adm/radacct/<NETServer-hostname>/detail

*Note*: You configuration may differ depending on your RADIUS server implementation.

This section describes:

- Configuring RADIUS accounting settings
- Enabling and disabling RADIUS accounting
- RADIUS Accounting examples

#### **Configuring RADIUS Accounting Settings**

Use the following CLI command to configure RADIUS accounting settings:

set accounting primary\_server <name\_or\_ip\_address> secondary\_server <name\_or\_ip\_address> use\_servers <one | both> retransmissions <count> start\_time <authentication | connection> timeout <number\_seconds>

To configure RADIUS accounting settings:

**1.** Select the primary RADIUS accounting server:

set accounting primary\_server <ip\_address>

**2.** Optional. Select the secondary RADIUS accounting server.

E-24 RADIUS Authentication and Accounting

If your network has more than one RADIUS accounting server, indicate which one will be considered the secondary server. If for some reason the primary server is unavailable, the NETServer will check with the secondary server.

set accounting secondary\_server <ip\_address>

**3.** Determine whether accounting information is sent to the primary server only (the secondary server acts as a backup) or whether accounting information is sent to both the primary and secondary servers until a response is received from both servers.

set accounting use\_servers [ONE | BOTH]

**4.** Set the number of retransmissions.

This is the total number of times the NETServer will retransmit an authentication request to both the primary and secondary RADIUS servers.

set accounting retransmissions <count>

**5.** Set the time at which the NETServer begins accounting.

set accounting start\_time [authentication | connection]

**6.** Set the time (in seconds) between retransmissions.

set accounting timeout <number\_seconds>

**7.** Save the changes. Use the following command:

save all

#### Enabling and Disabling RADIUS Accounting

RADIUS accounting is enabled by default, and can be enabled or disabled from the CLI.

Use the following CLI commands to enable and disable authentication:

enable accounting

disable accounting

*Note*: Syslog accounting is always enabled as long as a syslog sink is defined. For more information about Syslog accounting, refer to *Appendix D, Event Messages* 

#### **RADIUS Accounting Examples**

Below of a few examples of RADIUS accounting output. The first example is for a login user who has just begun a session.

Thurs Jan 16 22:00:55 1995 Acct-Session-ID="06000003" User-Name=cindyg Acct-Status-Type=Start Acct-Authentic=RADIUS User-Service-Type=Login-User Login-Host=NY\_Sales Login-Service=Telnet

When that user ends the session with the host, a record like the one below is sent to the accounting server:

Thurs Jan 16 23:15:31 1995 Acct-Session-Id="06000003" User-Name=cindyg Acct-Status-Type=Stop Acct-Authentic=RADIUS Acct-Session-Time=4476 User-Service-Type=Login-User Login-Host=NY\_Sales Login-Service=Telnet Acct-Delay-Time=0

If a SLIP or PPP user begins a session with the network, a record like the one below is sent to the accounting server:

Thurs Jan 16 16:15:53 1995 Acct-Session-Id="06000004" User-Name=harryk Client-Id=201.123.234.79 Client-Id-Port=5 Acct-Status-Type=Start Acct-Authentic=Local User-Service-Type=Framed-User Framed-Protocol=SLIP Framed-Address=122.132.124.152 Framed-Netmask=255.255.124.0

E-26 RADIUS Authentication and Accounting

When the framed user ends the session, a record like the one below is sent to the accounting server:

Thurs Jan 16 16:25:57 1995 Acct-Session-Id="06000004" User-Name=harryk Client-Id=201.123.234.79 Client-Id-Port=5 Acct-Status-Type=Stop Acct-Session-Time=664 Acct-Authentic=Local User-Service-Type=Framed-User Framed-Protocol=SLIP Framed-Address=122.132.124.152 Framed-Netmask=255.255.124.0 Acct-Delay-Time=0

E-28 RADIUS Authentication and Accounting

# Index

## A

| Accounting server      |               |
|------------------------|---------------|
| RADIUS                 | E-27–E-30     |
| Syslog                 | Appendix D    |
| ADD command            |               |
| Help                   |               |
| Application set up     |               |
| Network dial in access | s Chapter 5   |
| Terminal server        | Chapter 4     |
| Authentication         |               |
| CHAP 7-1               | 10–7-11, E-24 |
| PAP                    |               |
| Passwords              | E-3           |
|                        |               |

# В

| Baud rate         |     |
|-------------------|-----|
| Broadcast address | B-4 |

# С

| Carrier detect                      |
|-------------------------------------|
| Login user                          |
| CHAP authentication 7-10-7-11, E-24 |
| CIDR (Supernetting)B-5              |
| Command line                        |
| Command overview                    |
| Exiting                             |
| How to enter commands in 2-5        |
| Command Line Interface (CLI) 2-4    |
| CONFIG, Novell utility 2-13-2-18    |
| Console                             |
| Continuous, user type 7-16          |
| Continuous, user type 7-16          |

#### Index

## D

| Default gateway        | 2-14, 7-9 |
|------------------------|-----------|
| Defaults               | 2-4       |
| DELETE command         | 3-3       |
| Filter                 | 8-20      |
| Help                   | 3-3       |
| DIAL command           | 7-16, 9-4 |
| Dial group             | 7-16      |
| Dialback               |           |
| Login user             | E-7       |
| DNS (name service)     | 3-5       |
| Dynamic routes         |           |
| Definition of          | 7-9       |
| Propagation of See RIP | messaging |

# E

| Encryption key (RADIUS) E-3,  | E-25 |
|-------------------------------|------|
| Exiting command line software | 2-10 |

## F

| Filter See Packet Filters |
|---------------------------|
| Flash memoryC-7           |
| Flow control              |
| Login user 4-2, 5-5       |
| Framed user (RADIUS)      |
| Definition of E-8         |
|                           |

# **G**

| Gateway              |     |
|----------------------|-----|
| Default              | 7-9 |
| Definition of        | 7-6 |
| Global configuration |     |

| Default gateway         | 2-1 | 4 |
|-------------------------|-----|---|
| System name             | 2-1 | 1 |
| Group number (location) | 7-1 | 6 |

## Η

| HELP command | 3-3 |
|--------------|-----|
| Hosts table  |     |
| Overview     | 8-5 |

## I

| Input filter See Packet Filters         |
|-----------------------------------------|
| Internet, registering addresses for 2-2 |
| Internet, viewing Web resources 2-3     |
| IP                                      |
| Reference material                      |
| IP address                              |
| LAN port 2-13                           |
| OverviewB-2                             |
| Reserved addressesB-4                   |
| IPX                                     |
| Addressing basicsB-1                    |
| Packet filter rules                     |
|                                         |
| IPX network number                      |
| OverviewB-1                             |
| Using CONFIG to find out                |
|                                         |

# L

| LAN port                          |
|-----------------------------------|
| Broadcast addressB-4              |
| IPX frame type 2-18               |
| IPX network number 2-18           |
| LAN-to-LAN Routing                |
| Introduction to7-5-7-9            |
| Location table                    |
| Continuous connections 7-16       |
| Dial group7-16                    |
| How the NETServer uses this table |
|                                   |
| Manual dialing7-16                |

2 Index

| MTU                   |  |
|-----------------------|--|
| On-demand dialing7-17 |  |
| RIP messaging7-18     |  |
| Login userChapter 4   |  |
| in RADIUS E-7         |  |

### М

| Manual dial out locations    | .7-16 |
|------------------------------|-------|
| Maximum Transmission UnitSee | MTU   |
| Memory utilization           | .9-15 |
| Modem                        |       |
| Dial group                   | .7-16 |
| MTU                          |       |
| Location table parameter     | .7-14 |
|                              |       |

## Ν

| Name                      |
|---------------------------|
| System (sysname)2-11      |
| Name service              |
| Net02-10                  |
| Broadcast addressB-4      |
| IPX frame type2-18        |
| IPX network number2-18    |
| Netmask                   |
| Definition ofB-3          |
| LAN port2-14              |
| Netmask table B-10        |
| Network dial in user      |
| in RADIUS See Framed user |
| Network dial out port     |
| Dial group7-16            |
| NSLOGIN command9-8        |

| On-demand location dialing | 7-9, 7-15,  |
|----------------------------|-------------|
|                            | 7-17        |
| Outbound-User (RADIUS)     | E-9         |
| Output filter See Pack     | ket Filters |

## Ρ

| Package, what's included 2-    | 3  |
|--------------------------------|----|
| Packet filters Chapter         | 8  |
| Deleting filters               | 0  |
| Information sources            | 3  |
| IPX rules 8-26-8-28, 8-26-8-28 | 3, |
|                                | 8  |
| Overview                       | 7  |
| TCP parameters 8-2             | 3  |
| Types of filters8-             | 2  |
| UDP parameters 8-2             | 3  |
| Uses of                        | 3  |
| PAP authentication 7-1         | 0  |
| password                       |    |
| login user 4-                  | 5  |
| PortMux                        | 8  |
| PPP                            |    |
| Authentication7-10-7-1         | 1  |
| Negotiated addresses 5-1       | 0  |
|                                |    |

# Q

| Quick Setur | ) | 2-4 |
|-------------|---|-----|
|-------------|---|-----|

# R

| RADIUS                               |
|--------------------------------------|
| Accounting server E-27-E-30          |
| Alternate security server E-25, E-28 |
| CHAP authentication inE-24           |
| Configuring the NETServer to use     |
| E-25                                 |
| Encryption key E-3, E-25             |
| ObtainingE-2                         |
| Primary security server E-25, E-28   |
| REBOOT command                       |
| RESET command 2-10                   |
| RIP messaging                        |
| Filtering                            |
| Location                             |
| Spoofing of 7-15                     |
| Rlogin                               |
| Login port serviceD-5                |

#### Index

| Login uson comvise 4647      |
|------------------------------|
| Login user service 4-0, 4-7  |
| Overview3-4                  |
| Routes table                 |
| Overview                     |
| ROUTING                      |
| Location table parameter7-18 |
| Routing, LAN-to-LAN          |
| Introduction to 7-5–7-9      |

# S

| SAP                                   |
|---------------------------------------|
| NETServer name in 2-11, 3-5           |
| Spoofing of7-15                       |
| SAVE commandE-26, E-28                |
| Port configuration . 5-20, 5-21, 5-22 |
| Security                              |
| Information sources8-3                |
| Set command 2-4, 3-3                  |
| Setup Wizard2-4                       |
| Shared secret (CHAP) 7-10, E-24       |
| SHOW command 3-3, 9-14                |
| Help3-3                               |
| Memory9-15                            |
| Netconns9-15                          |
| Netstat9-16                           |
| SNMP2-4                               |
| Static routes                         |
| Definition of7-8                      |
| Statistics, viewing9-16               |
| Subnet mask                           |
| Definition ofB-3                      |
| LAN port2-14                          |
| SupernettingB-5                       |
| Syslog network accounting             |
| Appendix D                            |
| Sysname (system name)2-11             |
| System administrator requirements     |
|                                       |
|                                       |

## T

| TCP packet filters8-23    |
|---------------------------|
| TCP port number           |
| Command line interface9-3 |
| Filtering packets by8-23  |

| TCP/IPSee TCP and IP               |  |
|------------------------------------|--|
| Telnet                             |  |
| Administrative session             |  |
| Filtering8-24                      |  |
| Login port serviceD-5              |  |
| Login user service4-6, 4-7, 5-10   |  |
| Overview                           |  |
| Telnet access port                 |  |
| Terminal server, using NETServer a |  |
| Chapter 4                          |  |
| Overview 1-7                       |  |
| Terminal setup 4-2                 |  |
| Troubleshooting commands9-9–9-13   |  |
|                                    |  |

## U

| UDP packet filters                | -23  |
|-----------------------------------|------|
| User table 3-4. See also Login us | ser, |
| Network dial in u                 | ser  |

## V

| Viewing            |        |
|--------------------|--------|
| Active connections | . 9-15 |
| Momory utilization | 0.15   |

| Memory utilization | 9-15 |
|--------------------|------|
| Network statistics | 9-16 |
| SHOW command       | 9-14 |

## W

Windows management software .. 2-22

4 Index

Index